# **Euro-2100**

## Uživatelská příručka

verze 1.6

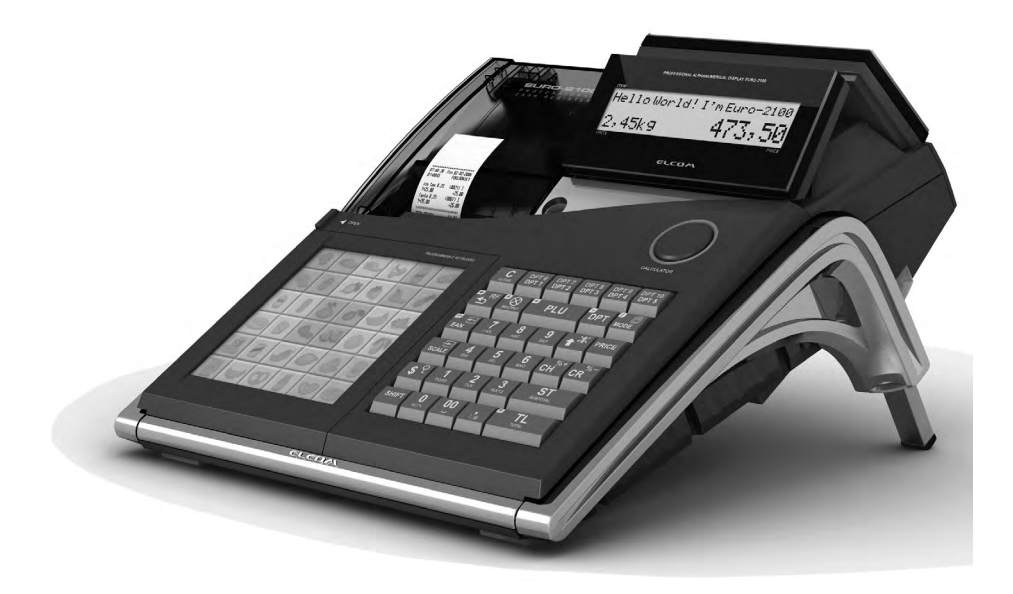

Tato příručka neprošla jazykovou úpravou. Tato příručka, stejně jako kterákoliv její část nesmí být kopírovaná, rozmnožovaná, ani jinak šířená bez souhlasu vydavatele.

Všechna práva firmy jsou vyhrazena.

© ELCOM s. r. o., 2009

## OBSAH

| ÚVOD                                                                                   | 9  |
|----------------------------------------------------------------------------------------|----|
| Důležitá upozornění                                                                    | 10 |
| Základní pojmy                                                                         | 11 |
| Logo                                                                                   | 11 |
| Skupina zboží                                                                          | 11 |
| Daňová hladina                                                                         | 12 |
| Prodejní jednotky                                                                      | 12 |
| PLU                                                                                    | 12 |
| Vztah mezi skupinami zboží a PLU                                                       | 12 |
| Uzávěrka                                                                               | 12 |
| Čárový kód                                                                             |    |
| Snímač čárového kódu (skener)                                                          | 13 |
| Systémové příznaky                                                                     | 14 |
| Kumulované součty (grandtotály)                                                        | 14 |
| Výrazy definující zavedení měny euro resp. platby v cizí měně                          | 14 |
| Konverzní kurz                                                                         | 14 |
| Duální zobrazování                                                                     | 14 |
| Duální hotovostní oběh                                                                 | 14 |
| Hlavní měna                                                                            | 15 |
| Cizí (vedlejší) měna                                                                   | 15 |
| Duální měna                                                                            | 15 |
| POPIS POKLADNY                                                                         | 17 |
| Části pokladny, základní parametry                                                     | 18 |
| Pokladna Euro-2100 může být napájená                                                   |    |
| Možnost připojení externích zařízení                                                   | 20 |
| Klávesnice pokladny Euro-2100                                                          | 20 |
| Názvy a funkce tlačítek (kláves)                                                       | 22 |
| Popis displejů                                                                         | 24 |
| Popis displeje pro účtujícího                                                          | 24 |
| Popis displeje pro zákazníka                                                           | 24 |
| Ovládání podsvícení displejů                                                           | 24 |
| Zadání režimu pokladny                                                                 | 24 |
| Zavedení papírových pásek do tiskárny                                                  | 26 |
| Používání a skladování papírových pásek                                                | 27 |
| Popis vlastností kalkulačky                                                            | 27 |
| Implementované funkce                                                                  | 27 |
| Ovládání z klávesnice                                                                  | 27 |
| Editace zadávaných čísel                                                               |    |
| Zobrazení na displeji                                                                  |    |
| PROGRAMOVÁNÍ POKLADNY                                                                  | 29 |
| Inicializace                                                                           | 30 |
| Doporučený postup při programování pokladny                                            | 30 |
| Programování systémových příznaků                                                      | 30 |
| Počáteční programování systémových příznaků                                            | 31 |
| Vytištění nastavení systémových příznaků                                               | 31 |
| Příznak č. 1 - počet desetinných míst pro zobrazování cen a DPH, způsob zaokrouhlování | 32 |
| Příznak č. 2 (výpis daně, počet řádků loga, volné řádky)                               |    |
| Příznak č. 3 (nulování čísla účtenky, číslo pokladny, číslo účtenky)                   |    |
|                                                                                        |    |

| Příznak č. 4 (vynucené operace)                                                            | 33 |
|--------------------------------------------------------------------------------------------|----|
| Příznak č. 5a (komunikace s PC a platebním terminálem)                                     | 34 |
| Příznak č. 5b (konfigurace snímače čárového kódu a vah)                                    | 34 |
| Příznak č. 5c (nastavení parametrů externího převodníku RS-485)                            | 35 |
| Příznak č. 6 (nastavení módů tisku)                                                        | 35 |
| Příznak č. 7 (limit a hodnota procentuální přirážky)                                       | 35 |
| Příznak č. 8 (limit a hodnota procentuální slevy)                                          | 35 |
| Příznak č. 9 (nastavení času)                                                              | 36 |
| Příznak č. 10 (nastavení datumu)                                                           | 36 |
| Programování rozšířeních příznaků                                                          | 36 |
| První rozšířený příznak                                                                    | 37 |
| Druhý rozšířený příznak                                                                    | 37 |
| Třetí rozšířený příznak                                                                    | 37 |
| Tisk nastavení rozšířených příznaků                                                        | 37 |
| Programování daňových sazeb                                                                | 38 |
| Programování daňových sazeb                                                                | 38 |
| Opravy hodnot daně                                                                         | 38 |
| Vytištění naprogramovaných hodnot daně                                                     | 39 |
| Programování loga účtenky                                                                  | 39 |
| Oprava řádků loga                                                                          | 39 |
| Tisk naprogramovaných řádků loga                                                           | 39 |
| Programování grafického loga účtenky                                                       | 40 |
| Programování pokladníků                                                                    | 40 |
| Oprava pokladníků                                                                          | 41 |
| Vytištění naprogramovaných hodnot pokladníků                                               | 41 |
| Programování funkčních textů                                                               | 41 |
| Oprava funkčních textů                                                                     | 42 |
| Vytištění naprogramovaných textů                                                           | 42 |
| Programování skupin zboží                                                                  | 43 |
| Oprava nastavení skupín zboží                                                              | 44 |
| Vytištění nastavení skupin zboží                                                           | 44 |
| Programování prodejních jednotek                                                           | 44 |
| Oprava prodejních jednotek                                                                 | 45 |
| Vytištění naprogramovaných prodejních jednotek                                             | 45 |
| Programování položek zboží - PLU                                                           | 45 |
| Postup při programování                                                                    | 46 |
| Rychlé programování cen PLU                                                                | 48 |
| Programovani zásob PLU                                                                     | 48 |
| Oprava nebo prohlížení naprogramovaných údajů PLU                                          | 49 |
| Vytištění nastavení PLU                                                                    | 49 |
| Nastavení snímače čárových kódu                                                            | 49 |
| Programovani euro meny                                                                     | 50 |
| Etapa bez cizi (vedlejši) mény                                                             | 50 |
| První etapa euro měny                                                                      | 51 |
| Etapa pred proniasenim prepoctoveho kurzu                                                  | 51 |
| Etapa dualniho zobrazovani                                                                 | 52 |
| Uruna etapa euro meny                                                                      | 52 |
| Etapa dualnino obenu - vstup do eurozony                                                   | 53 |
|                                                                                            | 54 |
| Etapa povinneho dualniho zobrazovani - Ukonceni dualniho obehu                             | 55 |
| Ukonceni duainino zobrazovani.                                                             | 55 |
| reu etapa euro meny                                                                        | 55 |
| ⊢tapa prechodu na menu euro po ukonceni dualniho obehu s moznosti pouziti jinė cizi mėny … | 55 |

| Popis programování a psaní textů                                | 56 |
|-----------------------------------------------------------------|----|
| Programování tlačítek programovatelné klávesnice                | 57 |
| Vymazání funkce tlačítka                                        | 58 |
| Tisk názvu programovatelného tlačítka                           | 58 |
| Tisk funkce tlačítka                                            | 58 |
| Tisk nastavení všech tlačítek                                   | 58 |
|                                                                 |    |
|                                                                 | 59 |
| Doporuceny postup pro manazera na zacatku dne                   | 60 |
| Stavy a funkce, ktere je nutno znat pred zacatkem uctovani      | 60 |
| Upozorneni na chybu                                             | 60 |
| Prihlaseni pokladnika                                           | 60 |
| Odhlaseni pokladnika                                            | 60 |
| Urceni platby                                                   | 61 |
| Vzor základních postupů při účtovaní                            | 61 |
| Učtování pomocí skupin zboží (oddělení)                         | 62 |
| Základní účtování pomocí skupin                                 | 63 |
| Učtování pomocí skupin s možností zadání ceny zboží             | 63 |
| Účtování pomocí skupin s naprogramovanou cenou zboží            | 63 |
| Opakované účtování pomocí skupin                                | 64 |
| Násobení údajů při účtovaní pomocí skupin                       | 64 |
| Účtování rozdělené ceny pomocí skupin                           | 65 |
| Účtování dvakrát násobené ceny pomocí skupin                    | 65 |
| Účtování prodeje jednotlivé položky pomocí skupin               | 65 |
| Prodej zboží pomocí položek zboží - PLU                         | 66 |
| Základní účtování pomocí PLU                                    | 66 |
| Násobení při účtovaní pomocí PLU                                | 67 |
| Prodej jednotlivých položek zboží pomocí PLU                    | 67 |
| Přepsání naprogramované ceny PLU                                | 68 |
| Účtování rozdělené ceny pomocí PLU                              | 68 |
| Účtování dvakrát násobené cenv pomocí PLU.                      | 69 |
| Prodei linkovaných položek                                      | 69 |
| Další možnosti prodeje                                          | 69 |
| Prodej zboží pomocí čárového kódu.                              |    |
| Vážené a cenové čárové kódy                                     | 70 |
| Zadání množství pomocí připojených elektronických vah.          | 71 |
| Současné připojení dvou vah                                     | 71 |
| Prodej nomocí evterní PC klávesnice                             | 72 |
| Režim PC ON-I INF                                               | 72 |
| Bežim PC ON-LINE: Údaje jsou wsílané z PC do pokladny           | 72 |
| Údaje jsou wsílané z pokladny do PC                             | 73 |
| Ponis činnosti v tomto ražimu                                   | 73 |
| Když je pokladna v režimu. P" nebo. T"                          | 70 |
| Onraw storna                                                    | 73 |
| Μοτάη                                                           | 73 |
| Nidzaili                                                        | 73 |
| Otoma<br>Drocentuální nřirážka a procentuální sleva             |    |
| τισσεπιματη μπαζκα α μισσεπιματη σισνα<br>Βεοροπτικίμα αξιτάτερ |    |
| Frocentuální phílázka                                           |    |
| Floveniuali i Sleva                                             |    |
|                                                                 |    |
| Zjisteni čeny PLU                                               |    |
| i isk reterenchino cisia nedo cisia zakaznika                   | 18 |
| VKIAO NOTOVOSTI                                                 | 78 |

| Výběr hotovosti nebo šeků<br>REFUNDACE                     |            |
|------------------------------------------------------------|------------|
| Účtování s měnou Euro                                      |            |
| Etapa bez cizí (vedleiší) měnv.                            |            |
| První etapa euro měny                                      |            |
| Etapa před prohlášením přepočtového kurzu                  |            |
| Etapa duálního zobrazování                                 |            |
| Druhá etapa euro měny                                      |            |
| Etapa duálního oběhu - vstup do eurozónv                   |            |
| Třetí etapa euro měnv                                      |            |
| Etapa povinného duálního zobrazování                       |            |
| Ukončení duálního zobrazování                              |            |
| Jak děláme uzávěrky                                        |            |
| Generované uzávěrky                                        |            |
| Obsah uzávěrek                                             |            |
| Uzávěrky skupin                                            |            |
| Uzávěrka PLU                                               |            |
| Uzávěrka zásob                                             |            |
| Finanční uzávěrka                                          |            |
| Uzávěrka pokladníků                                        |            |
| Denní (celková) X-uzávěrka                                 | 90         |
| Měsíční (periodická) X-uzávěrka                            | 90         |
| Denní (celková) Z-uzávěrka                                 |            |
| Měsíční (periodická) Z-uzávěrka                            |            |
| Hodinová uzávěrka (denní)                                  |            |
| Hodinová uzávěrka (měsíční)                                |            |
| Jak vytisknout "X" uzávěrky                                |            |
| Vzory vytištěných X-uzávěrek                               |            |
| Jak vytisknout "Z" uzávěrky                                |            |
| Vzory vytištěných "Z" uzávěrek                             | 95         |
| VOLITELNÉ PŘÍSLUŠENSTVÍ POKLADNY                           | 101        |
|                                                            | 102        |
| Digitální váby                                             | 102        |
| Skenery čárových kódů                                      | 102        |
| Metrologic MS-5145 Eclipse                                 | 102        |
| Metrologic Orbit MS-7120                                   | 103        |
| Metrologic MS-9520 Voyager                                 | 103        |
| Birch CD-108e                                              | 103        |
| Platební terminály                                         | 103        |
| Externí klávesnice                                         | 104        |
| UV I ED kontroler bankovek                                 | 104        |
| Volitelná interní baterie                                  | 104        |
| Možnost propojení, pokladen Euro-2100 do jednotné LAN sítě | 104        |
| Externí bateriový box                                      | 104        |
| Informační a chybové blášení                               | 106        |
| Co dělat při výpadku elektrického napětí                   | 100        |
| Výnadek elektrického nanětí                                | 109        |
| Poruchy pokladny v důsledku rušení v elektrické síti       | 110        |
| Co dělat při signalizaci. Nabij akumulátor"                | 110        |
| Zásady néče o interní baterii                              |            |
| Vlastní testv                                              | 110<br>111 |
| Haddin tooty                                               |            |
| Vlastní test elektroniky a displeje                        | 111        |

| Vlastní test tiskárny                      |     |
|--------------------------------------------|-----|
| Test snímání polohy hlavy tepelné tiskárny |     |
| Test snímačů papírových pásek              | 112 |
| Vlastní test klávesnice                    |     |
| Vlastní test klávesnice 2                  |     |
| Servisní kódy pokladny                     |     |

## ÚVOD

Vážený zákazníku,

vybral jste si špičkovou registrační pokladnu Euro-2100, čímž získáváte nejen výkonného pomocníka, ale i vynikající manažerský prostředek.

Děkujeme Vám za projevenou důvěru a věříme, že Euro-2100 Vám pomůže řídit prodejnu efektivně a dosáhnout tak žádaného úspěchu.

Budeme rádi, když se s námi podělíte o Vaše zkušenosti s používáním této pokladny, které nám pomůžou blíže přizpůsobit naše produkty Vašim potřebám.

## DŮLEŽITÁ UPOZORNĚNÍ

- Nad zapnutým zařízením nebo zařízením v režimu "STAND BY" musí být neustálý dohled dokud není vypnuto centrálním vypínačem a odpojeno z elektrické sítě.
- Při nabíjení nesmí zůstat zařízení bez dozoru.
- Používejte pouze napájecí adaptér a kabel schválený společností ELCOM. Neschválené adaptéry nebo kabely mohou způsobit výbuch baterie nebo poškození zařízení.
- Nesprávné připojení adaptéru může vážně poškodit zařízení. Na poškození způsobená nesprávným použitím se nevztahuje záruka.
- Nevybírejte baterii dříve, než odpojíte napájecí adaptér. Tím by se mohlo zařízení poškodit.
- Nenabíjejte zařízení, pokud je přívodní kabel poškozen nebo pokud elektrická zásuvka není uzemněna.
   Mohlo by dojít k úrazu elektrickým proudem nebo k požáru.
- Pokud se přístroj přehřeje, začne kouřit, vydávat zvláštní zvuky nebo podivný zápach, okamžitě vypněte hlavní elektrický vypínač a zařízení odpojte ze sítě.
- Přívodní kabel neohýbejte ani na něj nepokládejte těžké předměty. Stoupání po napájecím kabelu nebo jeho narušení těžkým předmětem by mohlo mít za následek úraz elektrickým proudem nebo požár.
- Během bouřky nebo pokud je zařízení déle mimo provoz, vytáhněte napájecí adaptér z elektrické zásuvky. Mohlo by dojít k úrazu elektrickým proudem nebo k požáru.
- Pokladnu instalujte na takovém místě, kde nebude vystavena přímému slunečnímu záření, neobvyklým výkyvům teploty (pod 0 ° C a nad 45 ° C) a vysoké vlhkosti. Instalace na takovém místě by mohla způsobit poškození nebo zničení krytu a elektrických součástek.
- Jestli je součástí pokladny interní akumulátor:

 - před vlastním používaním nechejte pokladnu zapnutou min. 8 hodin, aby se dostatečně dobil interní akumulátor,

 pro zabezpečení dlouhé životnosti a udržení kapacity baterie pokladny, doporučujeme začít nabíjet baterii až po signalizaci vybití baterie,

 - když máte k pokladně připojený externí adaptér, interní akumulátor, který napájí pokladnu je dobíjený i při vypnuté pokladně.

- Při nabíjení baterie pokladny může dojít k zahřátí vnějšího krytu pokladny, proto nedoporučujeme umístovat pokladnu blízko hořlavých látek.
- Při přenášení pokladny z chladného prostředí do teplého a naopak, pokladnu nezapínejte minimálně 20 minut.
- Pokladna by neměla být obsluhovaná osobou, která má mokré ruce. Voda by mohla proniknout dovnitř pokladny a způsobit selhání součástek.
- Pokladnu čistěte suchou, měkkou látkou. Nikdy nepoužívejte takové čisticí prostředky jako je benzín a různé ředidla. Použití takových chemikálií může vést ke zničení krytu pokladny nebo jeho barvy.

- Zabraňte polití pokladny nápoji. Tekutiny mohou poškodit funkčnost pokladny. Klávesnici pokladny je třeba chránit zvlášť důsledně.
- Pokladnu připojte přes dodaný adaptér do standardní síťové zásuvky (230V ± 10%). Jiná elektrická zařízení zapojená ve stejném síťovém okruhu mohou způsobit nesprávnou funkčnost pokladny. V prostředích se silným rušením používejte speciální odrušovací prostředky doporučené výrobcem pokladny.

#### Poznámka: Adaptér je určen pouze pro interiérové použití!

- Když pokladna nepracuje správně, obraťte se na autorizovaného servisního technika. Nepokoušejte se pokladnu opravit sami. Pokladnu neotevírejte!
- Když má být zařízení úplně odpojeno od elektrické sítě, vytáhněte síťovou zástrčku.
- Při tisku účtenky vyčkejte, dokud tiskárna účtenku nedotiskne. Nevytrhávejte účtenku během tisku.
   V tomto případě může dojít k poškození tiskárny.
- Když je na papírové pásce zobrazen barevný pás označující konec pásky, vyměňte tuto papírovou pásku co nejdříve. Pozdní výměna pásky může poškodit tiskárnu, případně zkrátit její životnost.
- Používejte papírové pásky, jejichž konec není lepený. Když by byla použita taková papírová páska a nebyla by včas vyměněná za novou, může poškodit tiskárnu, případně zkrátit její životnost. V takovém případě nebude na poškozenou tiskárnu uplatnitelná záruka.
- Používejte jen kvalitní papírové tepelné pásky. Nekvalitní pásky mohou poškodit tiskárnu pokladny, případně zkrátit její životnost. Při používání správných pásek a dobrém zacházení, má tiskárna životnost až 25 miliónů vytištěných řádků!
- · Pro papírové pásky jsou definované následující skladovací podmínky: papírové pásky nevystavovat

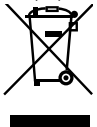

slunečnímu záření, teplotě nad 40 °C, zabránit styku s měkčeným PVC, změkčovadly, organickými rozpouštědly, lepidly a vodou. Při lepení uzávěrek do knihy pokladny a tržeb nanášejte proto lepidlo jen na nepotištěné konce papírových pásek, aby nedošlo k znehodnocení vytištěných údajů. Vlastnosti papírových pásek musí zabezpečit uchování údajů při dodržení stanovených skladovacích podmínek. Je třeba používat jen pásky, které mají výrobcem zaručené potřebné vlastnosti. V případě nedodržení skla-

dovacích podmínek nebo používání nekvalitních papírových pásek Elcom neručí za kvalitu tisku a uchování údajů.

· Pro napájení pokladny používejte dodaný typ adaptéru, nebo zdroj výhradně doporučený autorizova-

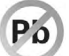

ným prodejcem pokladen Euro. Použití jiného zdroje může vést k poškození zdroje nebo pokladny.

Pro komunikaci pokladny s počítačem používejte jen program doporučený vašim prodejcem a originální propojovací kabel. Pro snímač čárových kódů používejte jen propojení podle doporučení v tomto návodě.

- V případě obsluhy a používání pokladny jiným způsobem, než popsaným v tomto návodě, prodejce neodpovídá za za správnost údajů, případně poškození pokladny.
- K pokladně Euro-2100 připojujte jen zařízení, které vyhovují normám evropské unie (CE). V opačném případě Elcom neručí za dodržení norem celého systému. O možnosti připojení jednotlivých zařízení se informujte ve firmě Elcom nebo u autorizovaných dodavatelů pokladen Euro-2100.
- Symbol na výrobku nebo jeho obalu upozorňuje na to, že výrobek po skončení jeho životnosti nepatří k běžnímu domácimu odpadu, je třeba ho odevzdat do špeciální sběrny odpadu na recyklování elektřických a elektronických spotřebičů.

Správnou likvidací tohoto produktu pomůžete zachovat přírodní zdroje a napomáháte prevenci potenciálních negatívních dopadů na životní prostředí a lidské zdraví.

Další podrobnosti si vyžádejte od místního úřadu nebo nejbližšího sběrného místa.

Zapnuté zařízení nenechávejte mimo dozor!

- Doporučujeme vykonat revizi pokladny v autorizovaném servisním středisku každé dva roky.
- Výrobek přispívá k ochraně životního prostředí používáním bezolovnaté technologie při jeho výrobě. .
- Vvhrazujeme si právo na změnu informací v manuálu. Aktuální verze manuálů se nacházejí na stránce www.elcom.eu v sekci podpora.

## ZÁKLADNÍ POJMY

#### Logo

Hlavička účtenky, která se tiskne na každou účtenku jako úvodní informace před popisem prodávaného zboží. Používá se na identifikaci majitele pokladny (název firmy, adresa, IČO, DIČ, DKP a pod.).

#### Skupina zboží

Nazývaná též oddělení nebo jen skupina, ve zkratce i DPT (z angl. DEPARTMENT) se používá na označení skupiny zboží, které mají nějaké společné vlastnosti (mléčné výrobky, potraviny, ovoce atd.). Je charakterizovaná názvem, parametry i cenou, když ji chceme použít přímo na prodej.

## Daňová hladina

Používá se na určení daně, se kterou se zboží prodává. Je charakterizovaná procentuální hodnotou a typem daně (DPH, DO),

#### Prodeiní jednotky

Používají se v souvislosti s množstvím prodaného zboží (metry, litry, atd.), Ke každé PLU je přiřazena určitá prodejní jednotka, v které je udávané množství prodaného zboží. Je možné naprogramovat 8 prodejních jednotek v rozsahu maximálně tří písmen.

#### PLU

(Price Look Up) zkratka pro označení konkrétního zboží (položky zboží). Pod označením PLU rozumíme název zboží, prodejní cenu a příznaky (přiřazení ke skupině zboží, DPH, typ PLU a pod.). Např.: Plnotučné mléko - 13,50 Kč, Jogurt bílý - 7,50 Kč. Když má zboží přiřazený čárový kód, je tento používaný jako PLU.

## Vztah mezi skupinami zboží a PLU

V nasledujícím příkladu je názorně popsaný vztah mezi skupinami zboží (odděleními) a položkami zboží (PLU), přičemž bylo použito 12 PLU a 4 skupiny zboží.

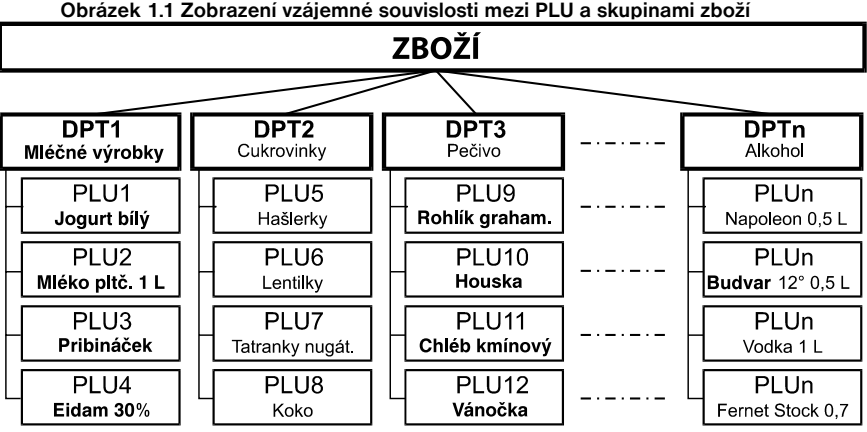

#### Obrázek 1.1 Zobrazení vzájemné souvislosti mezi PLU a skupinami zboží

## Uzávěrka

Přehled o prodeji podle výběru (finanční, celková, PLU a pod.). Jsou dva typy uzávěrek: "X" a "Z".

"X" - uzávěrky vypisují konkrétní hodnoty prodeje (podle výběru uzávěrky) bez nulování těchto údajů v paměti pokladny.

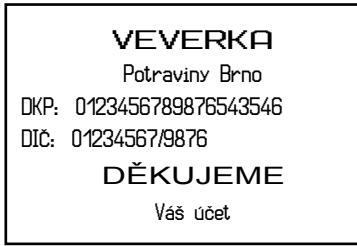

"Z" - uzávěrky vypisují hodnoty prodeje vyvolané uzávěrky a po jejich výpisu jsou tyto hodnoty v paměti pokladny vynulované.

**Upozornění:** Podle platné české legislativy se musí tisknout vždy na konci dne denní (celková) uzávěrka v režimu "Z".

## Čárový kód

Čárové zakódování číselného označení zboží podle přesně definovaných mezinárodních pravidel. Když má zboží přidělen čárový kód, tak je zobrazován na každém obalu tohoto zboží. Nejčastěji se pro označení zboží u nás používá 13-místný kód podle normy EAN (EAN-13) a 8-místný kód EAN-8.

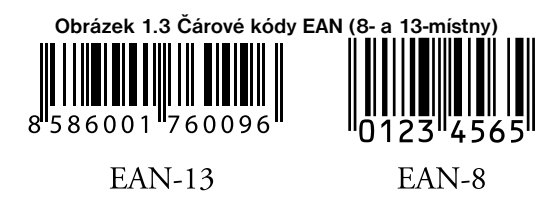

Pokladna Euro-2100 je také schopná pracovat i s EAN čárovými kódy, které obsahují rozšiřující část, dvojnebo pětimístného.

## Snímač čárového kódu (skener)

Zařízení, které zabezpečuje snímání čárového kódu zboží. Při prodeji se používá na zrychlené naúčtování zboží nasnímáním jeho čárového kódu.

Obrázek 1.2 Logo účtenky

#### Obrázek 1.4 Snímač čárových kódů

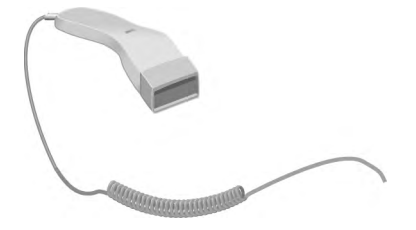

## Systémové příznaky

Základní nastavení pokladny, které má hlavní vliv na správnost funkcí celé pokladny (počet desetinných míst, zaokrouhlování, datum, čas a pod.).

#### Kumulované součty (grandtotály)

Kumulované součty jsou proměnné, které sčítají hodnoty všech prodejů. Známe tři druhy kumulovaných součtů: GT1, GT2, GT3.

- GT1 hrubý obrat přičemž hrubým obratem se rozumí kumulovaný součet kladných hodnot tržeb nablokovaných v pokladně.
- GT2 čistý obrat přičemž čistým obratem se rozumí rozdíl mezi hrubým obratem a záporným obratem.
- GT3 záporný obrat přičemž záporným obratem se rozumí kumulovaný součet storno položek (vrácených položek), slev a záporných čísel nablokovaných v pokladně.

## VÝRAZY DEFINUJÍCÍ ZAVEDENÍ MĚNY EURO RESP. PLATBY V CIZÍ MĚNĚ

## KONVERZNÍ KURZ

Konverzní kurz je celý neodvolatelný pevný přepočítací koeficient mezi eurem a národní měnou, který přijme Rada Evropské unie podle zvláštních předpisů a podle kterého v České republice bude národní měna nahrazena eurem ode dne zavedení eura.

## DUÁLNÍ ZOBRAZOVÁNÍ

Duální zobrazování cen, plateb a jiných hodnot je zobrazování a uvádění cen zároveň v národní měně i měně euro výhradně podle konverzního kurzu a dalších pravidel pro přechod z národní měny na měnu euro, přičemž přede dnem zavedení eura jsou pro duální zobrazování rozhodující peněžité částky uvedené v národní měně a současně se na informativní účely uvádějí peněžní částky v eurech a pro duální zobrazování ode dne zavedení eura včetně dne zavedení eura jsou rozhodující peněžité částky uvedené v eurech a současně se na informativní účely uvádějí peněžní částky v národní měně.

## DUÁLNÍ HOTOVOSTNÍ OBĚH

Období duálního hotovostního peněžního oběhu je stanoveno jako přechodné období hotovostního peněžního oběhu v České republice, které začíná dnem zavedení eura a během něhož zákonným platidlem při všech hotovostních platbách v České republice jsou ve své nominální hodnotě platné bankovky a platné euromince včetně pamětních euromincí, na kterých je uvedena jmenovitá hodnota v eurech nebo euro centy které byly vydané Evropskou centrální bankou, národní bankou, jinde v eurozóně nebo v zúčastněných třetích státech, a zároveň i národní bankovky a národní mince včetně pamětních národních mincí, na nichž je uvedena jmenovitá hodnota v národní měně nebo haléřů, které byly vydané Národní bankou České republiky a které byly platné ke dni zavedení eura.

## HLAVNÍ MĚNA

Měna, v níž jsou uloženy všechny důležité finanční počítadla pokladny a která je pro příslušné období přechodu na měnu euro zákonným platidlem na území České republiky.

## CIZÍ (VEDLEJŠÍ) MĚNA

Libovolná jiná měna sloužící k provedení plateb, vkladů a výběrů souběžně s hlavní měnou. Pokladna umožňuje evidenci vkladů, výběrů a plateb pro jednu cizí měnu. Cizí měnou může být měna euro nebo i jiná měna, například americký dolar. Ve fázi duálního oběhu měn euro a národní měny, musí být cizí měnou národní měna.

## DUÁLNÍ MĚNA

Měny sloužící pro informativní přepočet a zobrazení peněžních částek. V této měně není možné obecně provádět platby, vklady a výběry. Toto neplatí pokud je duální měna identická s cizí měnou (duální hotovostní oběh).

## **POPIS POKLADNY**

## ČÁSTI POKLADNY, ZÁKLADNÍ PARAMETRY

Pokladna Euro-2100 patří mezi pokladny střední třídy. Je určena pro náročnější prodejny, samoobslužné prodejny, bary, kavárny, luxusní prodejny. Zužitkování dlouholetých zkušeností z vývoje a výroby registračních pokladen a využití nejnovějších technologií, nám umožnilo vytvořit vyspělou registrační pokladnu, kterou její technické parametry a uživatelský komfort zařazují mezi světovou špičku ve své třídě.

Pokladna Euro-2100 je technicky velmi dobře vybavená, připojitelná k počítači, snímači čárového kódu, platebnímu terminálu a elektronickým váhám. K pokladně je možné také připojit penežní zásuvku, externí PC klávesnici a též externí klávesnici řady EK-3000, která je určena pro všechny druhy maloobchodních prodejen, restaurace a hotely. Součástí doplňkové výbavy pokladny Euro-2100 je interní akumulátor (umožňuje 8 hodin provozu pokladny bez zdroje napájení), UV zařízení na kontrolu bankovek (skvělý vestavěný pomocník při odhalování falzifikátů) a možnost rozšíření paměti pokladny (rozšíření na 27 000 PLU).

Euro-2100 je první pokladnou ve své třídě s USB a možností Ethernetového síťového rozhraní.

#### Pokladna Euro-2100 může být napájená:

- ze sítě 230V ± 10% prostřednictvím dodávaního síťového adaptéru,
- ze zabudovaného akumulátoru (volitelné příslušenství).

Součástí balení je pokladna, adaptér a CD s podpůrným programovým vybavením a také softwarem pro komunikaci s počítačem.

Volitelným příslušenstvím je peněžní zásuvka, váha, skener, interní akumulátor. Pokladna Euro-2100 může komunikovat s počítačem prostřednictvím USB jako jediná pokladna ve své třídě. Také nabízí další způsoby pro komunikaci s počítačem, jako je přímé sériové připojení RS-232, připojení prostřednictvím převodníků RS-232/RS-485, RS-232/Ethernet a komunikaci prostřednictvím modemů – analogový a GSM.

Konstrukce pokladny je navržena tak, aby splňovala obtížná kritéria ideálního ergonomického pracoviště a nabízí několik způsobů jednoduchého polohovaní celé pokladny a také jednotlivých displejů. Pokladna může být pevně zafixována na prodejním pultě nebo pokladní zásuvce pomocí oboustranné lepící pásky, přičemž konstrukční řešení předních vysouvacích nožiček umožňuje jednoduchý přístup ke konektorům a neomezuje přitom polohování pokladny.

Jedinečná vestavěná dotyková klávesnice, vyrobená nejnovější matrix technologií je součástí standardního vybavení pokladny. Unikátní transparentní dotykový panel s možností jednoduché výměny popisů kláves dotváří pokladně Euro-2100 elegantní vzhed. Klávesnici tvoří 36 plně programovatelných kláves. Prostřednictvím klávesy Shift je možné naprogramovat pro každou klávesu 2 úrovně údajů, což rozšiřuje možnosti naprogramování až 72 různých funkcí. Pro každou klávesu je možné naprogramovat jakoukoli sekvenci kláves standardní klávesnice, např. přímou registraci prodeje jednotlivých položek, skupin zboží, zadávání slev a přirážek atd. Novým užitečným prvkem je kalkulačka, která Vám umožní využít nejběžnější aritmetické operace (sčítání, odčítání, násobení, dělení) mimo registraci prodeje, ale také při otevřené účtence.

Pokladna poskytuje více manažerských funkcí a uzávěrek. Plně podporuje češtinu a českou diakritiku.

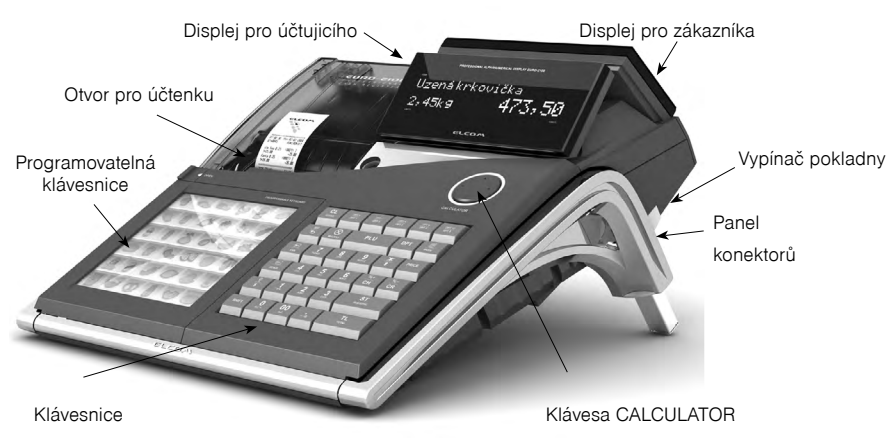

#### Obrázek 2.1 Základní rysy pokladny Euro 2100

#### Tabulka 2.1 Parametry pokladny Euro-2100

| Určení                   | Maloobchodní prodejny, samoobsluhy, bary, kavárny, butiky |  |
|--------------------------|-----------------------------------------------------------|--|
| Počet PLU                | 8 000 (27 000)                                            |  |
| Počet DPT                | 30                                                        |  |
| Počet pokladníků         | 6                                                         |  |
| Přihlášení pokladníků    | heslo, právo přístupu                                     |  |
| Počet úrovní DPH         | 6+1                                                       |  |
| Tiskárna                 | tepelní,<br>LT1320                                        |  |
| Rychlost tisku           | max. 17 řádků/s                                           |  |
| Papírová páska           | tepelní, 2×38 mm                                          |  |
| Počet znaků v názvu PLU  | 20                                                        |  |
| Počet znaků v řádku loga | 24/12                                                     |  |
| Logo                     | max. 9 řádků                                              |  |
| Velké a malé znaky       | _                                                         |  |
| Zvýrazněné znaky         | ano                                                       |  |
| Zvláštní znaky           | -                                                         |  |
| Popis klávesnice         |                                                           |  |
| Jazyk programování       | český                                                     |  |
| Jazyk na účtenkách       |                                                           |  |
| Jazyk na uzávěrkách      |                                                           |  |

| Uzávěrky                       | DPT, PLU, pokladníků<br>finanční, denní,<br>periodická, intervalová                                                                                                    |
|--------------------------------|----------------------------------------------------------------------------------------------------|
| Displej účtujícího             | alfanumerický,<br>20+10+6 znaků                                                                                                    |
| Displej zákazníka              | alfanumerický,<br>20+10+6 znaků                                                                                                    |
| PC rozhraní                    | RS-232 alebo USB                                                                                                    |
| Rozhraní pro platební terminál | RS-232                                                                                                    |
| Rozhraní pro váhy a skener     | RS-232                                                                                                    |
| Externí klávesnice             | PC klávesnice,<br>EK-3000                                                                                                    |
| Zásuvka na peníze              | otvíraní cívkou 24V                                                                                                    |
| Rozměry v mm                   | 350x320x210                                                                                                    |
| Hmotnost                       | 2,4 kg                                                                                                    |
| Napájení                       | adaptér<br>230 V/24 V, 1,5 A                                                                                                    |
| Úsporný režim                  | áno                                                                                                    |
| Spotřeba                       | max. 36 W                                                                                                    |
| Volitelné příslušenství        | peněžní zásuvka, váhy, skener, platební terminál, externí klávesnice (taky<br>PC), modul pro ethernet komunikaci, interní akumulátor, UV kontrola<br>bankovek, rozšíření na<br>27 000 PLU |

## MOŽNOST PŘIPOJENÍ EXTERNÍCH ZAŘÍZENÍ

Externí zařízení se připájejí do konektorů, zobrazených v obrázku 2.3: adaptér anebo jiný externí zdroj (konektor POWER-1), počítač, modem anebo platební terminál (konektor PC-2), elektronické váhy (konektor PC-2 anebo konektor SCAN/SCALE-3, můžou být současně na obojích) a skener (konektor SCAN/SCA-LE-3), penežní zásuvka (konektor DRAW-4), externí klávesnice (konektor PC-5) a připojení PC pomocí USB (6).

Upozornění: O možnosti připojení jednotlivých zařízení se informujte u svého dodavatele pokladny.

## KLÁVESNICE POKLADNY EURO-2100

Klávesnice pokladny je rozdelená na tři základní skupiny kláves – klávesy skupín zboží, numerické (číselné klávesy) a funkční klávesy.

Když jsou na klávese dvě funkce, je třeba jednotlivé funkce vybírat následovně: funkce v dolní části klávesy je vybraná přímým stlačením, při výběru horní funkce je třeba před vlastním stlačením přidržet klávesu "SHIFT". Klávesnice je velmi komfortní a připravená pro celodenní práci. Klávesy jsou pro rychlou orientaci označené velkými a jednoduchými ikonami.

**Upozornění:** Klávesnice je zařízení citlivé na zvýšenou prašnost, vlhkost a špínu. Na čištění plastů klávesnice používejte suchou a měkkou látku. Nikdy nepoužívejte takové čisticí prostředky jako je benzín a různá ředidla. Použitím takových chemikálií může dojít ke zničení plastu klávesnice nebo jeho barvy. Na čištění silně znečištěných plastů klávesnice doporučujeme použít čistící sprej 3M.

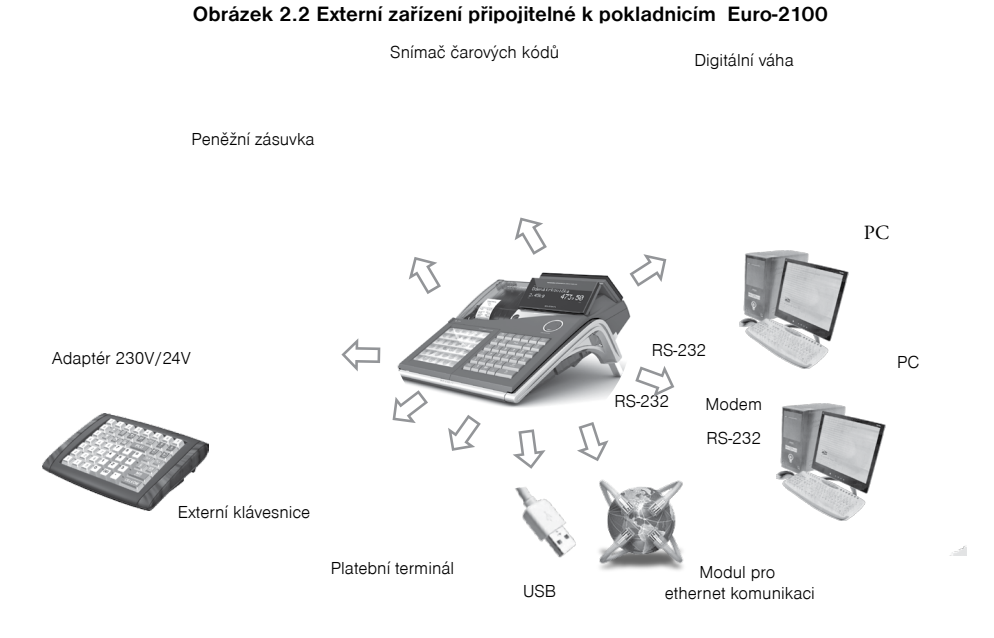

Obrázek 2.3 Zadní konektory pokladny Euro-2100

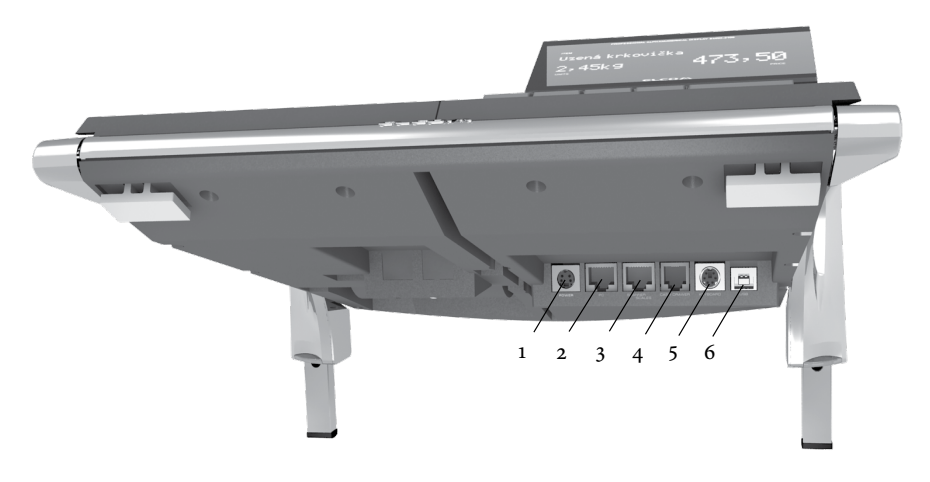

#### Popis pokladny

| POWER (1):       | Připojení adaptéru nebo jiného externího zdroje                                |
|------------------|--------------------------------------------------------------------------------|
| PC (2):          | Připojení počítače nebo platebního terminálu nebo připojení elektronických váh |
| SCAN./SCALE (3): | Připojení elektronických vah a skeneru                                         |
| DRAW. (4):       | Připojení penežní zásuvky                                                      |
| KEYB. (5):       | Připojení externí klávesnice                                                   |
| USB (6):         | Připojení počítače pomocí USB                                                  |

## NÁZVY A FUNKCE TLAČÍTEK (KLÁVES)

- Numerická tlačítka (slouží na zadávání číselných údajů) nebo v P-režimu na zadávaní textů.
- Tlačítka skupin zboží. Používají se při účtovaní zboží pomocí skupin zboží. V režimu "X" a Z se používají na vyvolání zprávy skupin zboží (oddělení). V režimu "P" se používají na programování skupin zboží.
- C Tlačítko Smazat (Zrušir) se používá na vymazání částky, která byla chybně zadaná z numerické klávesnice. Toto tlačítko též ruší chybně zadanou funkci a zvukovou signalizaci CHYBA/ALARM. Při psaní textů ruší chybně zadané znaky.
- Tlačítko Sтоямо se používá na opravu už zaregistrované položky. V režimu "P" se používá na programování funkčních textů.
- шит 🛃 Tlačítko **R**егили umožňuje vracení peněz, např. za poškozené zboží, během prodeje nebo jako samostatnou transakci. V režimu "P" se používá na programování daní.
- V režimech "R" a "T" je po stlačení tlačítka EAN možné zadání čárového kódu zboží přímo z klávesnice. V režimu "P" se tímto tlačítkem tisknou konkrétní naprogramované hodnoty.
- Při propojení pokladny s elektronickými váhami se tlačítko VAHY používá na načtení hmotnosti váženého zboží do pokladny. V režimu "P" se používá na programování zásob PLU.

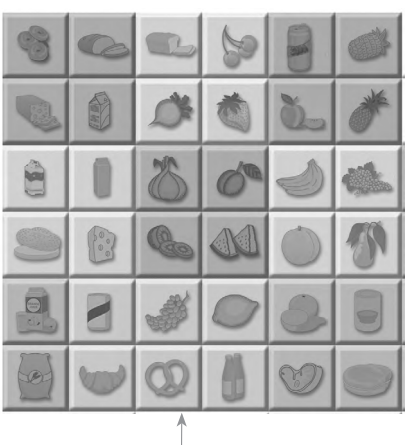

Obrázek 2.4 Klávesnice pokladny Euro-2100 a její delení

programovatelná klávesnice

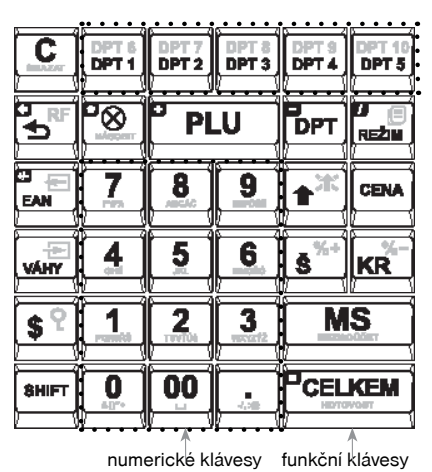

- Ilačítko Výвёк se používá na zaznamenání výdeje hotovosti nebo šeků z pokladny jako neobchodní transakce. Používá se při odvodu tržby z pokladny. V režimu stornování (R nebo T) má funkci skoku o pět položek zpět. V režimu "P" se používá na programování loga účtenky.
- Ilačítko VKLAD se používá na zaznamenání přijatých plateb, když nebyla provedená žádná obchodní operace. Je to například vložení denní počáteční hotovosti do peněžní zásuvky. V režimu stornování (R nebo T) má funkci skoku o pět položek dále. V režimu "P" se používá na programování systémových příznaků.
- SP Tlačítko Zásuvka se používá na vytištění zákazníckého nebo jiného referenčního čísla na účtenku. Používá se též na otevření peněžní zásuvky bez prodeje. V režimu stornování (R nebo T) má funkci skoku na další položku.
- Ilačítko Hesto se používá v režimu "R" k identifikaci pokladníka pomocí hesla a jeho přihlášení se pokladně. Tím je odpovědnost za transakce rozdělená na vlastní pokladníky. Jméno přihlášeného pokladníka se tiskne na účtence. Transakce se zaznamenávají na účet pokladníka a zobrazují se v uzávěrce pokladníků. V režimu stornování (R nebo T) má funkci skoku na předcházející položku. V režimu "X" a "Z" se používá na vyvolání správy pokladníků. V režimu "P" se používá na programování pokladníků.
- Tlačítko Posuv posouvá pásku účtenky bez tisku. Stlačením tlačítka se páska posune o cca 3 cm
- שויד אד V režimu "T" a "R" je možné stlačením tlačítka Účтемка zapínat nebo vypínat tisk účtenky. Vypnutí tisku je signalizováno znaky "Prn".
- Tlačítko Νásoвιτ se používá na násobení, když se účtuje víc kusů z stejné položky zboží. Používá se též na zobrazení času v režimu registrace.
- Tlačítko CENA umožňuje ruční zadání ceny položky zboží, která potlačí naprogramovanou cenu PLU nebo naprogramovanou cenu DPT pro jeden záznam. V režimu "P" se používá na rychlé programování cen položek.
- PLU Tlačítko PLU (PRICE LOOK UP) dává možnost pomocí kódu položky vyvolat naprogramované údaje o ceně položky, názvu, skupině zboží, DPH a pod. Prodej zboží přes PLU. V režimu "X" a "Z" se používá na vyvolání zprávy PLU. V režimu "P" se používá na programování položek.
- таči Tlačitko Rezim se používá na přepínání jednotlivých režimů pokladny. Touto klávesou se též vychází z Šetrného režimu.
- <sup>werr</sup> RED<sup>®</sup> Po ukončení transakce je možné stlačením tlačítka **D**υριικár vytisknout znovu cel ou poslední účtenku. Účtenka je označená názvem "DUPLIKÁT".
- KR<sup>%-</sup> Tlačítko KREDIT se používá na ukončení prodeje v případě platby kreditní kartou.
- s<sup>\*\*\*</sup> Tlačítko Šεκ se používá na ukončení transakce v případě placení šekem. V režimu "P" se používá na vytištění naprogramovaných údajů.
- SHET S<sup>\*+</sup> a SHET KR<sup>\*-</sup> Tyto dvě tlačítka se používají pro připočtení procentuální přirážky nebo odčítání procentuální slevy, pro dané zaúčtování nebo pro celou transakci podle naprogramovaných hodnot. Tlačítko procentuální přirážky SHET S<sup>\*+</sup> se v režimu "P" používá na programování prodejních jednotek. Tlačítko procentuální slevy SHET KR<sup>\*-</sup> se v režimu "P" používá na programování rozšířených příznaků.
- Tlačítko Mezisoučer zobrazuje a podle nastavení čtvrtého systémového příznaku tiskne současnou hodnotu mezisoučtu.
- CELKEM
   (Hotovost) se používá na ukončení prodeje, když se platí hotovostí. V režimu "X" a "Z"

   se používá na vyvolání denní (celkové) zprávy.
- Přidržením tlačítka Shift a stlačením klávesy se dvěma funkcemi se vyvolá funkce z horní části klávesy.

## POPIS DISPLEJŮ

#### Popis displeje pro účtujícího

Displej pokladny Euro-2100 pro účtujícího (pokladníka) je barevný alfanumerický displej typu LCD s 36 znaky. Vysoká kvalita zobrazení, kontrast a jas jsou dosaženy pomocí black mask technologie. Použití tohoto typu displejů dotváří jedinečnost pokladny Euro-2100. Pro lepší čitelnost a zobrazení prodejních údajů jsou znaky rozděleny do 3 skupin: název zboží (1. řádek, 20 znaků), množství a druh zboží (2. řádek, 6 znaků), cena zboží/nákupu (2. řádek, 10 znaků). Viditelnost zobrazovaných údajů je podpořena také unikátní zeleno-bílou barevnou kombinací znaků a použitím 2 různých velikostí. Displeje plně podporují českou diakritiku a umožňují zobrazení jakýchkoli znaků (číslice, písmena, speciální znaky). Čtení zpráv z tohoto displeje je tedy velmi jednoduché a srozumitelné.

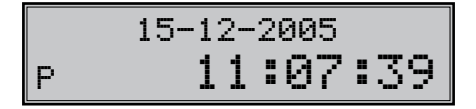

Displej pro účtujícího má standardně zabudované podsvícení.

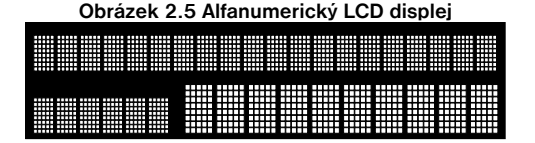

#### Popis displeje pro zákazníka

Displej pokladny Euro-2100 pro zákazníka je alfanumerický displej typu LCD (displej je shodný s displejem účtujícího).

Displej pro účtujícího má standardně zabudované podsvícení.

## OVLÁDÁNÍ PODSVÍCENÍ DISPLEJŮ

Displej pro účtující i pro zákazníka pokladen Euro-2100 je standardně vybaven podsvícením. Podsvícení si můžete podle potřeby jednoduše nastavit aby bylo zapnuté trvale, resp. aby se vypinalo automaticky po 55 sekundách od posledního stisku klávesy. Postup při nastavení podsvícení:

- 1. Přepněte se do režimu "X" kombinací klávesu 2 (Režim).
- 2. Stisknutím tlačítka 📓 (násobít) se přepíná mezi trvalým a dočasným podsvícením displejů.

Na displeji se zobrazí: "Podsví cení trvalé "- displeje budou trvale podsvícené, resp. "Podsví cení dočasná" - podsvícení se automaticky po 55 sekundách od posledního stisknutí klávesy vypne.

## ZADÁNÍ REŽIMU POKLADNY

Kombinací numerické klávesy 1, a 5, s a tlačítka (с) (Režim) je možné zvolit pracovní režim pokladny. Takovým přepínáním je umožněno pracovníkům používajícím registrační pokladnu pracovat v různých režimech (účtovat, programovat, dělat uzávěrky, atd.). "R" Registrační režim. Tento režim se používá pro všechny registrace a transakce. Při přepnutí do tohoto režimu se na displeji zobrazuje v prvním řádku aktuální čas a v druhém řádku aktuální den a datum do doby, než začnete účtovat.

Přepnutí režimu "R": 1 REZIM

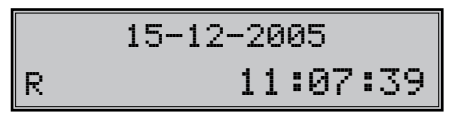

"X" Režim "X" se používá na vytištění všech druhů přehledů, které nenulují prodejní údaje pokladny.

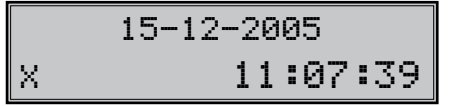

"Z" Režim "Z" se používá na vytištění všech druhů přehledů, které nulují prodejní údaje pokladny.

```
Přepnutí režimu "Z": 3
```

15-12-2005 z 11:07:39

"P" Režim "P" se používá na programování všech hodnot a funkcí pokladny.

Přepnutí režimu "P": 4

"T" Režim tréninku má všechny funkce režimu "R". V tomto režimu součty nejsou započítávané jako prodejní transakce do denních uzávěrek. Účtenky vytištěné v tomto režimu jsou označené textem "ZKOUŠKA".

Přepnutí režimu "T": 5

"ŠETRNÝ REŽIM" Pokladna se přepne do "Úsporného režimu" tehdy, když se v určeném časovém limitu (viz kap. Příznak 6, 5. číslice) na ní neprovádí žádná činnost a zároveň je napájená z interního akumulátoru. V případě, že pokladna je napájená z externího zdroje do úsporného režimu se nepřepne. V "Šetrném režimu" má pokladna nízkou spotřebu energie. Na displeji je zobrazený nápis "ŠETRNÝ REŽIM". Všechny klávesy, mimo klávesu 📰 (Režiм) jsou v tomto módu nefunkční. Stlačením klávesy (Režim) se úsporný režim zruší.

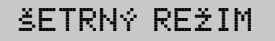

## ZAVEDENÍ PAPÍROVÝCH PÁSEK DO TISKÁRNY

Pokladnica Euro-2100 používá dvě tepelné papírové pásky, jejichž šířka je 38 mm. Levá páska (při pohledu na pokladnu zepředu, viz obrázek 2.6) slouží na tisk účtenky pro zákazníka a pravá na tisk kontrolní pásky - žurnálu.

Doporučujeme používat jen kvalitní papírové pásky s návinem (průměrem) 55 mm. Pro správnou funkci pokladny je důležité se přesvědčit, zda je tisk na tepelných páskách dostatečně sytý. V případě problémů kontaktujte autorizovaného prodejce pokladen Euro-2100.

Postup zavedení papírových pásek do pokladny Euro-2100 (čísla odpovídají obrázku 2.6):

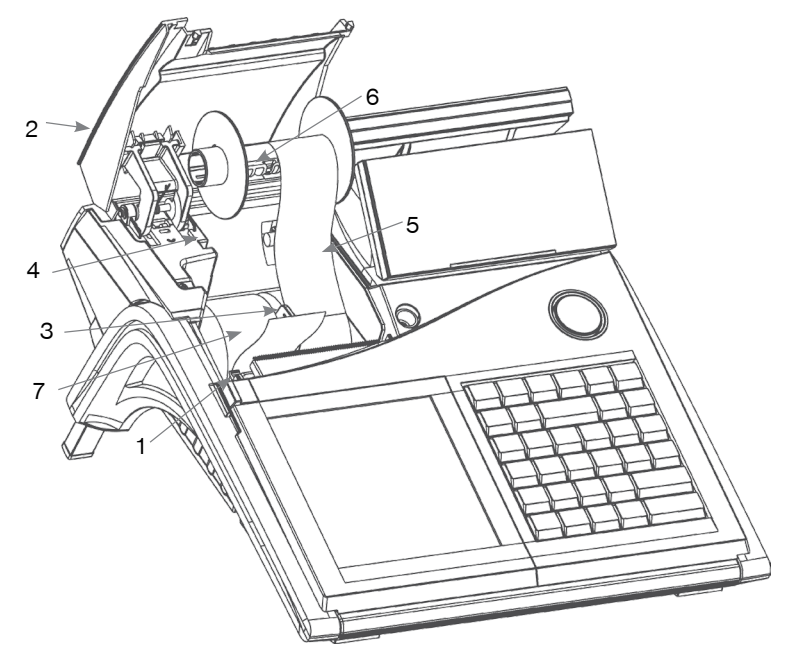

#### Obrázek 2.6 Zavedení papírových pásek do tiskárny pokladny

Uvolněním ovládacího tlačítka (1) se vyklopí kryt pásek (2). Vyberte separátor pásek (3) s prázdnými kotoučky, tyto vyberte a nasuňte nové. Separátor s páskami vložte do zadního krytu 2 (4). Konce pásek zarovnejte zastřížením. Konce pásek nesmí obsahovat nečistoty, či zbytky lepidla. Pásku žurnálu zaveďte do tiskárny, tiskárna si pásku sama zavede do mechanismu. Pásku žurnálu (5) zaveďte do štěrbiny navíjecí cívky (6) a navíjecí cívku několikrát otočte ve směru otáčení. Přesvědčete se, jestli páska dobře drží. Vložte navíjecí cívku do zadního krytu 2 (4) tak, aby se páska žurnálu jemně napnula. Pásku pro zákazníka (7) zaveďte do tiskárny, tiskárna si pásku sama zavede do mechanismu. Zavřete kryt pásek (2). Na závěr vysuňte tlačít-

kem 🛃 potřebné množství pásky, nebo naopak přebytečnou pásku pro zákazníka odstřihněte.

**Upozornění:** Když se některá páska při zavádění pokrčí, pomocí páčky zdvihněte hlavu tiskárny (viz obrázek) a pásky vyberte. Hlavu tiskárny sklopte zpět a zaveďte pásky znova.

#### Používání a skladování papírových pásek

V tiskárně pokladny Euro-2100 je třeba používat papírové termo pásky šířky 38 mm.

Pro papírové pásky jsou definované následující skladovací podmínky:

- papírové pásky nevystavovat slunečnímu záření,
- teplotě nad 40 ° C,
- zabránit styku s měkčeným PVC, změkčovadly, organickými rozpouštědly, lepidly.

Při lepení uzávěrek do knihy pokladny a tržeb nanášejte proto lepidlo jen na nepotištěné konce papírových pásek, aby nedošlo k znehodnocení vytištěných údajů.

Vlastnosti papírových pásek musí zabezpečit uchování údajů při dodržení stanovených skladovacích podmínek. Je třeba používat jen pásky, které mají výrobcem zaručené potřebné vlastnosti. V případě nedodržení skladovacích podmínek nebo používání nekvalitních papírových pásek, firma Elcom neručí za kvalitu tisku a uchování údajů.

Když je na papírové pásce zobrazen barevný pás označující konec pásky, vyměňte tuto papírovou pásku co nejdříve. Pozdní výměna pásky může poškodit tiskárnu, případně zkrátit její životnost.

## POPIS VLASTNOSTÍ KALKULAČKY

## Implementované funkce

Kalkulačka je schopná vykonat tyto operace s reálnými čísly:

- sčítaní
- odečítaní
- násobení
- dělení

Maximální přesnost je 13 platných číslic. Přetečení maximálního možného rozsahu (±1,79x10<sup>308</sup>) není ošetřeno.

#### Ovládání z klávesnice

Přepnutí do režimu a z režimu "Kalkulačka" je pomocí klávesy [CALC] (speciální kruhová klávesa, která je umístěna nad klávesnicí). Vstup do režimu "Kalkulačka" je možný pouze pokud není otevřena prodejní účtenka.

Jednotlivé operace jsou zadávány následujícími klávesami:

| PLU  | <ul> <li>sčítaní</li> </ul>   |
|------|-------------------------------|
| DPT  | <ul> <li>odečítání</li> </ul> |
| KRAT | - násobení                    |

REŽIM- děl eníCELKEM- r ovná seSMAZAT- inicial izace kal kul ačky (přechod do stavu po spuštení kal kul ačky).

## Editace zadávaných čísel:

[1...9] - vkládání jednotlivých číslic

[TEČKA] - vložení desetinného oddělovače

[EAN] - invertování znaménka (je-li číslice kladná, plus se nezobrazuje)

[STORNO] - smaže poslední znak

Je možno zadat max. 14 číslic (včetně desetinného oddělovače), plus znaménko. Pokud je zadáno znaménko, bez toho aby byla už zadána číslice nebo tečka, znaménko je ignorováno.

Protože kalkulačka si pamatuje poslední vykonanou operaci, je možné ji opakovat stisknutím klávesy [CEL-KEM].

## Zobrazení na displeji

Po přepnutí do režimu "Kalkulačka" je v dolním řádku zobrazen text "Kalkulačka".

Zadávané číslo se zobrazuje v horním řádku. Stejně jako výsledek operace.

Před textem "Kalkulačka" je zobrazeno některé ze znamének (+, -, \*, /), které udává operaci, která bude vykonána.

#### Příklad:

Po zadání 16 + 45 na displeji je zobrazeno:

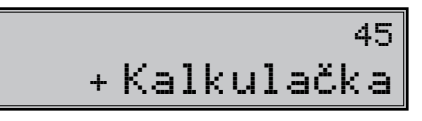

Po stlačení [CELKEM] na displeji je zobrazeno:

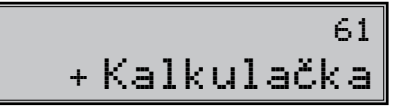

Po dobu režimu "Kalkulačka" je zákaznický displej prázdny.

## PROGRAMOVÁNÍ POKLADNY

## **INICIALIZACE**

Pokud pokladnu uvádíte poprvé do činnosti, je vhodné ji inicializovat. Inicializace registrační pokladny vymaže všechny naprogramované informace a pokladnu vrátí do základního nastavení. Zachovány zůstanou pouze grandtotály, pořadová čísla uzávěrek (Z1, Z2) a hodnota příznaku č. 1. Inicializaci pokladny je možné provést pouze po provedení denní (celkové) a měsíční (periodické) uzávěrky v režimu "Z".

Postup při inicializaci:

1) Zapněte pokladnu a stiskem kláves 4 Režm<sup>®</sup> se přepněte do režimu "P".

| 02-02-2005 |          |  |  |  |
|------------|----------|--|--|--|
| Р          | 19:05:33 |  |  |  |

2) Stiskněte tlačítko 🖛 (Kredit). Na displeji se zobrazí nápis "Mazání paměti".

|   | Mazání | paměti |    |
|---|--------|--------|----|
| Ρ |        | 10:21: | 09 |

- Pro potvrzení inicializace stiskněte tlačítko (Mezisoučet). Tiskárna vytiskne zprávu "Mazání paměti" a pokladna začne inicializaci.
- 4) Po skončení inicializace zadejte datum (Ddmmrr) a čas (HHMM).

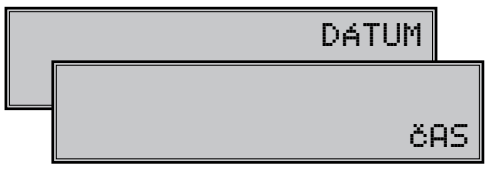

## DOPORUČENÝ POSTUP PŘI PROGRAMOVÁNÍ POKLADNY

Doporučený postup při programování jednotlivých oblastí činnosti pokladny doporučuje uživateli programovat v tomto pořadí: 1) systémové příznaky, 2) daňové hladiny, 3) logo účtenky, 4) pokladníci, 5) funkční texty, 6) skupiny zboží, 7) prodejné jednotky a nakonec 8) položky zboží.

## PROGRAMOVÁNÍ SYSTÉMOVÝCH PŘÍZNAKŮ

Než začnete programovat, doporučujeme si tuto část přečíst alespoň jednou celou!

Poznámka: Pokud jsou na klávese dvě funkce, funkce v dolní části klávesy je vybrána přímým stiskem, při výběru horní funkce je třeba před samotným stisknutím přidržet klávesu [surt] (Shift).

## Počáteční programování systémových příznaků

Systémové příznaky jsou údaje, které mají hlavní vliv na správnou funkčnost celé pokladny (počet desetinných míst, zaokrouhlování, datum, čas a pod.)

Postup při programování systémových příznaků:

- pokladnu přepněte do režimu "P" stiskem: 4 právo přístupu do programovacího režimu.
- 2) Stiskněte tlačítko shift kahy (VKLAD).

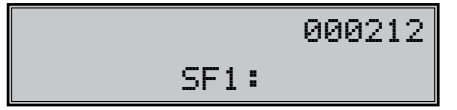

- 3) Po zadání potřebných hodnot příznaku, stisknutím tlačítka (Mezisoučer) uložíte zadanou hodnotu příznaku a následuje programování následujícího příznaku. Podobně pokračujete, dokud nenaprogramujete všechny potřebné příznaky.
- 4) Programování ukončíte stlačením tlačítka (CELKEM).

## Opravy systémových příznaků

- Abyste mohli změnit nastavení kteréhokoliv ze systémových příznaků, přepněte pokladnu do režimu "P":

   <u>4</u> mež
   <u>1000</u>
   .
- 2) Zadejte číslo příznaku, jehož hodnotu chcete upravovat a stlačte tlačítko sur (VKLAD).
- 3) Zadejte číslo příznaku, jehož hodnotu chcete upravovat a stlačte tlačítko [MS] (MEZISOUČET).
- 4) Nové naprogramované nastavení příznaků si můžete vytisknout stlačením tlačítka s<sup>\*\*</sup> (Šεκ).
- 5) Programování ukončíte stlačením tlačítka (CELKEM).

## Vytištění nastavení systémových příznaků

Pokud se nacházíte v programovém režimu, stisknutím tlačítka 🔤 🐙 VKLAD) zvolíte programování příznaků a stisknutím tlačítka 🐨 (ŠEK) vytisknete nastavení příznaků. Tisk hodnoty konkrétního programovaného příznaku lze stisknutím tlačítka 🙀 (EAN).

## Příznak č. 1 - počet desetinných míst pro zobrazování cen a DPH, způsob zaokrouhlování

| Číslice | Zákl. nastav. | Zákl. nasta-<br>venie po<br>prechode<br>na EURO | Význam                                                     | Platné hodnoty                                                                                                    |
|---------|---------------|-------------------------------------------------|------------------------------------------------------------|----------------------------------------------------------------------------------------------------|
| 1       | 0             | 0                                               | Počet desetinných míst, způsob<br>zaokrouhlování           | 0 - od 5 nahoru, 1 - nahoru,<br>2 - dolů, čtvrtinové (do 0,24<br>dolů, od 0,25 do 0,74, na 0,5<br>a od 0,75 nahoru) |
| 2       | 0             | 0                                               | Způsob výpočtu daně                                        | <ul> <li>0 – DPH je součástí ceny,</li> <li>1 – DPH je dopočítané k</li> <li>ceně.</li> </ul>                       |
| 3       | 0             | 2                                               | Počet desetinných míst pro za-<br>okrouhlování ceny nákupu |                                                                                                    |
| 4       | 2             | 2                                               | Počet desetinných míst, na které se má zaokrouhlovat daň   | 0.2                                                                                                    |
| 5       | 1             | 2                                               | Počet desetinných míst, na které se má zaokrouhlovat cena  |                                                                                                    |
| 6       | 2             | 3                                               | Počet desetinných míst pro zobra-<br>zování ceny a daně    |                                                                                                    |

Tabulka 3.1 Vysvětlivky k programování systémového příznaku č. 1

Hodnoty prvního příznaku je možné měnit pouze pokud GT 1, GT2 a GT3 jsou nulové.

#### Poznámka:

• k první číslici: čtvrtinové zaokrouhlování je zaokrouhlování na 50 haléřů. T. j. od x.00 do x.24 se zaokro-

uhluje na x.oo, od X.25 do x.74 se zaokrouhluje na x.50 a od X.75 do x.99 se zaokrouhluje na (x + 1).00

• k druhé číslici: pokud DPH je součástí ceny (přednastavena hodnota) ceny položek zboží a skupin zboží uvádíme s DPH, v opačném případě používáme ceny bez DPH a pokladna následně DPH přiřadí k dané ceně

• ke třetí až šesté číslici: Počet míst pro zaokrouhlování musí být vždy menší, nanejvýš rovný počtu míst na které se zobrazuje. Počet míst pro zaokrouhlování nákupu musí být menší, nanejvýš roven počtu míst pro zaokrouhlování cen. Rozdíl počtu míst pro zaokrouhlování nákupu a cen může být maximálně 1.

#### k šesté číslici:

- V závislosti na zapnuté, resp. vypnuté službě (job) 899 (kapitola: Servisní kódy pokladny, na konci manuálu) může být jednotková cena položky zobrazována na 3 desetinná místa bez ohledu na nastavení tohoto příznaku.

- V závislosti na zapnuté, resp. vypnuté službě (job) 898 (kapitola: Servisní kódy pokladny, na konci manuálu) může být prodejní cena položky (jednotková cena \* množství) zobrazována na počet desetinných míst podle větší z hodnot 4., nebo 5. číslice I. svstémového příznaku a ne podle hodnoty 6. číslice I. systémového příznaku.

## Příznak č. 2 (výpis daně, počet řádků loga, volné řádky...)

| Číslice | Zákl. nastav. | Význam                                       | Platné hodnoty                                                                                     |  |
|---------|---------------|----------------------------------------------|----------------------------------------------------------------------------------------------------|--|
| 1       | 1             | Tisk daňových údajů                          | 0 - údaje o daních se netisknou na<br>účtenku, 1 - údaje o daních se tisk-<br>nou na účtenku       |  |
| 2       | 0             | Formát zobrazování datumu                    | 0 - den, měsíc, rok, 1 – měsíc, den<br>rok                                                         |  |
| 3       | 3             | Počet desetinných míst pro zadávání množství | 0 - 3                                                                                              |  |
| 4       | 3             | Počet volných řádků mezi účtenkami           | 0 - 6                                                                                              |  |
| 5       | 9             | Počet řádků loga                             | 0 – 9                                                                                              |  |
| 6       | 0             | Dvojnásobné použití násobení množství        | <ul> <li>0 - výpočet zlomkového množství 1</li> <li>výpočet dvakrát násobeného množství</li> </ul> |  |

Tabulka 3.2 Vysvětlivky k programování systémového příznaku č. 2

## Příznak č. 3 (nulování čísla účtenky, číslo pokladny, číslo účtenky)

| Číslice | Zákl. nastav. | Význam                            | Platné hodnoty                  |
|---------|---------------|-----------------------------------|---------------------------------|
| 1       | 0             | Nulování pořadového čísla účtenky | 0 - po provedení denní uzávěrky |
| 2-3     | 01            | Číslo pokladny                    | 1 – 99                          |
| 4-7     | 0001          | Číslo účtenky                     | 1 – 9 999                       |

V české verzi je nulované číslo účtenky bez ohledu na 1. číslici vždy po denní uzávěrce.

## Příznak č. 4 (vynucené operace)

#### Tabulka 3.4 Vysvětlivky k programování systémového příznaku č. 4

| Číslice | Zákl. nastav. | Význam                                                                 | Platné hodnoty             |
|---------|---------------|------------------------------------------------------------------------|----------------------------|
| 1       | 1             | Výpis hodnoty mezisoučtu na tiskárně po<br>stlačení klávesy Mezisoučet | 0 - ne, 1 - ano            |
| 2       | 0             | Povinné stlačení klávesy Mezisoučet při<br>ukončení prodeje            | 0 – nepovinné, 1 – povinné |
| 3       | 0             | Povinné zadávání čísla kreditní karty při<br>placení na kredit         | 0 – nepovinné, 1 – povinné |
| 4       | 0             | Povinné zadávání placené hodnoty                                       | 0 – nepovinné, 1 – povinné |

## Příznak č. 5a (komunikace s PC a platebním terminálem)

| Číslice | Nastav. hodnota | Význam                                        | Platné hodnoty                                                                                                    |
|---------|-----------------|-----------------------------------------------|----------------------------------------------------------------------------------------------------|
| 1       | 1               | Port pro komunikaci s PC                      | 0 – není povolen, 1 - PC (2)                                                                                                    |
| 2       | 1               | Programování komunikační rychlosti pro<br>PC  | 0 - 9600, 1 - 38400                                                                                                    |
| 3       | 0               | Směr přenosu dat v režimu PC-ON LINE          | 0 - údaje o prodeji mohou být<br>pouze přijímané<br>z PC, 1 - údaje o prodeji mo-<br>hou být přijímány z PC i vysí-<br>lané do PC |
| 4       | 0               | Port pro komunikaci s platebním<br>terminálem | 0 - není povolen,<br>1 - PC (2), 2 - SCAN. / SCA-<br>LE (3)                                                                       |
| 5       | 1               | Komunikační protokol pro platební<br>terminál | 1 - Bull Amadeo, KeyCorp, 2<br>- Dionica, 7 - Ingenico                                                                            |

Tabulka 3.5 Vysvětlivky k programování systémového příznaku č. 5a

#### Poznámka:

Pro USB (resp. RS-485 - pokud je taková možnost) komunikaci je třeba ručně zvolit na pokladně daný typ komunikace a zároveň 1. číslice systémového příznaku č. 5a musí být nastavena na hodnotu 1 (port pro komunikaci s PC musí být povolen). V případě komunikace s PC přes USB port je nutné před připojením pokladny k PC nainstalovat do počítače USB ovladač, který naleznete na CD dodaném s pokladnou, nebo si jej můžete stáhnout z www.elcom.eu.

Pokud hodnota 3. číslice (PC-ONLINE) tohoto příznaku je 1, 1. číslice (port pro komunikaci s PC) musí být též povolena, tj. mít hodnotu 1.

## Příznak č. 5b (konfigurace snímače čárového kódu a vah)

#### Tabulka 3.5 Vysvětlivky k programování systémového příznaku č. 5b

| Číslice | Nastav. hodnota | Význam                                                            | Platné hodnoty                                                                                                    |
|---------|-----------------|-------------------------------------------------------------------|----------------------------------------------------------------------------------------------------|
| 1       | 2               | Port pro komunikaci pro sní-<br>mač čárového kódu                 | 0 - není povolen,<br>2 - SCAN. / SCALE (3)                                                                                                    |
| 2       | 3               | Programování komunikační<br>rychlosti pro snímač čárového<br>kódu | 0 - 1 200 Bd,1 - 2 400 Bd, 2 - 4 800 Bd, 3<br>- 9 600 Bd, 4 - 19 200 Bd                                                                           |
| 3       | 0               | Programování koncového zna-<br>ku pro snímač čárového kódu        | 0 - CR LF,1 - CR, 2 - LF                                                                                                    |
| 4       | 2               | Port pro elektronické váhy č.<br>1                                | 0 - není povolen, 1 - PC (2), 2 - SCAN./<br>SCALE (3)                                                                                             |
| 5       | 0               | Výběr komunikačního proto-<br>kolu pro elektronické váhy č.<br>1  | 0 - CAS Morcan, MARTES T, 1 - euro<br>váhy, MARTES M, 2 - Macca K, 3 - DIBAL,<br>4 - Motex R, 6 - Mettler Toledo, 7 - ACOM,<br>8 - CAS Morcan TP2 |
| 6       | 1               | Port pro elektronické váhy č.<br>2                                | 0 - není povolen, 1 - PC (2), 2 - SCAN. /<br>SCALE (3)                                                                                            |
| 7       | 0               | Výběr komunikačního proto-<br>kolu pro elektronické váhy č.<br>2  | 0 - CAS Morcan, MARTES T, 1 - euro<br>váhy, MARTES M, 2 - Macca K, 3 - DIBAL,<br>4 - Motex R, 6 - Mettler Toledo, 7 - ACOM,<br>8 - CAS Morcan TP2 |

## Příznak č. 5c (nastavení parametrů externího převodníku RS-485)

| Číslice | Nast. hodnota | Význam                                                                                         | Platné hodnoty                       |
|---------|---------------|------------------------------------------------------------------------------------------------|--------------------------------------|
| 1       | 0             | připojení ručně ovládaného externího<br>převodníku RS-485                                      | 0 - ne, 1 - ano                      |
| 2       | 1             | aktivní úroveň signálu pro ovládání pře-<br>vodníku RS-485                                     | 0, 1                                 |
| 3 - 6   | ∞∞            | čas v desítkách µs [µs x 10], který musí<br>pokladna počkat před zahájením vysílání<br>paketu. | 0 až 2 000 t. j.<br>0 - 20 000 [µs]) |

Tabulka 3.5 Vysvětlivky k programování systémového příznaku č. 5c

## Příznak č. 6 (nastavení módů tisku)

| Číslice | Zákl. nastav. | Význam                                                       | Platné hodnoty                                                                                     |
|---------|---------------|--------------------------------------------------------------|----------------------------------------------------------------------------------------------------|
| 1       | 0             | Režim tisku (adaptér bez připojení)                          | 0 – normální, 1 – ekonomický, 2 – rych-                                                            |
| 2       | 0             | Režim tisku (adaptér připojen)                               | lý                                                                                                 |
| 3       | 1             | Tisk grafického loga                                         | 0 – grafické logo není tištěné,<br>1 – grafické logo je tištěné                                    |
| 4       | 0             | Velikost fontu tisku                                         | 0 - velký font (cca. 2,5 mm), 1 - nevy-<br>užité                                                   |
| 5       | 1             | Úsporný režim                                                | 0 - úsporný režim je neaktivní, 1 - po<br>1 min., 2 - po 5 min., 3 - po 10 min.,<br>4 - po 15 min. |
| 6       | 2             | Stav podsvícení tlačítka kalkulačky v<br>režimu kalkulačky   | 0 - vypnuté, 1 - zapnuté, 2 - blikajíci                                                            |
| 7       | 0             | Stav podsvícení tlačítka kalkulačky<br>mimo režim kalkulačky | 0 - vypnuté, 1 - zapnuté,                                                                          |

## Příznak č. 7 (limit a hodnota procentuální přirážky)

Přesun z programování limitu (číslice vlevo) na programování hodnoty (číslice vpravo) se vykonává klávesou (Μεzιsoučετ). Směrová šipka ukazuje na hodnotu, kterou programujete.

Tabulka 3.7 Vysvětlivky k programování systémového příznaku č. 7

| Číslice          | Zákl. nastav. | Význam                                                                        | Platné hodnoty |
|------------------|---------------|-------------------------------------------------------------------------------|----------------|
| 1-2 (levá)       | 00            | Limit pro ruční zadání přirážky během pro-<br>deje                            | 00-99          |
| 3 - 6<br>(pravá) | 0000          | Naprogramovaná hodnota přirážky (pro na-<br>programování 10% zadejte 1 0 0 0) | 0000-9999      |

## Příznak č. 8 (limit a hodnota procentuální slevy)

Přesun z programování limitu (číslice vlevo) na programování hodnoty (číslice vpravo) se vykonává klávesou 🔊 (Mezisoučet). Směrová šipka ukazuje na hodnotu, kterou programujete.

| Číslice          | Zákl. nastav. | Význam                                     | Platné hodnoty |
|------------------|---------------|--------------------------------------------|----------------|
| 1-2 (levá)       | 00            | Limit pro ruční zadání slevy během prodeje | 00-99          |
| 3 – 6<br>(pravá) | 0000          | Naprogramována hodnota slevy 10% ako 1000) | 0000-9999      |

#### Tabulka 3.8 Vysvětlivky k programování systémového příznaku č. 8

#### Příznak č. 9 (nastavení času)

#### Tabulka 3.9 Vysvětlivky k programování systémového příznaku č. 9

| Číslice | Zákl. nastav. | Význam | Platné hodnoty |
|---------|---------------|--------|----------------|
| 1-2     | 12            | Hodiny | 00–23          |
| 3-4     | 00            | Minúty | 00–59          |

#### Příznak č. 10 (nastavení datumu)

Pokladna automaticky rozpoznává přestupné roky a přesný počet dní v jednotlivých měsících.

Pozn.: Není možné naprogramovat menší datum a čas než dátum a čas posledního zapsaného záznamu ve fiskálni paměti.

#### Tabulka 3.10 Vysvětlivky k programování systémového příznaku č. 10

| Číslice | Zákl. nastav. | Význam | Platné hodnoty |
|---------|---------------|--------|----------------|
| 1-2     | 01            | Den    | 01–31          |
| 3-4     | 01            | Měsíc  | 01-12          |
| 5-6     | 01            | Rok    | 00–99          |

## PROGRAMOVÁNÍ ROZŠÍŘENÍCH PŘÍZNAKŮ

Rozšířené příznaky jsou údaje, které Vám umožní zvolit si nastavení jednotlivých funkcí příznaků čárového kódu, tisk čísla PLU a času na účtenku a způsob vyhledávání PLU z vážených a cenových čárových kódů.

Postup při programování rozšířených příznaků:

- Přepněte pokladnu do "P" režimu zadáním sekvence 4 (Režim).
- 2. Stiskněte tlačítko sur (Procentní sleva).

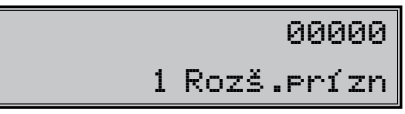

- 3 Po zadání potřebných hodnot příznaku, stisknutím tlačítka I (MEZISOUČET) uložíte zadanou hodnotu příznaku a pokladna je připravena na programování následujícího příznaku.
- 4. Naprogramované nastavení příznaků si můžete vytisknout stisknutím tlačítka s\*\* (Šεκ).
- 5. Programování ukončíte stiskem tlačítka 📟 (CELKEM).
# První rozšířený příznak

| Číslice | Nast. hodnota | Význam                                                                                                    | Platné hodnoty                                                                                                    |
|---------|---------------|----------------------------------------------------------------------------------------------------|----------------------------------------------------------------------------------------------------|
| 1       | 0             | Způsob vyhledávaní PLU při načítání čáro-<br>vého kódu s délkou 18 číslic                                                                                                    | <ul> <li>0 - vyhledává na základě celé dél-<br/>ky kódu, 1 - jako volba 0, ale při<br/>neúspěchu považuje kód za EAN<br/>13+5 a ignoruje rozširujíci část</li> </ul>            |
| 2       | 0             | Způsob vyhledávání PLU při načítání čáro-<br>vého kódu s délkou 15 číslic                                                                                                    | <ul> <li>0 - vyhledává na základě celé dél-<br/>ky kódu,</li> <li>1 - jako volba 0, ale při neúspě-<br/>chu považuje kód za EAN 13+2<br/>a ignoruje rozširujíci část</li> </ul> |
| 3       | 0             | Formát tisku, dojde-li k načtení a spávné-<br>mu vyhledání čárového kódu s formátem<br>13+5                                                                                                    | <ul> <li>0 – netiskne, 1 – tiskne jenom rozšířenou část, 2 – tiskne celý čárový kód</li> </ul>                                                                                  |
| 4       | 0             | Formát tisku, dojde-li k načtení a spávné-<br>mu vyhledání čárového kódu s formátem<br>13+2                                                                                                    | 0 – netiskne, 1 – tiskne jenom roz-<br>šířenou část, 2 – tiskne celý kód                                                                                                    |
| 5       | 0             | Formát tisku, dojde-li k načtení a správné-<br>mu vyhledání čárového kódu s jinou dél-<br>kou nebo bylo-li PLU načteno pomocí čísla<br>PLU nebo bylo-li načteno PLU s délkou<br>15/18 a v databázi byl zjištěn stejný čárový<br>kód o dané délce (nepokládá se tedy za<br>EAN 13+2 respektive EAN 13+5) | 0 – netiskne, 1 – tiskne celý 18-<br>-místní kód naprogramovaný pro<br>dané PLU                                                                                                 |

# Druhý rozšířený příznak

#### Tabulka 3.12 Vysvětlivky k programování příznaku č. 2 rozšířených příznaků

| Číslice | Nast. hodnota | Význam                            | Platné hodnoty           |
|---------|---------------|-----------------------------------|--------------------------|
| I       | о             | Tisk čísla PLU při položce nákupu | 0 – vypnuté, 1 – zapnuté |
| 2       | I             | Tisk času na účtence              | 0 – vypnuté, 1 – zapnuté |

# Třetí rozšířený příznak

#### Tabulka 3.13 Vysvětlivky k programování příznaku č. 3 rozšířených příznaků

| Číslice | Nast. hodnota | Význam                                                             | Platné hodnoty                                                                             |
|---------|---------------|--------------------------------------------------------------------|--------------------------------------------------------------------------------------------|
| I       | О             | Způsob vyhledávání PLU z<br>vážených a cenových čáro-<br>vých kódů | 0 - PLU je vyhledávané na základě čísla PLU,<br>1 - PLU je vyhledávané na základě EAN kódu |

#### Poznámka:

V případě hodnoty 1, je nutné pro naprogramování váženého (cenového) čárového kódu při programování dané zboží čísla zadat, nebo naskenovat vážený (cenový) čárový kód v celé jeho délce. Při vyhledávání se však bere v úvahu pouze prvních 6 číslic z celého EAN kódu.

#### Tisk nastavení rozšířených příznaků

Pokud se nacházíte v programovacím režimu stiskem tlačítka 🔤 kk\* (PROCENTNI SLEVA) zvolíte programování rozšířených příznaků a stisknutím tlačítka s\*\* (ŠEK) vytisknete nastavení příznaků. Tisk konkrétní hodnoty programovaného příznaku lze stisknutím tlačítka k

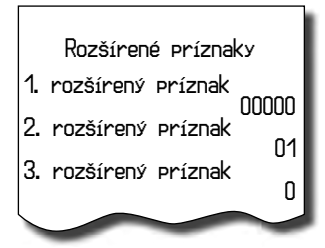

# PROGRAMOVÁNÍ DAŇOVÝCH SAZEB

#### Programování daňových sazeb

Pokladna umožňuje pracovat až se 6 urovněmi daně z přidané hodnoty a nulovou sazbou. Sazba daně je programovatelná. Sedmá daňová hladina není programovatelná. Česká legislatíva povoluje 3 sazby DPH: 0%, 9%, 19%.

Postup při programování:

- Pokladnu přepněte do režimu "P": 4 REŽIM
- Stlačte tlačítko stratko (REFUND). Na displeji se zobrazí číslo programované daňové hladiny a její sazba.

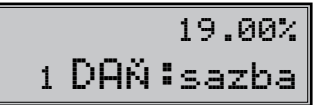

- 3) Zadejte sazbu daně bez desetinné čárky. První dvě číslice představují celou část sazby daně v procentech a poslední dvě číslice desetinnou část daňové sazby (pro DPH 9% to je 9 0 0). Když potřebujete zakázat (zneaktivnit) konkrétní daňovou hladinu, naprogramujte její sazbu 100.00% nebo vyšší.
- 4) Stlačte tlačítko [MS] (Mezisoučet). Displej se nastaví na programování další sazby.

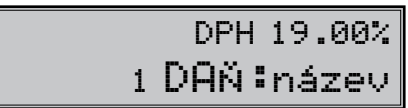

- 5) Název daňové hladiny může obsahovat až 10 znaků standardní velikosti. Napište název daně a stiskněte tlačítko (MEZISOUČET). Po stisknutí tlačítka můžete pokračovat dále v programování následujících daňových hladin. Například pokud je název daně DPH 19%, stlačujeme klávesy v tomto pořadí: [swer] (swer] (swer] (2 × (swer), /, 7 × (swer), 6 × (swer), 4 × (zwer). Velká písmena abecedy zadáváme podržením klávesy [swer] a stisknutím příslušného klávesy.
- 6) Programování daní ukončíte stisknutím tlačítka [ELKEM] (CELKEM).

Podrobnější vysvětlení psaní textů najdete ve zvláštní podkapitole na konci této kapitoly.

#### Opravy hodnot daně

- 1) Přepněte pokladnu do režimu "P" stiskem 4 režim.
- 2) Zadejte číslo daňové hladiny a stiskněte tlačítko 🖙 🚽 (REFUND

- Začněte programovat jako při programování daně (viz výše). Hodnoty daně je možné měnit pouze po provedení denní (celkové) a měsíční (periodické) uzávěrky.
- 4) Nové naprogramování daňové hladiny si vytisknete stiskem klávesy s<sup>%+</sup> (SEK).
- 5) Opravy ukončíte stisknutím tlačítka (CELKEM).

#### Vytištění naprogramovaných hodnot daně

Naprogramované hodnoty si můžete ověřit jejich vytištěním po stlačení tlačítka s<sup>\*\*+</sup> (Šεκ) v režimu programování, stlačte tlačítko s<sup>\*\*+</sup> (Šεκ) v režimu programování, stlačte tlačítko s<sup>\*\*+</sup> (Čεκ) v režimu programování, stlačte tlačítko s<sup>\*\*+</sup> (Čεκ). Vytištění sazby a konkrétní daňové hladiny je možné stlačením tlačítka s<sup>\*\*+</sup> (EAN).

# PROGRAMOVÁNÍ LOGA ÚČTENKY

Pokladna umožňuje vytisknout na začátku účtenky až 9 řádků loga firmy (např. "Potraviny pod kaštanem", "Děkujeme Vám" a pod.). Každý řádek umožňuje vytisknout 24 znaků normální šířky, nebo 12 znaků dvojnásobné šířky.

Počáteční programování loga:

- 1) Pokladnu přepněte do režimu "P" stlačením 4 REŽIII.
- Stlačte tlačítko SHIFT EAN (VýBĚR).
- 3) Na displeji se zobrazí v druhém řádku popis "1. řádek", který znázorňuje, že se programuje 1. řádek loga a v prvním řádku naprogramovaný text. Zadejte nové údaje pro celý řádek a stlačte tlačítko (Mezisoučer). Na displeji se nastaví následující řádek, který budete programovat. Když uděláte při programování textu chybu, tlačítkem (...) (Smazar) je možné postupně opravit předcházející znaky. Když si chcete vytisknout logo a zkontrolovat správnost Vašeho programování, stlačte tlačítko (ŠEK). Vytištění hodnoty konkrétního programovaného řádku (...)
- 4) Režim programování loga ukončíte stlačením tlačítka CELKEM (CELKEM).

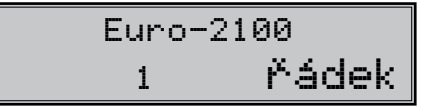

# Oprava řádků loga

- 1) Přepněte pokladnu do režimu "P" 4 E
- 2) Zadejte číslo řádku, který chcete upravit a stlačte tlačítko shift et (VýbĚr).
- 3) Pokračujte stejně jako při úvodním programování loga účtenky.
- 4) Naprogramované řádky loga si můžete vytisknout v režimu programování stlačením tlačítka s<sup>\*+</sup> (Šεκ), hodnoty konkrétního programovaného řádku je možné stlačením tlačítka s).
- 5) Opravy řádku loga opustíte stlačením tlačítka CELKEM (CELKEM).

# Tisk naprogramovaných řádků loga

Naprogramované řádky loga si můžete vytisknout v režimu programování stisknutím tlačítka s\*\* (SEK). Tisk

hodnoty konkrétního programovaného řádku lze stisknutím tlačítka 📰 (EAN).

# PROGRAMOVÁNÍ GRAFICKÉHO LOGA ÚČTENKY

Pokladna obsahuje grafické logo definované výrobcem pokladny. Vlastní grafické logo si můžete vytvořit podle parametrů definovaných níže. Přeprogramování grafického loga v pokladně je možné realizovat s použitím komunikačních softwarů (Euro2A, ECR.dll, Com2A.exe, Com32.dll), které jsou dostupné na stránkách výrobce (www.elcom.eu). Parametry grafického loga:

- formát bmp
- bitová hloubka 1 bit (černobílé, bez stupňů šedé)
- rozměry loga 240 x 160 bodů

# PROGRAMOVÁNÍ POKLADNÍKŮ

Pokladna umožňuje evidovat finanční operace pro šest nezávislých pokladníků.

Programování pokladníků se skládá z tří programovatelných údajů:

- 1. Jméno pokladníka
- 2. Přístupové heslo
- 3. Přístupová práva

Pokladna umožňuje evidovat finanční operace pro šest nezávislých pokladníků. Programování hesla pokladníka umožňuje naprogramovat heslo pro každého pokladníka, pomocí kterého se bude daný pokladník přihlašovat k pokladně a tím využívat jednotlivé funkce pokladny. Po přihlášení konkrétního pokladníka bude na účtenkách vytištěno jméno tohoto pokladníka a všechny operace budou evidovány pod jeho jménem.

Postup při programování:

- 1) Pokladnu přepněte do režimu "P" stlačením 4 REM.
- Stlačte tlačítko seri (\$?) (HESLO). Displej zobrazí v druhém řádku číslo aktuálního pokladníka a popis "JMÉNŪ", co indikuje, že programujete jméno pokladníka. První řádek obsahuje samotné jméno pokladníka.

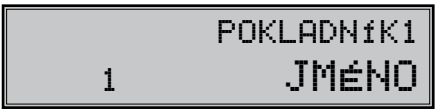

- 3) Programování jmen pokladníků je možné v rozsahu až 10 písmen. Zadejte jméno aktuálního pokladníka. Když uděláte při programování textu chybu, smažte nesprávne číslice tlačítkem (SMAZAT). Detaily o psaní textů najdete v osobitní podkapitole na konci této kapitoly.
- 4) Programování pokladníků můžete kdykoliv ukončit stlačením tlačítka (MEZISOUČET). Pokladna zobrazí v druhém řádku číslo aktuálního pokladníka a popis o programování hesla ("HESLŪ"). Stisknutím (LEKEM) ukončíte celou proceduru programování (nedojde k následujícím krokům).

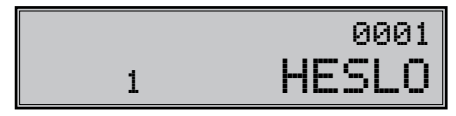

 Zadejte heslo pro daného pokladníka. Heslo tvoří posloupnost až čtyř číslic. Pokud při zadávání hesla uděláte chybu, můžete chybné číslice smazat stisknutím klávesy . 6) Programování hesla pokladníka ukončíte stisknutím klávesy (MEZISOUČET). Pokladna následně zobrazí číslo aktuálního pokladníka spolu s návěstím o programování příznaků ("PŘÍSTUP") v prvním řádku a aktuálně nastavené příznaky přístupu ve druhém řádku. Stisknutím (ELEM) ukončte celou proceduru programování pokladníků (nedojde k následujícím krokům).

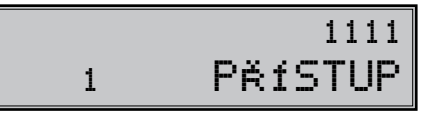

7) Naprogramujte příznaky přístupu pro aktuálního pokladníka podle tabulky 3.11. Když uděláte při programování textu chybu, smažte nesprávné číslice tlačítkem <u>C</u> (SMAZAT). Pozor: Pokladníkovi č. 1 není možné odepřít přístup do programovacího režimu "P".

#### Tabulka 3.11 b) Nastavení příznaků přístupu pro pokladníky

| Číslica | Význam                       | Platné<br>hodnoty |
|---------|------------------------------|-------------------|
| 1       | Právo přístupu do režimu "X" |                   |
| 2       | Právo přístupu do režimu "Z" | 0 - ne,           |
| 3       | Právo přístupu do režimu "P" | 1 - ano           |
| 4       | Právo přístupu do režimu "T" |                   |

Stlačením tlačítka MS (Mezisoučer) začnete programovat nasledujícího pokladníka; proto pokračujte krokem 3). Programování pokladníků můžete kdykoliv ukončit stlačením tlačítka CLIKEM (CELKEM).

# Oprava pokladníků

- 1) Pokladnu přepněte do programovacího režimu "P" 4 E
- 2) Zadejte číslo pokladníka, kterého hodnoty chcete opravit a stlačte tlačítko sur ( ) (HesLo).
- 3) Pokračujte v programování podobně jako při úvodním programování pokladníků.
- Záznam o naprogramování pokladníků můžete vytisknout stlačením s<sup>\*\*</sup> (Šεκ), právě editovaného pokladníka vytisknete stlačením s<sup>E</sup> (EAN).
- 5) Opravy pokladníků opustíte stlačením tlačítka CELKEM (CELKEM).

# Vytištění naprogramovaných hodnot pokladníků

Když chcete zkontrolovat správnost naprogramování pokladníků, stlačte v tomto režimu tlačítko s<sup>\*\*</sup> (Šек). Když se nacházíte jen v režimu programování, stlačte nejprve tlačítko s<sup>°</sup> (HesLo) a potom tlačítko s<sup>\*\*</sup> (Šек). Vytištění konkrétní programované hohodnoty pokladníka je možné stlačením tlačítka (EAN).

# PROGRAMOVÁNÍ FUNKČNÍCH TEXTŮ

Pokladna Euro-2100 umožňuje naprogramovat názvy základních operací, které se vypisují na účtence. V následující tabulce jsou uvedena základní nastavení, které si můžete podle potřeby přizpůsobit.

Postup při programovaní funkčných textů:

Pokladnu přepněte do programovacího režimu "P" 4 REZM.

- Stlačte tlačítko Strono). Na displeji je v druhém řádku zobrazeno aktuální číslo textu a v prvním řádku konkrétní naprogramovaný text.
- 3) Zadejte text pro daný funkční text v rozsahu až 18 písmen. Když uděláte při programování textu chybu, tlačítkem \_\_\_\_\_ (Smazar), je možné postupně opravit předcházející znaky. Podrobnosti o psaní textů se nacházejí na konci této kapitoly.

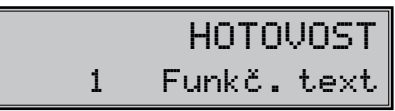

 Po zadání nového textu stlačte tlačítko (Mezisoučer), programování dalšího funkčního textu; pokračujete krokem 3). Programování funkčních textů můžete kdykoliv ukončit stlačením tlačítka (CELKEM).

Tabulka 3.12 Tabulka významů programovatelných funkčních textů

| Text č. | Základné nastavení | Význam                                   |
|---------|--------------------|------------------------------------------|
| 1       | HOTOVOST           | Popis platby hotovostí                   |
| 2       | ŠEK                | Popis platby šekem                       |
| 3       | KREDIT             | Popis platby kreditní kartou             |
| 4       | VYDAT              | Popis hodnoty pro vracení                |
| 5       | REFUND             | Popis operace Refund                     |
| 6       | STORNO             | Popis operace Storno                     |
| 7       | VKLAD              | Popis vkladu hotovosti                   |
| 8       | VÝBĚR              | Popis výběru šeků/ hotov.                |
| 9       | CELKEM             | Popis celkové hodnoty nákupu             |
| 10      | ČÍSLO DOKUMENTU    | Popis textu při tisku referenčního čísla |

# **OPRAVA FUNKČNÍCH TEXTŮ**

- 1) Pokladnu přepněte do programovacího režimu "P" stlačením 4 [2].
- 2) Zadejte číslo textu, který chcete opravit a stlačte tlačítko 🛃 (Sтопнo).
- 3) Pokračujte v programování podobně jako při úvodním programování textů.
- Všechny funkční texty můžete vytisknout stisknutím s<sup>\*+</sup> (SEK), právě editovaný text vytisknete stisknutím s<sup>m</sup>
   (EAN).
- 5) Opravy funkčných textů opustíte stlačením tlačítka CELKEM (CELKEM).

#### Vytištění naprogramovaných textů

Když chcete zkontrolovat správnost naprogramování funkčních textů, stlačte v tomto režimu tlačítko (Šєк). Když se nacházíte jen v režimu programování, stlačte nejprve tlačítko (Šєк). Vytištění hodnoty konkrétního programovaného textu je možné stlačením tlačítka (EAN).

# PROGRAMOVÁNÍ SKUPIN ZBOŽÍ

Pokladna Euro-2100 má 30 skupin zboží (DPT). Každá skupina zboží má programovatelné 3 základní části:

- 1) Cena
- 2) Příznak skupiny zboží
- 3) Název popis skupiny zboží

Postup při programování:

- 1) Pokladnu přepněte do režimu programování "P" 4 .
- Stlačte tlačítko skupiny zboží [PPT] (DPT). Na displeji je v duhém řádku zobrazené aktuální číslo skupiny zboží a informace o programování ceny a v prvním řádku naprogramovaná cena skupiny zboží.

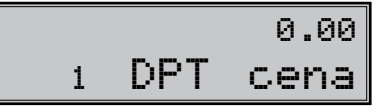

- Zadejte cenu (maximálně 8 číslic včetně desetinných) a stlačte tlačítko (Mezisoučeτ). Smazat nesprávně zadaná čísla můžete pomocí klávesy C. (Smazat).
- 4) Stlačte tlačítko (Mezisoučet) a pokračujte programovaním příznaků aktuální skupiny zboží. Displej zobrazí číslo aktuální skupiny zboží, popis "DFT pi<sup>\*</sup> i zn " v druhém řádku a aktuální hodnoty příznaků pro danou skupinu zboží v prvním řádku. Stisknutím tlačítka (CELKEM) ukončíte programování skupín zboží (nedojde k následující krokům).

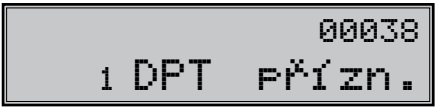

- Zadejte příznaky pro aktuální skupinu zboží podle tabulky 3.13. Nesprávně zadané číslice můžete smazat pomocí klávesy C. (Smazat).
- 6) Stisknutím tlačítka (MEZISOUČET) přejdete k programování názvu skupiny zboží. Displej pokladny zobrazí v druhém řádku pořadové číslo programované skupiny zboží a návěstí "DPT název"; v prvním řádku se nachází aktuálně platný název skupiny. Stiskem (CELKEM) ukončíte programování skupín zboží úplně (nedojde k následujícím krokům).

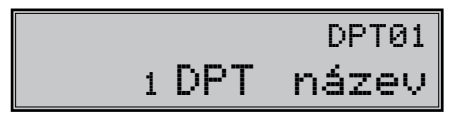

- Zadejte text pro název skupiny zboží. Chybně vložené znaky můžete smazat pomocí tlačítka (Smazat). Při psaní textů vám pomohou instrukce na konci této kapitoly.
- Stisknutím tlačítka (MEZISOUČET) pokračujte programováním následující skupiny zboží; pokračujte znova krokem 3). Stisknutím tlačítka (CELKEM) ukončete programování skupín zboží.

| Číslice | Zákl. nastavení | Význam                                                                                                    | Platné hodnoty                                                                                                    |
|---------|-----------------|----------------------------------------------------------------------------------------------------|----------------------------------------------------------------------------------------------------|
| 1       | 0               | Přířazení skupiny zboží k daňové hla-<br>dině                                                             | 0 - skupina bez daně, 1 - přiřazení<br>skupiny k daňové hladině č. 1, 2 -<br>k hladině č. 2, 3 - k hladině č. 3, 4 -<br>k hladině č. 4, 5 - k hladině č. 6,                                                    |
| 2       | 0               | Typ skupiny zboží                                                                                         | 0 – normální skupina zboží, 1 – skupi-<br>na pro prodej jediné položky                                                                                                    |
| 3       | 0               | Záporná skupina zboží                                                                                     | 0 – ne, 1 – ano                                                                                                    |
| 4       | 3               | Možnost prodeje                                                                                           | <ul> <li>0 – zakázaný prodej, 1 – zadávání<br/>ceny z klávesnice, 2 – zadávání na-<br/>programované ceny, 3 – možnost<br/>zadání ceny z klávesnice nebo použití<br/>naprogramované ceny při prodeji</li> </ul> |
| 5       | 8               | Maximální počet číslic, které mohou<br>být zadané při účtovaní ceny v této<br>skupině zboží (HALO) max. 8 | 0-8                                                                                                    |

Tabulka 3.13 Vysvětlivky k programování skupín zboží

### Oprava nastavení skupín zboží

- 1) Přepněte pokladnu do režimu programování "P" 4 E
- 2) Zadejte číslo skupiny zboží (1-30), kterou chcete upravit a stlačte tlačítko DPT (DPT).
- 3) Pokračujte stejně jako při programování skupín zboží.
- 4) Opravy skupín zboží opustíte stlačením tlačítka [ELKEM].

# Vytištění nastavení skupin zboží

Naprogramované hodnoty si můžete ověřit jejich vytištěním po stlačení tlačítka s<sup>\*\*</sup> (Šεκ). v režimu programování skupin zboží. Když se nacházíte v jiném režimu programování, stlačte přímé tlačítko některé skupiny zboží nebo číslo skupiny zboží a následně tlačítko ref (DPT). Potom stlačte tlačítko s<sup>\*\*</sup> (Šεκ). Vytištění nastavení konkrétní skupiny zboží je možné stlačením tlačítka s<sup>\*\*</sup> (EAN).

# PROGRAMOVÁNÍ PRODEJNÍCH JEDNOTEK

Ke každému zboží (PLU) je možné přiřadit prodejní jednotku, která charakterizuje konkrétní zboží. Je možné naprogramovat osm prodejních jednotek v rozsahu maximálně 3 písmen. Postupujeme tak, jako při programování ostatních textů.

Postup při programování prodejních jednotek:

- 1) Pokladnu přepněte do režimu programování "P" stlačením [ 🚛 📲
- Stlačte tlačítko seri s\*\* (Přirážka). Na displeji se zobrazí v druhém řádku pořadové číslo prodejní jednotky a v prvním řádku konkrétní popis jednotky.
- Zadejte text pro prodejní jednotku, který může mít maximálne tři znaky. Nesprávně zadané znaky smažete pomocí C (Smazat).

# 1 jednotka

V následující tabulce jsou uvedena základní nastavení, které si můžete podle potřeby přizpůsobit.

| Jednotka<br>číslo | Popis | Jednotka<br>číslo | Popis |
|-------------------|-------|-------------------|-------|
| 1                 |       | 5                 | m     |
| 2                 | ks    | 6                 | m2    |
| 3                 | kg    | 7                 | láh   |
| 4                 | 1     | 8                 | bal   |

#### Tabulka 3.14 Seznam předprogramovaných prodejních jednotek

Stlačte tlačítko (Mezisoučer), pokračujte v programování další prodejní jednotky, budete pokračovat krokem 3). Stlačením (ELKEM) ukončíte programování prodejních jednotek.

# Oprava prodejních jednotek

- 1) Pokladnu přepněte do režimu programování "P" stlačením 4 [...]
- 2) Zadejte číslo prodejní jednotky, kterou chcete opravit a stlačte tlačítko shert s\*\* (Přirážka).
- 3) Pokračujte v programování podobně jako při úvodním programování prodejních jednotek.
- Všechny naprogramované prodejní jednotky můžete vytisknout stisknutím s<sup>\*\*</sup> (SEK), právě editovanou jednotku vytisknete stiskem (EAN).
- 5) Opravy prodejních jednotek opustíte stisknutím klávesy CELKEM (CELKEM)

# Vytištění naprogramovaných prodejních jednotek

Když chcete zkontrolovat správnost naprogramování prodejních jednotek, stlačte v tomto režimu tlačítko s<sup>\*\*</sup> (Šεκ). Když se nacházíte jen v režimu programování, stlačte nejprve tlačítko <sup>swer</sup> s<sup>\*\*</sup> (Přirkážκa) a potom tlačítko s<sup>\*\*</sup> (Šεκ). Vytištění hodnoty konkrétní naprogramované jednotky je možné stlačením tlačítka (EAN).

# PROGRAMOVÁNÍ POLOŽEK ZBOŽÍ - PLU

Na pokladně Euro-2100 máte možnost naprogramovat až 8 000 nebo 27 000 (podle verze) položek zboží. Při položce zboží se programuje 5 základních častí:

- 1) cena PLU
- 2) příznak 1
- 3) příznak 2
- 4) název popis PLU
- 5) čárový kód PLU

# Postup při programování:

- Přepněte pokladnu do programovacího režimu "P" stisknutím 4 [E]
- Pokud chcete programovat PLU s konkrétním číslem, zadejte ho a stiskněte klávesu PLU (PLU). Pokud číslo nezadáte, programování začne od prvního PLU. Displej zobrazí pořadové číslo programovaného PLU a návěstí "PLU cena".

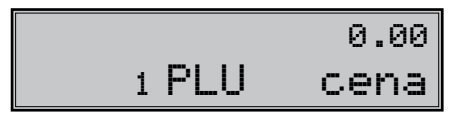

- Zadejte cenu pro programované PLU; maximálně osm čísel, včetně desetinných. Nesprávně zadaná čísla smažte klávesou .
   (Smazat).
- 4) Stisknutím (Mezisoučer) pokračujete programováním prvního příznaku PLU pro aktuální PLU. Displej zobrazí číslo aktuálního PLU a návěstí "PLU příz.1" ve druhém řádku a nynější hodnoty příznaku v prvním řádku. Stisknutím (CELKEM) ukončíte programování PLU (nedojde k následujícím krokům).

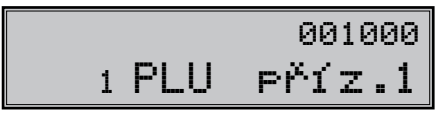

- 5) Zadejte první skupinu příznaků PLU a orientujte se dle tabulky 3.15. Nesprávně zadané číslice korigujte klávesou (Smazat). PLU v rozsahu 1001–1015 nesmí být přiřazeny k záporné skupině zboží. Nastavením položky zboží jako popisné je při prodeji vytištěn na tiskárně její název/popis, ale k této položce se nepřičítávají prodejní údaje (nezapočítává se počet prodaných kusů a prodejní cena).
- 6) Stisknutím (Mezisoučer) pokračujte programováním druhého příznaku PLU pro aktuální PLU. Displej zobrazí číslo aktuální PLU a návěstí "PLU příťzn.2" ve druhém řádku a v prvním řádku zobrazí nynější nastavení druhého příznaku. Stisknutím (CELKEM) ukončíte programování PLU (nedojde k následujícím krokům).

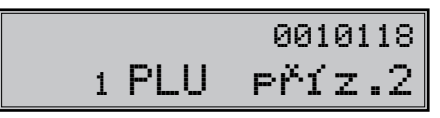

- Zadejte druhou skupinu příznaků PLU a orientujte se dle tabulky 3.16. Nesprávně zadané číslice korigujte klávesou [...] (Smazat). K PLU č. 1001–1015 nelze připojit žádné PLU.
- 8) Stisknutím klávesy (Mezisoučer) pokračujte programováním názvu PLU pro aktuální PLU. Displej zobrazí číslo aktuální PLU a popis "PLU název" ve druhém řádku a v prvním řádku zobrazí nynější název PLU. Stisknutím (ELKEM) ukončíte programování PLU (nedojde k následující krokům).

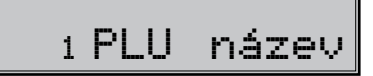

| Číslice | Zákl. nastavení | Význam                                            | Platné hodnoty                                                                                                    |
|---------|-----------------|---------------------------------------------------|----------------------------------------------------------------------------------------------------|
| 1       | 0               | Přiřazení položky zboží (PLU)<br>k daňové hladině | 0 – položka zboží bez daně, 1 – přiřazení<br>položky zboží k daňové hladině č. 1, 2 –<br>k hladině č. 2, 3 – k hladině č. 3, 4 – k hla-<br>dině č. 4, 5 – k hladině č. 6,                    |
| 2-3     | 01              | Přiřazení položky zboží ke sku-<br>pině zboží     | 1–30                                                                                                    |
| 4       | 0               | Popisná položka zboží                             | 0 - ne, 1 - ano                                                                                                    |
| 5       | 0               | Typ položky zboží                                 | 0 – normální položka zboží, 1 – prodej je-<br>diné položky                                                                                                    |
| 6       | 0               | Možnost prodeje                                   | <ul> <li>0 – zakázaný prodej, 1 – zadávání ceny<br/>z klávesnice, 2 – zadávání naprogramova-<br/>né ceny, 3 – možnost zadání ceny a použi-<br/>tí naprogramované ceny při prodeji</li> </ul> |

Tabulka 3.15 Vysvětlivky k první skupine příznaků položek zboží

- 10) Stisknutím klávesy (Mezisoučet) pokračujte programováním čárového kódu pro aktuální PLU. Displej zobrazí ve druhém řádku pořadové číslo PLU a popis "PLU č k úd", v prvním řádku se nachází aktuálně platný čárový kód pro programované PLU. Stisknutím (Сецкем) ukončíte programování PLU (nedojde k následující krokům).
- Zadejte čárový kód daného PLU pomocí klávesnice nebo snímáním skenerem (skener musí být připojen a nakonfigurován). Nesprávně zadané číslice můžete smazat pomocí klávesy .

# 

12) Stiskněte (Stiskněte). Pokud jste zadali kód, který je v pokladně již přiřazen jinému PLU, pokladna vás na to upozorní zobrazením zprávy "KÓD JIŽ EXISTUJE" také zobrazí PLU, kde se tento kód nachází.

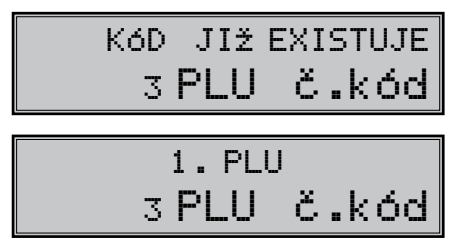

13) Po zadání čárového kódu pokladna pokračuje programováním dalšího PLU; pokračujte krokem 3). Stisknutím klávesy (CELKEM) ukončíte programování PLU. Po skončení programování pokladna uspořádá čárové kódy, což indikuje i nápisem na displeji. Vypnete-li pokladnu náhodou během třídění, po opětovném zapnutí pokladna ve třídění pokračuje.

# TŘÍDENÍ KÓDÔ

| Číslice | Zákl. nastavení | Význam                                                                                             | Platné hodnoty                                                                                                    |
|---------|-----------------|----------------------------------------------------------------------------------------------------|----------------------------------------------------------------------------------------------------|
| 1-2     | 00              | Připojení položky k prodeji aktuální<br>položky (linkované PLU)                                    | 00 – žádná položka není připojená<br>k prodeji, 01 – prodejem aktuální po-<br>ložky je prodaná položka č. 1001<br>02 až 15 - prodejem aktuální položky<br>je prodaná položka 1002 - 1015 |
| 3       | 1               | Přiřazení prodejní jednotky k položce zboží                                                        | <ol> <li>přiřazení první prodejní jednotky,</li> <li>2-8 – přiřazení dalších prodejních jednotek</li> </ol>                                                                              |
| 4       | 0               | Výpis stavu zásob položek zboží na<br>uzávěrce PLU                                                 |                                                                                                    |
| 5       | 1               | Možnost prodeje, když je zásoba zá-<br>porná                                                       | 0 - ne, 1 - ano                                                                                                    |
| 6       | 1               | Možnost prodeje zlomkového (nece-<br>lého) množství položky zboží                                  |                                                                                                    |
| 7       | 8               | Maximální počet číslic, které mohou<br>být zadané při účtovaní ceny v<br>této skupině zboží (HALO) | 0-8                                                                                                    |

#### Rychlé programování cen PLU

Když potřebujete měnit jen ceny více položek, je to možné vykonaním následujícího postupu:

- 1) Pokladnu přepněte do režimu programování "P" stlačením 4 📰
- 2) Zadejte číslo PLU a stlačte tlačítko (CENA). Na displeji je ve druhém řádku zobrazené aktuální číslo položky a informace o programování ceny a v prvním řádku naprogramovaná cena položky. Zadejte novou cenu (maximálně 8 číslic včetně dvou desetinných) a stlačte tlačítko (Mezisoučer).

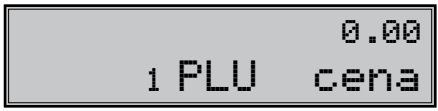

 Pokladna se nastaví na programování ceny následující položky. Když chcete naprogramovat cenu kterékoliv jiné položky, je to možné v části programování cen položek stlačením čísla PLU a stlačením tlačítka
 PLU (PLU). Programování cen položek můžete kdykoliv ukončit stlačením tlačítka (CELKEM).

# Programování zásob PLU

Pokladna eviduje stav zásob pro každé zboží (PLU). Tento stav zásob je možné změnit přepsáním nové hodnoty, doplněním nebo odebráním zásoby. Když potřebujete měnit naprogramovaný stav zásob, vykonejte to podle následujícího postupu:

- 1) Pokladnu přepněte do režimu programování "P" stlačením 4 [2]
- 2) Zadejte číslo PLU a stlačte tlačítko (w) (VÁNY). Na displeji je v prvním řádku zobrazena aktuální zásoba položky a v druhém řádku aktuální číslo položky a informace o programování zásob. Zadejte hodnotu zásoby (maximálně 9 číslic, z toho 3 desetinné) a podle typu změny zásoby stlačte tlačítko podle níže uvedeného postupu. Maximální hodnota zásoby může být 999 999,999. Při zadávání celých čísel stačí zadat celou část a stlačit klávesu (w).

# 0.000 1 PLU zásoba

- 3) Zadejte hodnotu zásob (maximálně 9 číslic, z toho tři desetinné) a stlačte:
- tlačítko MS (Mezisoučeτ) abyste přepsali nynější zásoby zadaným číslem,
- tlačítko sur š<sup>\*\*</sup> (Přirážka) abyste přidali zadanou hodnotu k nynějším zásobám,
- tlačítko ser (SLEVA) abyste odebrali zadanou hodnotu, odčítali od současných zásob.
   Stav zásob je automaticky upravován prodejem položek v registračním režimu.
- Po stlačení tlačítka se systém nastaví na programování zásoby následující položky. Programování zásob položek můžete kdykoliv ukončit stlačením tlačítka [CELKEM].

# Oprava nebo prohlížení naprogramovaných údajů PLU

- 1) Přepněte pokladnu do režimu programování "P" 4 E
- 2) Zadejte číslo PLU a stlačte tlačítko PLU (PLU). Když má položka naprogramovaný čárový kód, můžete ho nasnímat přímo z obalu zboží, a tím se nastaví systém na programování položky s tímto čárovým kódem. V případě když daný čárový kód má více PLU-ček, dostaneme se do režimu výběru správného PLU, což je indikované vlevo dole popisem "Výběr". Projíždění seznamu PLU-ček s daným čárovým kódem je možné klávesy witter (směrem nahoru) a s ? (směrem dole). Výběr nalezeného PLU provedeme klávesou et l.
- 3) Začněte programovat jako při programování PLU.
- Naprogramované prodejní jednotky můžete vytisknout stlačením s<sup>\*\*</sup> (Šεκ), právě editovanou jednotku vytisknete stlačením et (EAN).
- Krok 2 můžete použít kdykoliv na přesun k jiné položce. Programování položek můžete kdykoliv ukončit stlačením tlačítka (CELKEM).

# Vytištění nastavení PLU

Naprogramované hodnoty si můžete ověřit jejich vytištěním po stlačení tlačítka s\*\* (Šεκ) v režimu programování položek zboží - PLU. Když se nacházíte v jiném režimu programování, stlačte tlačítko PLU a potom tlačítko s\*\*. Vytištěné budou jen ty položky, které byly naprogramované. Vytištění konkrétní naprogramované hodnoty PLU je možné stlačením tlačítka s\*\* (EAN).

# NASTAVENÍ SNÍMAČE ČÁROVÝCH KÓDU:

Parametry nastavení snímače čárového kódu:

- osm datových bitů,
- žádna kontrola parity (none),
- jeden stop bit,
- přenosová rychlost a zakončovací znak se řídi nastavením podle páteho systémového příznaku pokladny.

Když nebudete měnit na pokladně základní nastavení systémového příznaku č. 5, na snímačích čárového kódu typu Metrologic (MS 951, MS 6720, MS 7100, MS 860, MS 6130 a MS 9520) stačí naprogramovat základní nastavení.:

- 1) Enter/Exit
- 2) Recall Default
- 3) Enter/Exit

V případě použití klávesnicového skeneru, je potřebné ho naprogramovat následujícím způsobem:

- 1. Enter / Exit
- 2. Emulace pro PS/2
- 3. STX prefix
- 4. ETX sufix
- 5. enter/exit"

Pokladna je schopná zpracovat i čárové kódy obsahující hmotnost zboží následujícího formátu: PPXXXVMMMMMK, kde PP je prefix čárového kódu (28 nebo 29), XXXX je číslo PLU (0001-2000 příp. 9999), V je kontrolní číslice váhy, MMMMM je hmotnost zboží na tři desetinná místa a K je kontrolní číslice čárového kódu.

Pro správné načítání čárových kódů typu EAN 13 +2 / 13 +5 je třeba skener zvlášť naprogramovat. Podrobnosti třeba hledat v manuálu k danému typu skeneru.

Příklad:

Skener typu Metrologic chceme naprogramovat tak, aby správně načítal čárové kódy typu 13 +2. Čárové kódy typu 13 +2 se zvyknou používat pro deníky a týdeníky, začínají číslicemi 977. Nejprve tedy naprogramujete volbu "Enable Two Digit Supplements". V tomto stavu však skener nemusí vždy zachytit dvoumístnou příponu. Je proto třeba naprogramovat i volbu "Enable 977 (2 Digit) Supplement Required ". Po tomto nastavení, skener pokud zjistí, že čárový kód začíná číslicemi 977, vždy načte i dvoumístnou příponu. Pokud by tam přípona nebyla, takový čárový kód (začínající na 977) by se vůbec nenačítal!

Pro správné načítání kódů začínajících nulou je třeba naprogramovat skener pro zpracování těchto kódů (konverze z kódu UPC-A na EAN-3).

# PROGRAMOVÁNÍ EURO MĚNY

Před tím než se začnete věnovat této kapitole přečtěte si kapitolu "Výrazy definující zavedení měny euro resp. platby v cizí měně ". Pokladna Euro-2100 je schopna pracovat s hlavní, cizí (vedlejší) a duální měnou podle etapy euro měny v níž se nachází. Tisk informací o aktuální euro etapě. Kdykoli je možné zjistit v které euro etapě se momentálně nacházíte, hodnotu přepočtového a směnného kurzu, zda je duální oběh a duální zobrazování zapnuto, nebo vypnuto.

Postup:

1) Přepněte pokladnu do režimu programování "P" stisknutím 4 (REŽIM).

2) Stiskněte 2 July 2 Stiskněte 2 July 2 July 2 Jul

#### Etapa bez cizí (vedlejší) měny

Nová pokladna, nebo pokladna po resetu provedeném servisním technikem je přednastavena pro práci v této fázi. Pokladna pracuje pouze s hlavní měnou CZK. V této fázi není možné provádět platby, vklady a výběry v žádné cizí měně.

#### První etapa euro měny

Zpětný přechod do etapy bez cizí měny není možný bez vynulování pokladny. Je třeba přivolat servisního technika.

#### Etapa před prohlášením přepočtového kurzu

Pokladna pracuje s hlavní měnou, kterou je národní měna a může pracovat i s cizí (vedlejší) měnou, kterou může být libovolná cizí měna, včetně měny euro.

Postup přechodu:

- 1) Přepněte pokladnu do režimu programování "P" stisknutím 4 (REŽIM).
- 2) Zadejte kód 2 0 1 rovfus 2 0 1 rosst Storer
- Zadejte zkratku cizí měny (maximálně 3 znaky, např.. USD nebo EUR) a stiskněte (MEZISOU-ČET).
- Zadejte hodnotu směnného kurzu měny v tvaru "1 USD = xx.xxx Kč". (pokud v předchozím kroku byla zadána měna "USD"). Stiskněte [missi] (MEZISOUČET).
- 5) Zadejte příznak měny podle tabulky 3.17 a potvrďte stiskem MS (MEZISOUČET).

| Euro fáze<br>HLAVNÍ MENA      | 1   |
|-------------------------------|-----|
|                               | Kč  |
| VEULEJSI MENH                 | EUR |
| Kurz meny<br>1EUR=31.4321 CZK | - 1 |
| Príznak meny                  | 022 |

#### Tabuľka 3.17 Príznak cudzej meny

| Číslice | Nast. hodnota | Význam                                                                       | Platné hodnoty                                                |
|---------|---------------|------------------------------------------------------------------------------|---------------------------------------------------------------|
| І.      | 0             | Způsob zaokrouhlování                                                        | 0 – od 5 nahoru, 1 – na-<br>horu,<br>2 – dole, 3 – čtvrtinové |
| 2.      | 2             | Počet desetinných míst pro zobrazování hod-<br>noty nákupu v dané cizí měně  | 0 - 3                                                         |
| 3.      | 2             | Počet desetinných míst pro zaokrouhlování<br>hodnoty nákupu v dané cizí měně | 0 - 2                                                         |

Po naprogramování všech hodnot je na displeji zobrazena zpráva o přechodu do první etapy euro měny. Informace o přechodu do první etapy s naprogramovanými hodnotami je vytištěna i na tiskárně.

V průběhu první etapy je možné měnit parametry, resp. kurz cizí měny následujícím způsobem:

1) Přepněte pokladnu do režimu "P" (programovací) stisknutím 4 (REŽIM).

2) Stiskněte klávesu s ? (zásuvky).

3) Zadejte aktuální parametry, resp. kurz a potvrďte stiskem [MS] (MEZISOUČET).

#### Poznámka: parametry cizí měny je možné měnit po provedení měsíční "Z" uzávěrky a směnný kurz po vykonaní denní "Z" uzávěrky.

#### Etapa duálního zobrazování

Trvá od vyhlášení konverzního kurzu do začátku přechodu na euro. Pokladna pracuje s třemi měnami. Hlavní měnou je národní měna, duální měnou je euro a cizí měnou je libovolná cizí měna (může být i euro). Duální měna slouží pouze pro informaci zobrazování cen nákupů pro potřeby duálního zobrazování přepočítáním pomocí konverzního kurzu.

Postup přechodu:

1) Přepněte pokladnu do režimu programování "P" stisknutím 4 (REŽIM).

| 2) Zadejte kód | <b>2</b><br>TUVŤÚ3 | <b>0</b><br>40** | <b>0</b><br>40** | 1<br>PORSKS | 1<br>PORSRS | NÁSOBIT |  |
|----------------|--------------------|------------------|------------------|-------------|-------------|---------|--|
|----------------|--------------------|------------------|------------------|-------------|-------------|---------|--|

3) Zadejte hodnotu konverzního kurzu ve tvaru "1 EUR = xx.xxxx Kč" a potvrďte stiskem klávesy [[15]] (ME-ZISOUČET).

4) Sltačením klávesu Ms (MEZISOUČET) znovu potvrďte zadaný konverzní kurz.

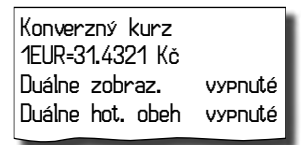

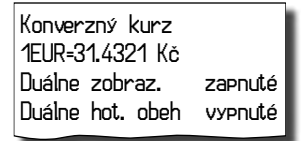

#### Poznámky:

- 1. Duální zobrazování nesmí být ze zákona o zavedení měny euro zapnuto před prohlášením konverzního kurzu a nesmí být vypnuto v době povinného duálního zobrazování.
- Před zahájením duálního hotovostního oběhu je po denní "Z" uzávěrce možné stiskem klávesy s (zásuvky) programovat hodnotu kurzu mezi hlavní a cizí měnou ve tvaru "1USD = xx.xxxx Kč "pokud cizí měnou je USD.

#### Upozornění:

Za správné zadání konverzního kurzu je odpovědný subjekt provozující pokladnu, proto je nezbytné správné zadání kurzu precizně zkontrolovat.

#### Druhá etapa euro měny

Zpětný přechod do první etapy Euro měny není možný bez vynulování pokladny. Je třeba přivolat servisního technika. Přechodem do druhé etapy budou hodnoty GT1, GT2, GT3 automaticky přepočtená podle konverzního kurzu, poté doporučujeme provést informativní "X" denní uzávěrku.

#### Etapa duálního oběhu - vstup do eurozóny

Je to etapa postupného stahování národní měny z oběhu. V této etapě platí povinnost duálního zobrazování cen. Pokladna pracuje se dvěma měnami. Hlavní měnou je euro. Duální a cizí měnou je národní měna. Při přechodu na duální hotovostní oběh je příznak hlavní měny (1. systémový) nastaven na standardní hodnotu 002223 (popis příznaku hlavní měny je v tabulce 3.1).

Doporučujeme změnu těchto standardních nastavení konzultovat s odborníky.

Požadavky zákonů a vyhlášek jsou zejména:

- a) zaokrouhlování prodejních (výsledných) cen položek, daní a celkových cen nákupu má být prováděny na 2 desetinná místa tj. zaokrouhlení má být provedeno na 1 eurocent do 0,5 centu směrem dolů a od 0,5 centa včetně směrem nahoru.
- b) jednotkové ceny položek mají být ve fázi povinného duálního zobrazování po přechodu na euro zobrazované na 3 desetinná místa, a to i v případě, že na třetím platném desetinném místě je 0.

Postup přechodu:

- 1) Přepnutí do režimu "Z" uzávěrek 3 (REŽIM).
- 2) Provedení všech Z uzávěrek, které pokladna umožňuje (viz. uživatelský manuál sekce Uzávěrky).
- 3) Přepněte pokladnu do režimu programování "P" stisknutím 4 (REŽIM).
- 5) Potvrďte přechod na duální oběh stisknutím klávesy [MS] (MEZISOUČET)
- 6) Zvolte počet desetinných míst pro zobrazování cen, daní a pro programování cen položek zboží a skupin (6. číslice 1. sytémového příkazu) a potvrďte stiskem klávesy (MEZISOUČET) (možné hodnoty jsou 3, nebo 2). Standardně nastavená hodnota je 3. Doporučujeme změnu tohto standardního nastavení konzultovat s odborníky.

Provedením přechodu dojde k nastavení hlavní měny na měnu EUR, cizí měny na menu Kč a k příslušné záměně jejich parametrů (počet desetinných míst, způsob zaokrouhlení). Duální měna bude nastavena na měnu Kč.

2 Furo fáze hlavní mena FUR VEDLEJŠÍ MENA Κč Výmenný kurz 1FUR=31.4321 Kč Príznak meny 020 Konverzní kurz 1FUR=31.4321 Kč Duálne zobraz, zaenuté Duální hot. obeh zapnuté

7) Přepočet cen položek z Kč na EUR. Během přechodu nedojde ke změně cen položek (PLU, DPT), proto pro použití cen v měně euro bude nutné původní ceny v národní měne přepočítat pomocí konverzního kurzu na ceny v euro podle pravidel definovaných v zákoně o zavedení měny euro!

#### Poznámka:

Přepočet cen lze zrealizovat i v PC a prostřednictvím komunikace s PC je možné nové ceny poslat do pokladny. Po naprogramování všech hodnot je na displeji zobrazena zpráva o přechodu do druhé etapy euro měny. Informace o přechodu do druhé etapy s naprogramovanými hodnotami je vytištěna i na tiskárně.

#### Důležité upozornění:

V případě nevyhovujícího nastavení 1. systémového příznaku (tabulka 3.1) je možné hned po přechodu na duální hotovostní oběh, před nablokovaním prvního nákupu, změnit hodnotu 6. číslice 1. systémového příznaku (počet desetinných míst pro zobrazování cen, daní a pro programování cen položek zboží a skupin), ale pouze na hodnotu 2 nebo 3. tj. pokud chci, aby ceny položek a skupin zboží byly v pokladně ukládány a zobrazovány na 2 desetinná místa, je třeba změnit tuto hodnotu na 2. Po nablokovaní prvního nákupu tato změna nebude možná bez vynulování pokladny, nutný servisní zásah.

V případě potřeby změny i ostatních číslic . 1 systémového příznaku (tabulka 3.1) je třeba před přechodem na duální hotovostní oběh provést vynulování pokladny servisním technikem. Po vynulování pokladny je nezbytné provést přechod na duální oběh a okamžitě po přechodu změnit hodnotu 1. systémového příznaku pokladny na požadované hodnoty. Účtování lze zahájit až po změně 1. systémového příznaku pokladny, v opačném případě změna příznaku nebude možná!

Pokud bude změněna 6. číslice 1. systémového příznaku (Počet desetinných míst pro zobrazování cen, daní a pro programování cen položek a skupin) z hodnoty:

- 2 na 3 budou automaticky v pokladně přepočteny všechny ceny na tři desetinná místa, tj. na třetí desetinné místo se přidá 0. (25,56 -> 25,560)
- 3 na 2 budou automaticky v pokladně přepočteny všechny ceny na dvě desetinná místa, tj. třetí desetinné místo se odstraní. (25,567 -> 25,56)

Tento přepočet může chvíli trvat.

Při posílání ceníku ze skladového hospodářství, resp. jiného komunikačního programu je nutné dbát na to, aby byl nastaven počet desetinných míst v pokladně totožný s nastavením v komunikačním SW. Po přechodu na duální hotovostní oběh je automaticky aktivována služba (job) 899 (kapitola: Servisní kódy pokladny, na konci manuálu) na základě čehož je jednotková cena položky zobrazována na 3 desetinná místa (zákonný požadavek) bez ohledu na nastavení 6. číslice v 1. systémovém příznaku. Pokud je 6. číslice v 1. systémovém příznaku nastavena na hodnotu 2 (tj. ceny položek a skupin zboží jsou uloženy s dvěma desetinnými místy) na třetím desetinném místě je automaticky zobrazována 0. Tuto službu (job) je možné kdykoliv vypnout, resp. zapnout.

Po přechodu na duální hotovostní oběh je také automaticky aktivována služba (job) 898 (kapitola: Servisní kódy pokladny, na konci manuálu) na základě čehož prodejní cena položky (jednotková cena \* množství) není zobrazována na základě 6. číslice v 1. systémovém příznaku (tabulka 3.1), ale na základě 4., nebo 5. číslice v 1. systémovém příznaku (tabulka 3.1) podle toho, která hodnota ja vyšší, tj při standardním nastavení 1. systémového příznaku (tabulka 3.1) 002223, po aktivovaní služby (job) 898 je prodejní cena položky zobrazována na 2 desetinná místa. Tuto službu (job) je možné kdykoliv vypnout, resp. zapnout.

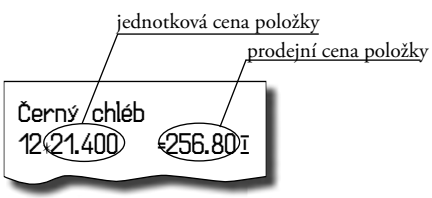

V duálním hotovostním oběhu není možné měnit kurz! Směnným kurzem se stává konverzní kurz. Konverzní kurz není možné změnit po vstupu do duálního hotovostního oběhu! V duálním hotovostním oběhu není možné platit jinou cizí měnou jako měnou Kč. Je možné provádět platby pouze v EUR a Kč.

#### Etapa povinného duálního zobrazování - Ukončení duálního oběhu

Postup přechodu:

- 1. Přepněte pokladnu do režimu programování "P" stisknutím 4 (REŽIM).
- Zadejte kód 2. John D. C. Standard C. Standard C. Standard C. Standard C. Standard C. Standard C. Standard Standard

| zapnuté |
|---------|
| vypnuté |
|         |

V této fázi již nebude možné přijímat platby v cizí měně (Kč).

#### Poznámka:

Pro umožnění platby v cizí měně po ukončení duálního hotovostního oběhu je nutné přejít do etapy s možností použití jiné cizí měny po ukončení duálního oběhu popsané v následující kapitole.

#### Ukončení duálního zobrazování.

Postup přechodu:

- 1. Přepněte pokladnu do režimu programování "P" stisknutím 4 REŽIM).

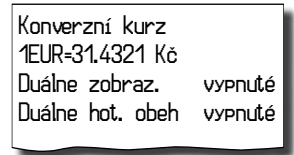

#### Třetí etapa euro měny

Zpětný přechod do druhé etapy Euro měny není možný bez vynulování pokladny. Je třeba přivolat servisního technika.

# Etapa přechodu na měnu euro po ukončení duálního oběhu s možností použití jiné cizí měny

Po ukončení duálního hotovostního oběhu je možné v pokladně nastavit jinou cizí měnu než je Kč. Pro použití jiné cizí měny není vyžadované ukončení duálního zobrazování. Hlavní měnou je euro, duální měnou je národní měna a cizí (vedlejší) měnou je libovolná cizí měna.

Postup změny cizí měny:

- 1) Proveďte denní a měsíční "Z" uzávěrku
- 2) Přepněte pokladnu do režimu programování "P" stisknutím 4 [E] (REŽIM).
- 3) Zadejte kód 2 0 0 3
- 4) Zadejte zkratku cizí měny (maximálně 3 znaky) a stiskněte ms (MEZISOUČET).
- Zadejte hodnotu směnného kurzu měny tvaru "1 EUR = xx.xxxx USD". (pokud v předchozím kroku byla zadána měna "USD"). Stiskněte [ms] (MEZISOUČET).

6) Zadejte příznaky měny podle tabulky 3.17 a potvrďte stiskem MS (MEZISOUČET).

Po naprogramování všech hodnot je na displeji zobrazena zpráva o přechodu do třetí etapy euro měny. Informace o přechodu do třetí etapy s naprogramovanými hodnotami je vytištěná i na tiskárně.

| Euro fáze<br>HLAVNÍ MENA                      | 3   |
|-----------------------------------------------|-----|
| VEDIEJŠÍ MENO                                 | EUR |
|                                               | USD |
| Kurz meny<br>1510-1 (5670 Lien                |     |
| Príznak meny                                  | 022 |
| Konverzní kurz<br>1EUR=31.4321 Kč             | *   |
| Duaine zobraz. Vypnu<br>Duálny hot. obehvypnu | ité |
|                                               |     |

V průběhu třetí etapy je možné měnit parametry cizí měny následujícím způsobem:

- 1) Přepněte pokladnu do režimu programování "P" stisknutím 4 (REŽIM).
- 2) Stiskněte klávesu \$ ? (zásuvky).
- 3) Zadejte popis měny a stiskněte MS (MEZISOUČET).
- 4) Zadejte kurz k euru a stiskněte MS (MEZISOUČET).
- 5) Zadejte příznaky měny podle tabulky 3.17 a potvrďte stiskem MS (MEZISOUČET).

#### Poznámka:

Parametry cizí měny je možné měnit po vykonaní měsíční "Z" uzávěrky a směnný kurz po vykonaní denní "Z" uzávěrky.

# POPIS PROGRAMOVÁNÍ A PSANÍ TEXTŮ

Při programování textů, které se vypisují na účtenku a kontrolní pásce (logo, názvy položek, jména pokladníků a pod.) se používají klávesy numerické části klávesnice. Na jednotlivých klávesách jsou v horní části umístěny čísla a v dolní části písmena abecedy a některé znaky. V národních verzích jsou na klávesách zobrazeny všechny znaky, které obsahuje abeceda. Při programování velkých písmen abecedy musíte přidržet klávesu SHIFT a stisknout příslušné tlačítko. Například písmeno "a" naprogramujete jedním stisknutím klávesy <u>s</u>, písmeno "F" naprogramujete podržením klávesy <u>ser</u> a trojnásobným stisknutím klávesy <u>s</u>, mezeru naprogramujete stisknutím tlačítka <u>0</u>. Znaky, které nejsou zobrazeny na klávesách jsou "," (2 × <u>0</u>), ";" (3 × <u>0</u>), "<" (4 × <u>0</u>), ">" (5 × <u>0</u>), "=" (6 × <u>0</u>), "? "(7 × <u>0</u>) a" \$ " (8 × <u>0</u>).

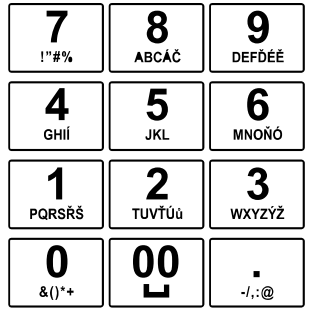

#### Obrázek 3.1 Rozložení numerických kláves

#### Numerické klávesy

Pokud chcete vytisknout znaky dvojité šířky, před stisknutím příslušného tlačítka je třeba stisknout klávesu

Image: Image: Image:

tlačítkům, je možné tyto klávesy stisknout bez čekání. Pokud se při zadávání znaků spletete, tlačítkem cm (smazat) a postupně odstraňte chybně zadané znaky a pokračujte v psaní.

# PROGRAMOVÁNÍ TLAČÍTEK PROGRAMOVATELNÉ KLÁVESNICE

Postup popisuje, jakým způsobem změníte nastavení programovatelného tlačítka klávesnice pokladny. Jednomu tlačítku můžete přiřadit posloupnost funkcí (funkčních tlačítek; max. 16), která bude generována po stlačení daného tlačítka. Programovatelná klávesnice podporuje přechod mezi režimy R, T, X a Z. Znamená to, že v naprogramované sekvenci může být použitý přechod mezi uvedenými režimy pokladny. Takto např. Ize stisknutím jednoho tlačítka provést na konci dne Z uzávěrky, přepnout se do X režimu a provést měsíční X uzávěrky.

Programování tlačítka začíná v programovém módě 4 (Režim), kde stiskem zvolíte programovatelné tlačítko, jehož nastavení chcete změnit.

- 1 Na displeji se zobrazí číslo programovatelného tlačítka, informace o programování názvu "Název tisk" a aktuální hodnota názvu tlačítka.
- Zadáte nový název a zadání potvrdíte stiskem tlačítka (MEZISOUČET) nebo pouze stisknutím tlačítka (MEZISOUČET), bez zadání nové hodnoty, potvrdíte aktuální hodnotu názvu. V případě, že stisknete tlačítko (RUER) (CELKEM) programování tlačítka končí.
- Pokud jste změnili název tlačítka, pokladna aktualizuje jeho nastavení a vytiskne na účtenku a žurnál informaci o programování názvu (číslo programovatelného tlačítka, název změněného parametru ( "Název tlačítka" a novou hodnotu názvu).
- Takto se zobrazí na displeji číslo programovatelného tlačítka, informace o programování funkce a její číslo "01. Funkce "a textový popis nastavené hodnoty tlačítka.
- 5. Stisknutím tlačítka (a) (násobit) zvolíte režim programování tlačítka. Na displeji se zobrazí výzva na stisk tlačítka. Stisknutím funkčního tlačítka (kláves z klávesnice vpravo) přiřadíte jeho funkci danému tlačítku. Tímto postupem se přiřazují postupně funkce danému tlačítku, nebo stiskem programovatel-

ného tlačítka potvrdíte přiřazení funkcí programováním tlačítku. Pokladna aktualizuje nastavení tlačítka a vytiskne na účtenku a žurnál informaci o jeho změně (číslo programovatelného tlačítka a typ záznamu "01. Tlačidlo ", informaci o programování funkce a její číslo "01 Funkce", a naprogramovanou funkci). Programování pokračuje programováním následujícího tlačítka nebo programováním prvního tlačítka, pokud bylo programováno poslední tlačítko.

- 6. Pokud jste nezvolili režim programování tlačítka, tak stisknutím tlačítka (MS) (MEZISOUČET) potvrdíte aktuální nastavení a programování pokračuje v kroku 4 zobrazením další funkce daného tlačítka. Pokud byla zobrazena poslední (naprogramovaná) funkce, tak se zobrazí záznam následujícího tlačítka nebo prvního tlačítka (pokud bylo programováno poslední tlačítko) a programování pokračuje v bodě 1.
- 7. Stisknutím tlačítka CELKEM) programování končí.

#### Vymazání funkce tlačítka

Vymazání funkce tlačítka se provede pokud v bodě 4. - Programování funkcí tlačítka stisknete tlačítko (smazat). Na displeji se zobrazí upozornění, že se chystáte vymazat nastavení funkce tlačítka a očekává se potvrzení nebo zamítnutí operace. Stisknutím tlačítka (smazat) potvrdíte vymazání funkce tlačítka nebo stisknutím tlačítka (MESZISÚČET) vymazání funkce tlačítka zamítne. V tomto případě se pokračuje v místě, v němž bylo programování přerušeno. Pokud se potvrdilo vymazání, pokladna vymaže obsah funkce tlačítka a vytiskne na účtenku a žurnál informaci o jeho změně (číslo programovatelného tlačítka a typ záznamu) "02.Tlačidlo", informaci o programování funkce a její číslo "01. Funkce" a textový popis zmazania hodnoty funkce tlačítka "vymazány". Pokračuje se v místě, v němž bylo programování přerušeno.

#### Tisk názvu programovatelného tlačítka

Název programovatelného tlačítka se vytiskne pokud v bodě 1. - Programování názvu lačítka se stlačí tlačít-

ko 🖼 (EAN). Na účtenku a žurnál se vytiskne číslo programovatelného tlačítka, název parametru "Název tlačítka" a aktuální hodnota názvu.

#### Tisk funkce tlačítka

Funkce programovatelného tlačítka se vytiskne pokud v bodě 4. - Programování funkcí tlačítka stisknete

tlačítko 🖼 (EAN). Na účtenku a žurnál se vytiskne číslo programovatelného tlačítka a typ záznamu "01. Tlačítko", informace o programování funkce a její číslo "01. Funkce", a textový popis aktuální hodnoty funkce tlačítka.

#### Tisk nastavení všech tlačítek

Nastavení všech tlačítek programovatelného tlačítka se vytiskne pokud v bodě 1. - programování názvu

tlačítka nebo v bodě 4. - Programování funkcí tlačítka stisknete tlačítko [s\*\*] (SEK). Na displeji zobrazí a vytiskne se na účtenku a žurnál informace o tisku programovatelných tlačítek "Prog. klávesnice "a pro každé naprogramované tlačítko vytiskne:

- číslo programovatelného tlačítka a typ záznamu "01. Tlačítko",
- název parametru "Název tlačítka" a název tlačítka,
- a pro každou naprogramovanou funkci tlačítka vytiskne číslo funkce a název parametru "1. Funkce", a textový popis aktuální hodnoty funkce tlačítka.

# OBSLUHA POKLADNY V REGISTRAČNÍM REŽIMU

V následujících kapitolách jsou popsané funkce pokladny, které můžete využívat v registračním režimu. V tomto režimu si pokladna uchovává všechny finanční operace.

Všechny níže popsané funkce si můžete nejprve vyzkoušet v tréninkovém režimu bez uchovávání finančních údajů v pokladně.

# DOPORUČENÝ POSTUP PRO MANAŽERA NA ZAČÁTKU DNE

- Zkontrolujte, jestli je dostatek papírové pásky v tiskárně pro denní prodej. Když je to potřebné, vložte nový kotouček papíru.
- 2) Vytiskněte "X" uzávěrku a přesvědčte se, jestli:
- a) datum a čas jsou nastaveny správně,
- b) byla udělaná denní uzávěrka.
- 3) Přesvědčte se, zda je v zásuvce dostatek drobných peněz.
- Vložení hotovosti do zásuvky zaznamenejte pomocí zadání číselné hodnoty vkladu a tlačítka wy (vklad).

# STAVY A FUNKCE, KTERÉ JE NUTNO ZNÁT PŘED ZAČÁTKEM ÚČTO-VÁNÍ

Když jsou na klávese dvě funkce, funkce v dolní části klávesy je vybraná přímým stlačením, při výběru horní

funkce je třeba před vlastním stlačením přidržet klávesu [SHIFT] (Shift).

#### Upozornění na chybu - tlačítko 🛄 (Smazat)

Při chybném použití funkčního tlačítka nebo při překročení rozsahu účtování se ozve výstražný tón

a na displeji se zobrazí popis chyby. Chybu a výstražný tón odstraníte stlačením tlačítka C. (Smazat). Potom zadejte správné údaje.

#### Přihlášení pokladníka - tlačítko Heslo

Pokladna umožňuje naprogramovat až šest tajných identifikačních čísel (hesel) pokladníků. Hesla pokladníků a též i jména pokladníků se naprogramují v programovacím režimu. Když chcete využít funkci identifi-

kace pokladníka, zadejte číselné heslo a stlačte tlačítko 🔤 🖁 (Heslo). Když žádáte dodatečné utajení,

stlačte tlačítko 🔤 j před zadáním čísla. Na displeji se zobrazí "HESLÜ". Zadávané tajné číslo se na displeji nezobrazí. Když jste zadali nesprávné číslo (heslo), pokladna zobrazí chybovou zprávu a zapne

výstražný tón a systém se neodblokuje. Zadejte správně číslo (heslo), stlačte tlačítko **ur s** ? a systém se odblokuje. Tato funkce umožňuje používat pokladnu jen pověřeným osobám. Když je v paměti naprogramované jméno pokladníka, po jeho přihlášení se jeho jméno vytiskne vždy v záhlaví účtenky.

#### Odhlášení pokladníka - tlačítko Heslo

Aby byla pokladna vždy chráněná před nepovoleným používaním, je třeba, aby na konci účtování stlačil

pokladník tlačítko 💵 🛛 🔊. Na displeji pokladny se zobrazí "HESLO" a až do zadání správného hesla

a stlačení tlačítka [\*\*\*\*] (\$ ?) není možné vykonávat žádné účtování, nedá se otevřít peněžní zásuvka. Tuto funkci použijeme např. při střídání pokladníků nebo při opuštění pokladny.

# Určení platby: tlačítka HOTOVOST, ŠEK a KREDIT

Všechny obchodní transakce jsou ukončeny stiskem některého z tlačítek pro určení platby, resp. jejich kombinací. Podle způsobu zaplacení účtu (v hotovosti, kreditní kartou, šekem a pod.) transakci ukončíme

stiskem jednoho z tlačítek CELKEM (Hotovost), KR<sup>%-</sup> (Kredit) a \$ ? (Šek).

Před samotným stisknutím tlačítka pro určení platby, je možné zadat hodnotu, kterou chce zákazník zaplatit danou platbou. Pokud je zadána hodnota menší než požadovaná částka, pokladna vyzve k doplacení dlužné částky (možnost kombinovat jednotlivé platby), v opačném případě pokladna zobrazí částku, kterou je třeba vydat.

Pokud se jako první platba proběhne platba kreditní kartou, pak tato platba ani hodnota účtenky na zaplacení se, nezaokrúli, (podle nastavení pro zaokrouhlování nákupu, 1. systémový příznak) v případě pokud doplatek / výdaj je náležejících nominálními hodnotami hotovostního platidla (bankovkami, mincemi). V jiném případě (tedy pokud neplatí uvedené pravidlo nebo pokud se jako první platba použije hotovost, nebo šek) dochází ke zaokrouhlení hodnoty účtenky ale i všech plateb.

Příklad: Pokud chcete ukončit nákup platbou kreditní kartou stiskněte tlačítko 🚾 (Kredit), následně se na displeji zobrazí mezisoučet pro platbu kreditní kartou (nezaokrouhlený), MEZISOUČET (kredit) Kč 21.20

opětovným stiskem tlačítka [xx\*] (Kredit) se ukončí nákup a celá (nezaokrouhlená) částka bude zaplacena kreditní kartou přes platební terminál.

| MEZISOUČET | (kredit)  |
|------------|-----------|
| 9          | 5KK 21.20 |

Poznámka: Celkem se průběžně zobrazuje zaokrouhleně (podle nastavení pro zaokrouhlování nákupu, 1. systémový příznak).

# VZOR ZÁKLADNÍCH POSTUPŮ PŘI ÚČTOVANÍ

- 1) Pokladnu přepněte do registračního režimu "R": 1 REZM
- 2) Když je třeba, přihlašte se heslem.
- 3) Zadejte kód prodávané položky.
- 4) Stlačte tlačítko PLU (PLU).
- 5) Opakujte bod č. 3 a 4 pro každou položku.
- 6) Stlačte tlačítko 🔤 (Mezisoučet). Na displeji se zobrazí celková hodnota prodeje s daní.
- 7) Oznamte částku zákazníkovi.
- Zadejte částku, kterou vám zákazník dal a stlačte odpovídající tlačítko platby: (ELKEN) nebo [xx<sup>\*-</sup>] (Kredit).
- 9) Peněžní zásuvka se otevře, na displeji se zobrazí částka, kterou máte zákazníkovi vrátit.
- 10) Odtrhněte účtenku a podejte ji zákazníkovi současně s vydávanými penězi.

#### Obrázek 4.1 Vzorová účtenka nákupu

- 1 hlavička (logo) účtenky
- 2 daňový kód pokladny
- 3 DIČ majitele prodejny
- 4 den
- 5 čas
- 6 číslo pokladny a číslo účtenky
- 7 jméno pokladníka
- 8 název položky
- 9 přiřazená daňová hladina
- 10 prodané množství a jednotková cena
- 11 celková cena prodané položky

| 1<br>2<br>3 | BRNENKF<br>Potraviny E<br>DKP: 1234<br>DIČ: 012<br>D E K U J E<br>Váš (řed                                                                                                    | urno<br>4 <u>5678</u> 98767<br><u>3456</u> 7/9876<br>M E                                                  |    |
|-------------|----------------------------------------------------------------------------------------------------|----------------------------------------------------------------------------------------------------|----|
| 5           | 15: 59: 20 Uto.                                                                                                    | 07-02-2006                                                                                                | 4  |
| 6           | 01+0002                                                                                                    | Pokladník1                                                                                                | 7  |
| 8<br>10     | Černý chléb<br>1+24.00                                                                                                    | =24.00 I                                                                                                  | 9  |
|             | Pražená káva<br>2+16.50<br>Ovocný čaj<br>1+31.20<br>MEZISOUČET<br>ZAOKRÚHL.<br>ZDAN. DPH 19.00%<br>NETTO DPH 19.00%<br>DPH 19.00%<br>NETTO CELKEM<br>DAŇ CELKEM<br>CELKEM<br>HOTOVOST | 33.00 I<br>31.20 I<br>88.20<br>-0.20<br>88.00 I<br>73.90 I<br>14.10 I<br>73.90<br>14.10<br>88.00<br>88.00 | 11 |

# ÚČTOVÁNÍ POMOCÍ SKUPIN ZBOŽÍ (ODDĚLENÍ)

Abychom měli lepší přehled o tržbách za jednotlivé druhy zboží, můžeme zboží rozdělit do skupin zboží. Pod pojmem skupina zboží rozumíme skupinu zboží podle druhu (mléčné výrobky, pečivo, alkohol a pod.), nebo podle daňové úrovně (DPH 9%, DPH 19% a pod.). Pokladna Euro-2100 umožňuje používat 30 skupin zboží.

Registraci zboží ukončujeme tlačítkem skupiny zboží (m ). Po stlačení tlačítka skupiny zboží se tato registrace připočítá k prodeji v této skupině zboží. Skupiny zboží jsou naprogramované tak, aby po stlačení tlačítka skupiny zboží byla k hodnotě zboží přiřazena správná daňová skupina, maximální účtovatelná částka, předprogramovaná cena a další parametry. Hodnoty prodeje se uchovávají v paměti pokladny a jsou podkladem pro uzávěrku pokladny po skupinách zboží.

Při účtovaní se používají numerická tlačítka 0. – 9. a tlačítka skupin zboží 1. – 1. (viz obrázek klávesnice). Účtovat pomocí skupin zboží můžeme zadáním čísla skupiny zboží a stlačením klávesy 0. (např. 5. 0.). Tímto způsobem naúčtujeme libovolnou skupinu zboží. Skupiny zboží 1 až

10 můžeme naúčtovat i stlačením přímého tlačítka skupiny zboží (PT) - SHET (PT)

#### Základní účtování pomocí skupin

Pokladna může být naprogramovaná tak, že pro účtování pomocí skupin zboží je možné použít cenu naprogramovanou nebo zadanou z klávesnice. Když je možné použít oba způsoby, pokladna upřednostňuje cenu zadanou z klávesnice.

# Účtování pomocí skupin s možností zadání ceny zboží

- pomocí klávesy DPT DPT (DPT)
- pomocí přímých kláves skupin zboží (DPT 6 DPT 10 DPT 10
   DPT 10 DPT 10

#### Účtování pomocí skupin s naprogramovanou cenou zboží

Příklad: Naprogramovaná cena skupiny 1 je 27,00 a skupiny 2 je 31,20.

| <ul> <li>pomocí klávesy DPT: pr (DPT)</li> <li>Krok č. Stlačit</li> <li>1. 1. DPT</li> <li>2. 2. 2. DPT</li> <li>3. MSc</li> <li>4. CELICEN</li> </ul> | ODDĚLENÍ 1<br>1,27.00<br>ODDĚLENÍ 2<br>1,31.20<br>MEZISOUČET<br><br>ZDAN. DPH 19%<br>NETTO DPH 19%<br>DPH 19%                                                        | B<br>=27.00<br>B<br>=31.20<br>58.20<br>58.00<br>48.70<br>9.30                                                     |
|----------------------------------------------------------------------------------------------------|----------------------------------------------------------------------------------------------------|----------------------------------------------------------------------------------------------------|
|                                                                                                    | CELK. NETTO<br>CELKEM DPH<br>ZAOKROUHLENI<br>CELKEM                                                                                                    | 48.70<br>9.30<br>-0.20<br>58.00                                                                                   |
|                                                                                                    | HUTUVUSI                                                                                                    | 58.00                                                                                                    |
|                                                                                                    | DPT 7                                                                                                    |                                                                                                    |
|                                                                                                    | DPT 2                                                                                                    |                                                                                                    |
| Krok č.     Stlačit       1.     DPT1       2.     DPT1       3.     MBS       4.     FELERI                                                           | DDDĚLENÍ 1<br>1,27.00<br>DDDĚLENÍ 2<br>1,31.20<br>MEZISOUČET                                                                                                    | B<br>=27.00<br>B<br>=31.20<br>58.20                                                                               |
| Krok č.     Stlačit       1.                                                                                                    | ODDĚLENÍ 1<br>1,27.00<br>ODDĚLENÍ 2<br>1,31.20<br>MEZISOUČET<br><br>ZDAN. DPH 19%<br>NETTO DPH 19%<br>DPH 19%<br>CELK. NETTO<br>CELKEM DPH<br>ZAOKROUHLENÍ<br>CELKEM | B<br>=27.00<br>B<br>=31.20<br>58.20<br>58.00<br>48.70<br>9.30<br>48.70<br>9.30<br>48.70<br>9.30<br>-0.20<br>58.00 |

#### Opakované účtování pomocí skupin

Když prodáváte víc kusů stejného zboží, nemusíte opakovaně zadávat cenu. Po zadání ceny opakovaně stlačujte tlačítko příslušné skupiny zboží.

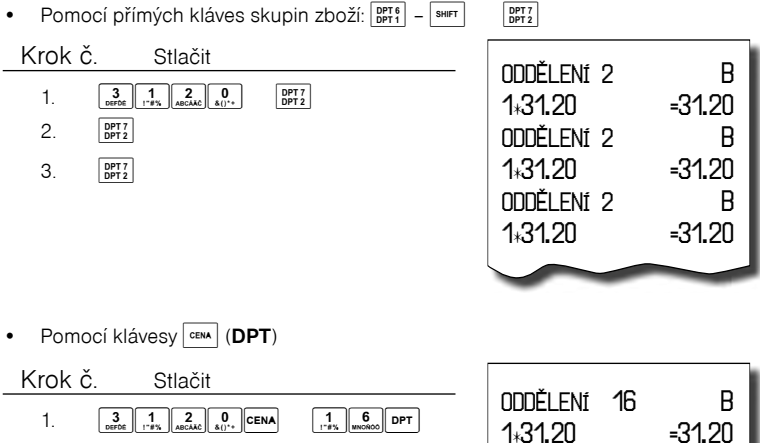

| 1. | 3 1 2 U<br>DEFDE 1"#% ABCAÃO &()** | 1 6 DPT | 1:31.20 |
|----|------------------------------------|---------|---------|
| 2. | CENA                               |         | ODDĚLEN |
| 3. | CENA                               |         | 1:31.20 |
|    |                                    |         | ODDĚLEN |
|    |                                    |         | 10100   |

# ODDĚLENÍ 16 B 1+31.20 =31.20 ODDĚLENÍ 16 B 1+31.20 =31.20 ODDĚLENÍ 16 B 1+31.20 =31.20 ODDĚLENÍ 16 B 1+31.20 =31.20

# Násobení údajů při účtovaní pomocí skupin

násobení údajů s možností zadání ceny zboží

Příklad: Zákazník kupuje 12 kusů stejného zboží po 16,20 Kč:

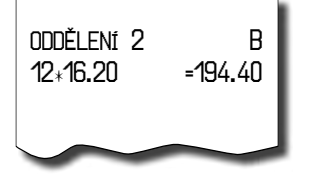

• násobení údajů s naprogramovanou cenou zboží.

Příklad: Zákazník kupuje 12 kusů stejného zboží s naprogramovanou cenou 14,20 Kč:

| Krok č | . Stlačit               |
|--------|-------------------------|
| 1.     | 1 RAKSERS RUTUL NAKOBET |
| 2.     | DPT 7<br>DPT 2          |
| resp.  | ( 2 DPT )               |

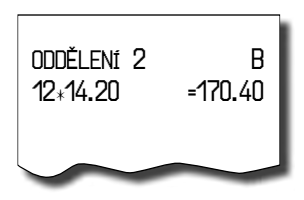

Jednotkovou cenu můžete násobit i necelým číslem (1,5; 0,125; a pod.). Násobení čísly s desetinnou částí často používáme při prodeji váženého zboží (maso, zelenina, saláty, a podobně), kde je určena jednotková cena (například za 1 kg, za 100 g, apod.). Maximální číslo, kterým se dá násobit, je 9999.

B

#### Účtování rozdělené ceny pomocí skupin

Pokladnu je možné naprogramovat na účtování rozdělené ceny. Funkci je potřebné naprogramovat přes druhý systémový příznak, číslici 6 nastavit na nulu.

٠ Účtování rozdělené cenv s možností zadání cenv zboží.

Příklad: Cena je určená na balení po 5 kusech zboží (například krabička sýra). Zákazník kupuje jen 3 ks. Zakazník tedy zaplatí tři pětiny ceny celé krabičky (5 kusů).

Účtování rozdělené ceny s naprogramovanou cenou zboží.

Příklad<sup>.</sup> Naprogramovaná cena balení s 5 kusy zboží (například krabička sýra) je 22,50 Kč. Zákazník kupuje jen 3 ks. Zakazník tedy zaplatí tři pětiny ceny celé krabičky (5 kusů).

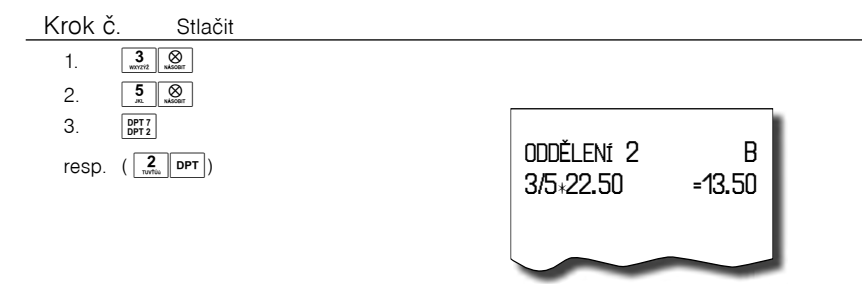

# Učtování dvakrát násobené ceny pomocí skupin

Pokladna se dá naprogramovat na dvojnásobné násobení ceny. Funkci je třeba naprogramovat (2. Systémový příznak číslice 6 = 1).

Účtování dvakrát násobené ceny s možností zadání ceny zboží. ٠

Příklad: Cena je určená na metr čtvereční. Zákazník kupuje 3-krát 5 metrů čtverečních.

Účtování dvakrát násobené ceny s naprogramovanou cenou zboží

Příklad: Naprogramovaná cena na metr čtvereční je 32.00 Kč. Zákazník kupuje 3-krát 5 metrů čtverečních.

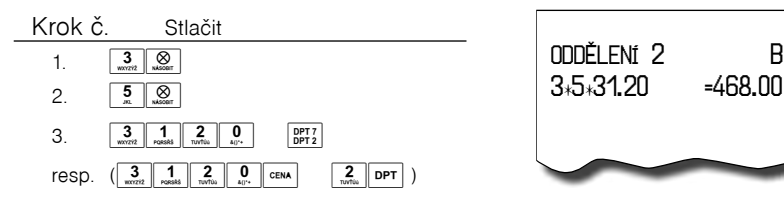

# Účtování prodeje jednotlivé položky pomocí skupin

Příklad: V některých provozech se často prodává jediná položka, např. cigarety. S cílem zjednodušit prodej takových položek je možné naprogramovat do oddělení cenu a stlačením tlačítka skupiny (oddělení) se naúčtuje položka, automaticky se ukončí prodej a otevře se zásuvka. Taková skupina musí mít nastavenou druhou číslici příznaku na 1. tato skupina se nazývá skupina jednotlivé položky. V příkladu je naprogramovaná cena 27,00 ve skupině 4.

| Krok č. S                                                                                        | Stlačit                                                   |                                                                           |
|--------------------------------------------------------------------------------------------------|-----------------------------------------------------------|---------------------------------------------------------------------------|
| 1.                                                                                               | DPT 9 ( 4 DPT<br>DPT 4 ( GHal DPT                         | ])                                                                        |
| 0DD LENÍ 4<br>1∗27.00                                                                            | B<br>=27.00                                               |                                                                           |
| ZDAN. DPH 19%<br>NETTO DPH 19%<br>DPH 19%<br>CELK. NETTO<br>CELKEM DPH<br>ZAOKROUHLENI<br>CELKEM | 27.00<br>22.70<br>4.30<br>22.70<br>4.30<br>-0.00<br>27.00 |                                                                           |
| HOTOVOST                                                                                         | 27.00                                                     |                                                                           |
| Kalužiužia druga druga                                                                           | nány liná tra                                             | neoline něed prodejene jednotlivé poločku, povolutožní po polkové vlivněm |

Když už byly vykonány jiné transakce před prodejem jednotlivé položky, neuskuteční se celkové ukončení transakce a je možné doúčtovat další zboží.

# PRODEJ ZBOŽÍ POMOCÍ POLOŽEK ZBOŽÍ - PLU

Položkám zboží jsou přidělené čísla (čísla PLU), např. máslo RAMA-5, mléko polotučné-23, Rum-189 a pod. V pokladně jsou pod jednotlivými čísly PLU naprogramované údaje o zboží - název, cena, přiřazení ke skupině zboží a pod. Zadáním čísla PLU a stlačením tlačítka PLU (PLU) se údaje automaticky vyhledají v paměti pokladny a zaúčtují se.

Účtování pomocí PLU umožňuje vést evidenci o prodeji jednotlivých položek, na účtence vyvolat názvy jednotlivých položek z paměti pokladny, automaticky vyvolat cenu a transakci zařadit do skupiny zboží. Odstraňuje chyby personálu při účtovaní, názvy každé položky na účtence zpřehledňuje prodej a zvyšuje rychlost účtování.

Při tomto způsobu účtování získáte přehled o prodeji každé jednotlivé položky. Účtování pomocí PLU se s výhodou používá při práci s počítačem a se snímačem čárového kódu.

# Základní účtování pomocí PLU

| Krok d | Ž. Stlačit        |
|--------|-------------------|
| 1.     | 1 PLU             |
| 2.     | 2 PLU             |
| 3.     | MS                |
| 4.     | CELKEM<br>Hormour |
|        |                   |

| Syr Encián                                                                          | B                                                         |
|-------------------------------------------------------------------------------------|-----------------------------------------------------------|
| 1:27.00                                                                             | =27.00                                                    |
| Máslo Flóra                                                                         | B                                                         |
| 1:31.20                                                                             | =31.20                                                    |
| MEZISOUČET                                                                          | 58.20                                                     |
| ZDAN.DPH19%<br>NETTO DPH 19%<br>DPH 19%<br>CELK.NETTO<br>CELKEM DPH<br>ZAOHROUHLENÍ | 58.00<br>48.70<br>9.30<br>48.70<br>9.30<br>-0.20<br>-0.20 |
| HOTOVOST                                                                            | 58.00<br><br>58.00                                        |

# Násobení při účtovaní pomocí PLU

Příklad 1: Zákazník kupuje 12 kusů stejné položky zboží s naprogramovanou cenou 21,40 Kč.

| Krok ( | č. Stlačit                                     |
|--------|------------------------------------------------|
| 1.     | 1 2 X X X X X X X X X X X X X X X X X X        |
| 2.     | 1<br>PDE DE DE DE DE DE DE DE DE DE DE DE DE D |

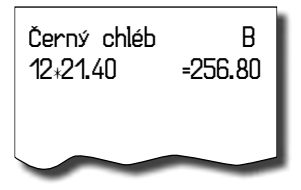

Příklad 2: Zákazník kupuje 12 kusů stejné položky zboží s cenou 20,50 Kč, zadanou z klávesnice.

| Krok | Č. Stlačit   | Čonoví ob |
|------|--------------|-----------|
| 1.   |              | 12,20.50  |
| 2.   | 2 0 5 0 CENA | 12+20.00  |
| 3.   | 1<br>PDU     |           |
|      |              |           |

Černý chléb B 12+20.50 =246.00

Jednotkovou cenu můžete násobit i necelým číslem (1,5; 0,125; a pod.). Násobení čísly s desetinnou částí často používáme při prodeji váženého zboží (maso, zelenina, saláty, a podobně), kde je určená jednotková cena (například za 1 kg, za 100 g, a pod.). Maximální číslo, kterým se dá násobit je 9999.

# Prodej jednotlivých položek zboží pomocí PLU

V některých provozech se často prodává jediná položka, např. cigarety. S cílem zjednodušit prodej takových položek je možné naprogramovat do PLU příznak jednotlivé položky (viz. programování PLU) a stlačením čísla a tlačítka v se naúčtuje položka, automaticky se ukončí prodej a otevře se zásuvka. Toto PLU se nazývá PLU jednotlivé položky. V příkladu je naprogramovaná cena 30,80 v PLU 4.

| Krok č. Stl                                                                                      | it                                                       |  |
|--------------------------------------------------------------------------------------------------|----------------------------------------------------------|--|
| 1. <b>4</b>                                                                                      |                                                          |  |
| Cisaret <i>y</i><br>1:30.80                                                                      | B<br>30.80                                               |  |
| ZDAN. DPH 19%<br>NETTO DPH 19%<br>DPH 19%<br>CELK. NETTO<br>CELKEM DPH<br>ZAOKROUHLENÍ<br>CELKEM | 31.00<br>26.00<br>5.00<br>26.00<br>5.00<br>0.20<br>31.00 |  |
| HOTOVOST                                                                                         | 31.00                                                    |  |

Když už byly provedené jiné transakce před prodejem jednotlivé položky, neuskuteční se celkové ukončení transakce a je možné doúčtovat další zboží.

#### Přepsání naprogramované ceny PLU

Pokladna může být naprogramovaná tak, že pro účtování pomocí položek zboží je možné použít cenu naprogramovanou nebo zadanou z klávesnice. Když je možné použít oba způsoby, upřednostňuje se cena zadaná z klávesnice.

Zákazník dostal speciální cenu, ale dané PLU už má cenu naprogramovanou. V následujícím příkladu PLU č. 3 má naprogramovanou cenu 17,90, ale speciální cena je 20,50 Kč.

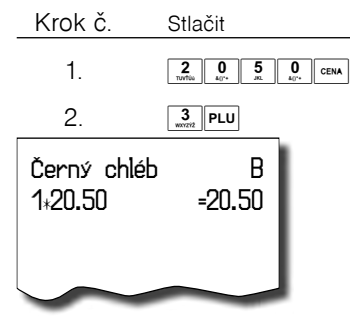

#### Účtování rozdělené ceny pomocí PLU

Funkci je třeba naprogramovat přes druhý systémový příznak, číslici 6 nastavit na o.

Příklad: Cena je určená na balení po 5 kusech zboží (například krabička sýra) v ceně 15,60 Kč. Zákazník kupuje jen 3 ks.

| Krok č.                  | Stlačit        |
|--------------------------|----------------|
| Ι.                       |                |
| 2.                       |                |
| 3.                       | 2<br>Turti     |
| Syr Karička<br>3/5±15.60 | =9.40 <u>ī</u> |

# Účtování dvakrát násobené ceny pomocí PLU

Funkci je třeba naprogramovat přes druhý systémový příznak, číslici 6 nastavit na 1.

Příklad: Cena je určená na balení po 5 kusech zboží (například krabička sýra) v ceně 15,60 Kč. Zákazník kupuje jen 3 ks.

| Krok č.              | Stlačiť         |  |
|----------------------|-----------------|--|
| Ι.                   | 3<br>wxxzzz EAN |  |
| 2.                   | 5<br>BEAN       |  |
| 3.                   | 2<br>TUYTEE PLU |  |
| Koberec<br>3+5+15.60 | =234.00 I       |  |

#### Prodej linkovaných položek

Pokud má prodáno PLU naprogramovanou první a druhou číslici v druhé skupině příznaků (tabulka 3. 16), pokladna automaticky pokračuje v prodeji linkujúcej položky. Tuto vlastnost pokladny je možné využít např. pro prodej zboží společně s jeho zálohovaným vratným obalem.

Při prodeji linkujúcej položky jsou kontrolovány podmínky jejího prodeje stejně, jako při prodeji hlavní (linkujúcej) položky, tj. např. pokud má prilinkovaná položka zakázán prodej nebude prodána.

Další pravidla pro účtování linkovaných položek:

- Zrušením linkujúce položky z nákupu se automaticky zruší i prilinkovaná položka.
- Vrácením linkujúce položky se automaticky zaúčtovává i vrácení linkujúcej položky.
- · Prilinkovaná položka se zaúčtovává se stejným množstvím jako linkujúca položka.
- Zaúčtování slevy / přirážky na linkujúcu položku se neprojeví na linkujúcej položce.
- · Cena linkujúce položky zadaná z klávesnice neplatí u prilinkovane položky.

# DALŠÍ MOŽNOSTI PRODEJE

# Prodej zboží pomocí čárového kódu

• prodej pomocí snímače čárového kódu.

K pokladně je možné připojit snímač čárových kódů. Prodej zboží pomocí tohoto snímače spočívá v jednoduchém nasnímání čárového kódu z obalu zboží. Pro správnou funkčnost snímače čárového kódu s pokladnou je třeba správně naprogramovat parametry snímače a pokladny (5. Systémový příznak a Programování čárových kódů PLU).

Příklad: Prodej 3 ks zboží pomocí snímače čárových kódů.

Prodej zboží pomocí ručně zadaného čárového kódu.

| Krok č. | Stlačit                 | Máclo Dama | в       |
|---------|-------------------------|------------|---------|
| 1.      |                         | 3:34.90    | =104.70 |
| 2.      | zosnímání čárového kódu |            |         |

V nutných případech, když nastane porucha snímače čárového kódu, je možné vykonat prodej zboží ručním zadáním čárového kódu přímo přes klávesnici.

Příklad 1: Prodej jednoho zboží s čárovým kódem 8586001760096.

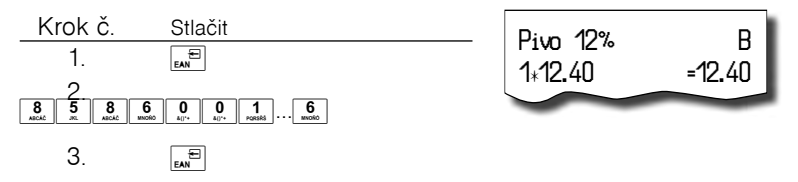

Příklad 2: Prodej 5 kusů zboží s čárovým kódem 8586001760096.

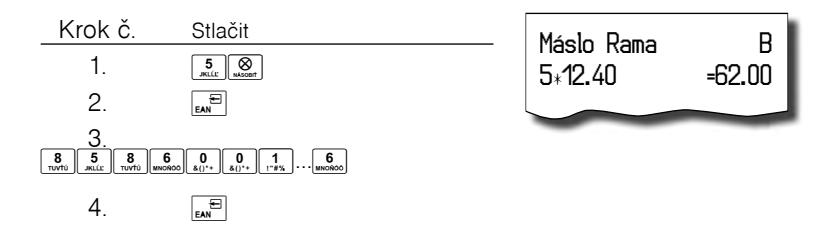

#### Vážené a cenové čárové kódy

Pokladna je schopna zpracovat i čárové kódy obsahující hmotnost zboží nebo cenu zboží. Doporučený prefix pro zakódování množství je 26, 28 nebo 29 a pro zakódování ceny 21, 24 nebo 27.

Vážený čárový kód má formát:

PPXXXVMMMMMK, kde PP je prefix čárového kódu, XXXX je číslo PLU (0001 –8000 příp. 9999), V je kontrolní číslice váhy, MMMMM je hmotnost zboží na tři desetinná místa a K je kontrolní číslice čárového kódu. Stejný formát má i cenový čárový kód, ale MMMMM je cena zboží, nikoliv hmotnost.

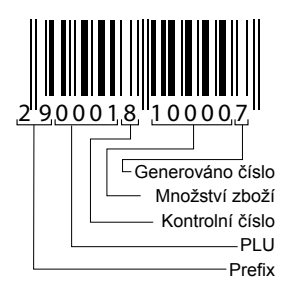

Při váženém (cenovém) čárovém kódu, v závislosti na nastavení třetího rozšířeného příznaku, je PLU vyhledávané buď na základě čísla PLU, nebo na základě 6 - tich počátečních číslic EAN kódu mezi naprogramovaných čárovými kódy položek zboží. Pro naprogramování váženého (cenového) čárového kódu je třeba při programování dané položky zboží zadat, nebo naskenovat vážený (cenový) čárový kód v celé jeho délce. Při vyhledávání se však bude brát v úvahu pouze prvních 6 číslic z celého EAN kódu.

# Zadání množství pomocí připojených elektronických vah

Pokladna Euro-2100 je schopná načítat hmotnost váženého zboží přímo z připojených elektronických vah. Komunikace s váhami je možná jen v režimu "R" nebo "T". Elektronické váhy se připojují k pokladně přes konektor SCAN/SCALE.

Po vyvolání komunikace (načítání hmotnosti) s elektronickými váhami stisknutím tlačítka 🖼

tlačítko. Po načtení hmotnosti váženého zboží do pokladny stačí zadat kód položky a stisknout tlačítko PLU (PLU). Pokud hmotnost na vahách není ustálená, není možné pokračovat v prodeji. Zápornou nebo nulovou hmotnost není možné zaúčtovat. Pokud jsou na jednom portu (SCAN/SCALE) připojeny elektronické váhy a skener zároveň a chceme zaúčtovat vážené PLU pomocí skeneru, je nutné před naskenovaných čárového

kódu stisknout klávesu 🛞 (NÁSOBIT).

| Krok č. | Stlačiť                 | Mandarinky  |         |
|---------|-------------------------|-------------|---------|
| г.      | ₩<br>VÁHY               | 0,253,31.20 | =7.90 I |
| 2.      | načtení hmotnosti z vah |             |         |
| 3.      |                         |             |         |

Pro správnou činnost elektronických vah připojených k pokladně je třeba naprogramovat v programovacím režimu pokladny typ připojených vah (5. Systémový příznak).

O možnosti připojení konkrétních typů elektronických vah k pokladně se informujte u svého dodavatele pokladny.

# Současné připojení dvou vah

Kromě konektoru SCAN/SCALE je možné připojit váhy i na konektor PC. Je takto možné mít současně připojené dvě váhy. Často se to využívá, když je potřebné nějaké zboží vážit osobně z hygienických důvodů

(např. Maso). Stisknutím klávesy 💭 (VÁHY) je načtena hmotnost váženého zboží z váhy č. 1, pro načítání

hmotnosti váženého zboží z váhy č.2 je třeba stisknout v (VÁHY).

Po vyvolaní komunikace s váhami je možné stlačením tlačítka w přepínání komunikace s váhami na konektoru SCAN/SCALE a konektoru PC. S kterými váhami momentálně pokladna komunikuje je indikované na displeji vlevo dole. Pro správnou činnost elektronických vah připojených k pokladně na konektor PC je potřebné naprogramovat v programovacím režimu pokladny typ připojených vah v Rozšířený příznak->Příznak druhých vah (podívejte se na stranu 36).

#### Prodej pomocí externí PC klávesnice

K pokladně Euro-2100 je možno připojit externí PC klávesnici. Prodej pomocí této klávesnice je obdobný jako prodej přes interní klávesnici pokladny.

Když je na klávesách více znaků, jednotlivé znaky je třeba vybírat následovně: znak v dolní části klávesy je vybraný přímým stlačením. Při výběru horního znaku vlevo je třeba před vlastním stlačením klávesy přidržet klávesu "Shift". Při výběru horního znaku vpravo je třeba před vlastním stlačením klávesy přidržet klávesu "Alt". Klávesa TAB má na PC klávesnici funkci režimu. O možnosti připojení externí PC klávesnice k pokladně se informujte u svého dodavatele pokladny.

Obrázek 4.2 Rozložení kláves na PC klávesnici pro pokladny Euro-2100

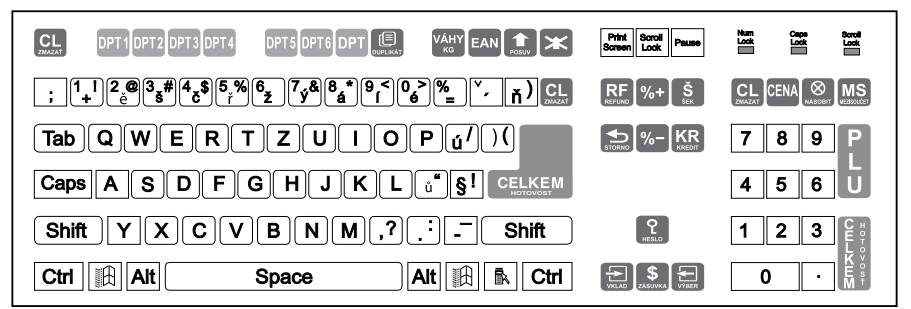

Další možnosti použití PC klávesnice: Stisknutím kláves SHIFT + F5 se aktivuje kalkulačka, SHIFT + F6 slouží k zadání hodnotové přirážky, resp. slevy (SHIFT CENA) a SHIFT + F8 se používá se na zjištění ceny (SHIFT PLU).

# **Režim PC ON-LINE**

#### Režim PC ON-LINE: Údaje jsou vysílané z PC do pokladny

Programové vybavení pokladny umožňuje používat registrační pokladnu Euro-2100 jako fiskální tiskárnu. Touto funkcí nahrazuje pokladna POS tiskárnu a fiskální modul počítače. To znamená, že pokladna vytiskne účtenku na základě dokladu ve Vámi používaném programovém vybavení v PC.

| PC Bíle vír |      | Bíle víno |
|-------------|------|-----------|
|             | 1 ks | 86.20     |

Takové používání pokladny je vhodné všude tam, kde jednoduchá pokladna nestačí pro práci s velkým množstvím položek a frekvence prodeje není príliš vysoká.

#### Popis práce v režimu PC ON-LINE:

Pokladna je připravená na komunikaci s počítačem (režim PC ON-LINE) v režimu "R" nebo "T" tehdy, když není rozúčtovaná žádná účtenka (není rozblokovaný nákup). Z počítače je možné vysílat údaje o prodeji
PLU, refundaci PLU, údaj pro ukončení nákupu, nebo příkaz pro ukončení režimu PC ON-LINE. Na displeji se zobrazí "PC".

V režimu PC ON-LINE je klávesnice nefunkční mimo tlačítka <u>c.</u> (Smazat), kterým je možné kdykoliv režim PC ON-LINE opustit. Z displeje bude odstraněn popis "PC".

Po vypnutí pokladny a opětovném zapnutí je pokladna připravená pro běžný prodej.

Prodejní údaje vysílané z počítače jsou doplněné do finančních údajů skupin zboží a daňových hladin. Hodnoty prodeje jsou zapisované pod speciální položku zboží s názvem PC ON-LINE v pokladně. Hodnoty prodeje PC ON-LINE položky je možné vytisknout a nulovat pomocí úplné uzávěrky PLU.

S naprogramovanými a prodejními údaji speciální položky zboží PC ON-LINE není možné manipulovat přes programové vybavení Euro2A.

#### Údaje jsou vysílané z pokladny do PC

Programové vybavení pokladny umožňuje používat registrační pokladnu Euro-2100 jak zdroj ON-LINE informací o prodeji pro připojený počítač nebo pro platební terminál. Takové používání pokladny umožňuje okamžitě při ukončení nákupu vysílat údaje o prodeji a platbě do PC a zpracovat je v skladovém hospodářství, nebo vysílat údaje pro platební terminál. Umožňuje též v PC připravit úplný daňový doklad nebo dodací list na základě prodaného zboží na pokladně.

#### Popis činnosti v tomto režimu:

#### Když je pokladna v režimu "R" nebo "T",

stlačením tlačítek pro ukončení platby (EXEW), (s\*\*) nebo (xr\*) jsou z pokladny vysílané údaje o prodeji, refundaci, údaj pro ukončení nákupu a údaj o typu a hodnotě platby. Na displeji se během komunikace při ukončování nákupu zobrazí "PC".

Po vypnutí pokladny a opětovném zapnutí je pokladna připravená pro běžný prodej.

Směr přenosu údajů režimu PC ON-LINE z pokladny do počítače je třeba naprogramovat (5. Systémový příznak, číslice 5 = 1).

O možnosti využití režimu PC ON-LINE se informujte u svého dodavatele pokladny.

## **OPRAVY, STORNA**

#### Mazání

Příklad: Zadali jste nesprávnou cenu, ale nebyla ještě vytištěná. V následujícím příkladu číslo 1230 bylo zadáno chybně místo správného čísla 1290.

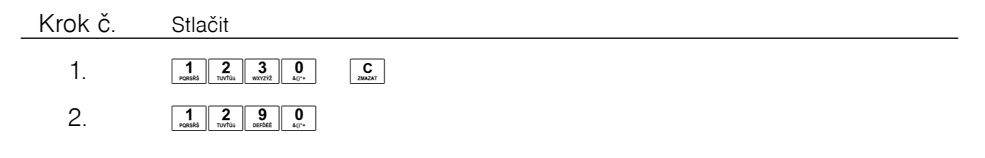

### Storna

Funkce storno se používá jen na opravu prodaných položek v jednom konkrétním, ještě neukončeném nákupu.

Storno poslední naúčtované položky - přímé storno

Předcházející vytištěný řádek byl chybně naúčtovaný a je třeba ho opravit. Stlačení tlačítka 🗲 (Sтокио) zruší poslední vytištěný řádek. V následujícím příkladu byla chybně zadaná (naúčtovaná) cena 12,50 Kč místo 13,50 Kč.

• Storno jednoho z předcházejících záznamů (ne posledního vytištěného řádku) - nepřímé storno.

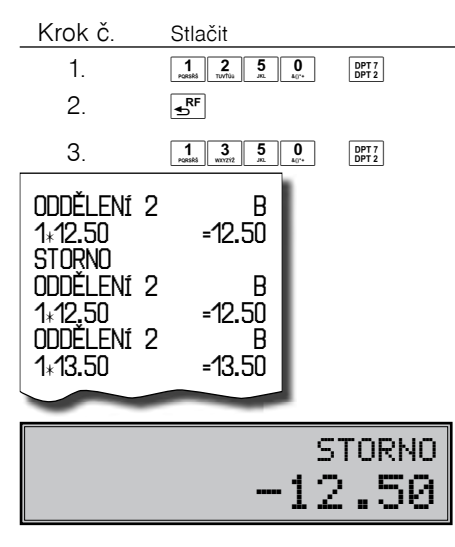

Když chcete stornovat jedno z předcházejících zboží, ne poslední, je třeba si ho pomocí speciálních tlačítek zobrazit na displej a stlačit tlačítko **F**<sup>F</sup> (**Storno**). Popis speciálních tlačítek: **SWFT \$**<sup>Q</sup> (přesun na předcházející položku nákupu), **\$**<sup>Q</sup> (přesun na následující položku nákupu.), **SWFT** (přesun o pět položek nazpět.) a **SWFT** (přesun o pět položek dále).

Vyhledávání zboží je třeba začít tlačítky 🔤 🕈 (HESLO) (přesun na předchozí položku nákupu), nebo 🔊 (zásuvka) (přesun na následující položku nákupu).

Příklad: První záznam na účtence (Sýr Encián) je chybný.

• Storno celé účtenky, mezisoučtu.

| Krok | č. Stlač        | it                  |
|------|-----------------|---------------------|
| 1.   | 3<br>DEFDE PLU  |                     |
| 2.   | 2<br>ABCAAC PLU |                     |
| 3.   | SHIFT \$ ?      | (vyhledání položky) |
| 4.   | ₽F              |                     |

| Sýr Encián  | B       |
|-------------|---------|
| 1+27.00     | =27.00  |
| Máslo Flóra | B       |
| 1+31.20     | =31.20  |
| Syr Encián  | B       |
| 1:27.00     | =-27.00 |

| (1) |   | Syr Encián |
|-----|---|------------|
|     | 1 | *27.00     |

| Krok č. Stl |
|-------------|
|-------------|

| 1. | 1 DPT |
|----|-------|
| 2. | 2 DPT |
| 3. | 6 DPT |

- 4 MS
- 5. **F**
- 6. Ms

Příklad: Storno celé účtenky, mezisoučtu. Může být použité pro úplné vynulování naúčtovaného zboží před stlačením tlačítka [ELIKEM] (CELKEM).

| ODDĚLENÍ 1<br>1+31,20<br>ODDĚLENÍ 2<br>1+18,60<br>ODDĚLENÍ 6<br>2+6.30<br>MEZISOUČET<br>STORNO<br>MEZISOUČTU | B<br>=31.20<br>B<br>=18.60<br>B<br>=12.60<br>62.40<br>=-62.40 |
|----------------------------------------------------------------------------------------------------|---------------------------------------------------------------|
| **************************************                                                                       | ***********<br>TENKY<br>********                              |

## PROCENTUÁLNÍ PŘIRÁŽKA A PROCENTUÁLNÍ SLEVA

Systém dovoluje naprogramovat výšku procentuální sazby, kterou běžně účtujeme jak přirážku za služby ser s\*\* , sazbu slevy ser sz a limit pro ruční zadání slevy nebo přirážky při prodeji. Když potřebujete účtovat jinou sazbu, jaka je předprogramovaná, číselnou hodnotu přirážky nebo slevy zadejte před stlačením příslušného tlačítka. Hodnota nové sazby bude přijatá jen tehdy, když nepřekračuje naprogramovaný limit pro ruční zadání a uplatní se pro jednu registraci.

## Procentuální přirážka

Příklad č.1: Ke speciální objednávce se přidává pětiprocentní přirážka za zvláštní služby. V následujícím příkladu tlačítko [ser] [s<sup>\*\*]</sup> bylo naprogramováno na pět procent.

Když mají mít všechny položky v rámci transakce připočítaný stejný manipulační poplatek, přirážku je možno naúčtovat najednou pro celou transakci. Když jsou naúčtované všechny položky, na něž chceme aplikovat přirážku, stlačte tlačítko [MS] (MEZISOUČET), potom [MFT] [s<sup>\*\*</sup>] (PŘIRÁŽKA).

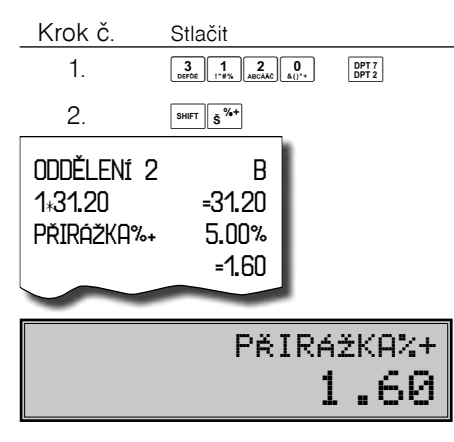

Příklad č. 2: Použití jiné než naprogramované sazby (10%).

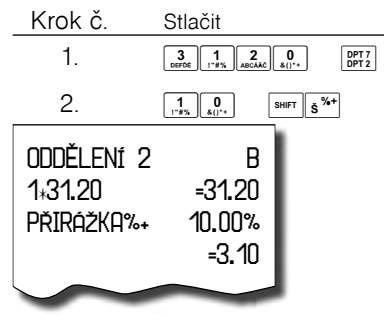

Zadání přirážky z klávesnice je možné jen tehdy, když zadaná hodnota nepřesahuje naprogramovaný limit přirážky (systémový příznak č. 7).

Při prodeji spojených položek (viz programování PLU) je přirážka uplatněná jen na první položku.

## Procentuální sleva

Příklad: Důchodcům poskytujeme slevu například 10%.

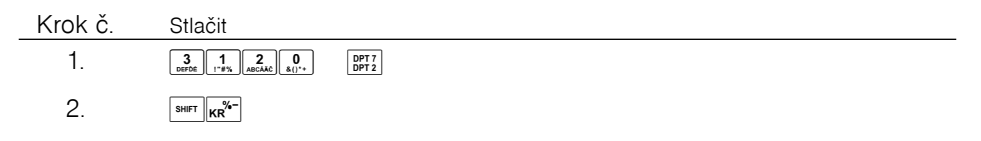

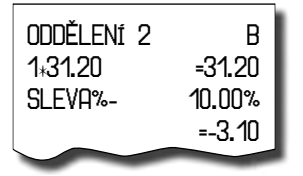

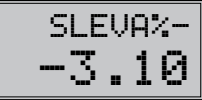

=-2.00

SLEVA-

Když mají mít všechny položky v rámci transakce odpočítanou stejnou slevu, slevu je možné naúčtovat najednou pro celou transakci. Když jsou naúčtované všechny položky, na které chceme aplikovat slevu, stlač-

te tlačítko 🔜 (Mezisoučer), potom 🔤 🔣 (Sleva). Použití jiné než naprogramované procentuální slevy je obdobné jako při procentuální přirážce.

Zadání slevy z klávesnice je možné jen tehdy, když zadaná hodnota nepřesahuje naprogramovaný limit slevy (systémový příznak č. 8).

Při prodeji spojených položek (viz programování PLU) je sleva uplatněna jen na první položku.

## Hodnotová přirážka a hodnotová sleva

Pokladna umožňuje aplikaci hodnotové přirážky nebo slevy na poslední zaúčtovanou položku nebo všechny položky v nákupu. Velikost zadané hodnotové přirážky nebo slevy nemůže být větší, než je hodnota čísla, případně skupiny položek, na kterou je přirážka nebo sleva aplikovaná.

Příklad č.. 1: Použití hodnotové přirážky o velikosti 5.50.

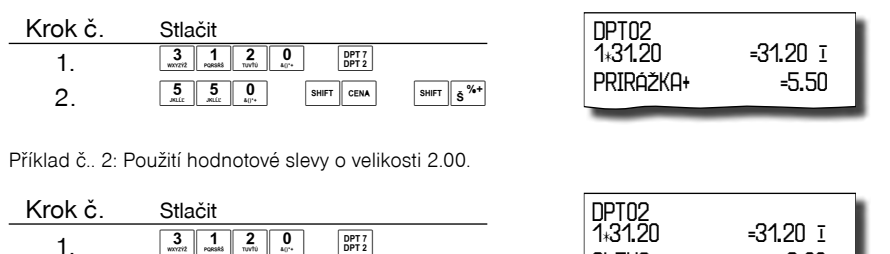

SHIFT KR%-

## Zjištění ceny PLU

2.

Je možné zjistit cenu daného PLU v registračním režimu (i v rozmarkovaném prodeji). Zjištění ceny se vykoná stisknutím kláves [947] [PLU]. Objeví se výzva na zadání kódu PLU. Kód je možné zadat třemi způsoby:

- 1. "číslo" + PLU ( nebo přímé PLU z programovatelné klávesnice )
- 2. naskenování čárového kódu skenerem

2 0 0

3. stisknutí klávesy 🚛, zadání čárového kódu ručně, stisknutí klávesy 🚛

CENA

SHIFT

Následně se objeví název a cena daného PLU. Přepínání mezi zobrazováním názvu a čárového kódu je možné klávesami . Zobrazené PLU je možné zaúčtovat klávesou . anebo zadáním množství (ce-ločíselného) a stlačením klávesy . Ukončení dotazu na cenu bez zaúčtování PLU je možné stlačením klávesy . Na cenu bez zaúčtování PLU je možné stlačením klávesy .

## TISK REFERENČNÍHO ČÍSLA NEBO ČÍSLA ZÁKAZNÍKA

Při určitých transakcích je třeba pro kontrolu vytisknout na účtenku referenční číslo. Referenční číslo je

možné zadat po stisku klávesy 📰 (Ean), přičemž jeho zadávání se ukončuje klávesou 🕏 (Zásuvka). Referenční číslo může mít až 18 číslic.

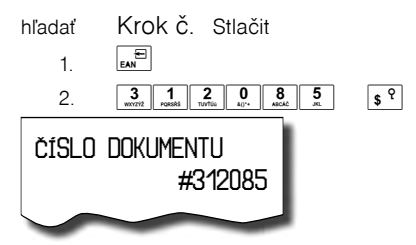

Popis ČÍSLO DOKUMENTU je možné změnit v programovacím režimu pokladny v části Programování funkčních textů.

Referenční číslo je uloženo do PC žurnálu pro potřeby vyhodnocování na straně PC.

Číslo zákazníka je možné zadávat i pomocí snímače čárových kódů. Takový čárový kód musí začínat prefixem "20". Přečtení čárového kódu začínajícího prefixem "20" se považuje za zadání čísla.

Pokud je v režimu výdeje zboží vyžadována kontrola zákazníka (viz. tabulka 3.16, první číslice druhého rozšířeného příznaku), pro správnou kontrolu čísla zákazníka musí být číslo zákazníka naprogramované v popisu PLU na 18 číslic.

Příklad: Pokud je počet číslic čárového kódu zákazníka např.. 13 (2017000000177). Název popisného PLU musí být doplněn úvodními nulami na 18 číslic (000002017000000177).

## VKLAD HOTOVOSTI

Tlačítko ser (ver) (VKLAD) se používá na zaznamenání neobchodních plateb (vkladů). Příkladem je vložení denní počáteční hotovosti do zásuvky pokladny. Pokladna umožňuje vkladateli vytisknout doklad o vložení hotovosti. Podle vašich požadavků doklad může obsahovat i jméno vkládajícího a důvod vkladu. Jméno a důvod je možné zadat až na 24 znaků. Na vytištěném dokladu je ještě vyhrazené místo pro podpis vkládajícího.

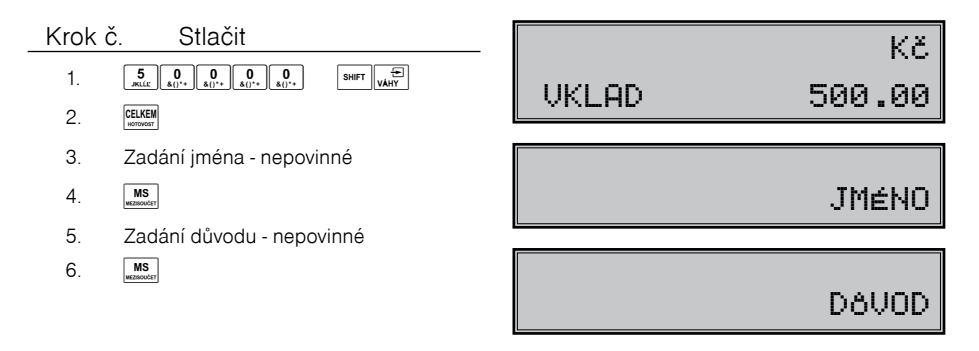

Zadání jména vkládajícího a důvod vkladu je nepovinné. Když nechcete zadávat tyto údaje, stačí ukončit operaci vkladu dvojitým stlačením tlačítka [[15]] (Mezisoučet).

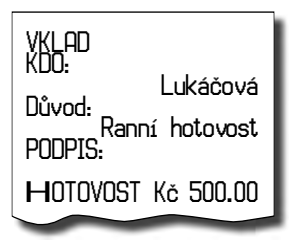

## VÝBĚR HOTOVOSTI NEBO ŠEKŮ

Výdej peněžní hotovosti nebo šeků ze zásuvky pokladny, který nesouvisí s prodejem, se zaznamenává pomocí tlačítka [mm] [m] (VýbĚR). Tuto funkci používáme například při odvodu tržby při střídání pokladníků nebo při potřebě snížit množství peněz v zásuvce. Pokladna umožňuje vytisknout doklad o výběru hotovosti. Podle vašich požadavků doklad může obsahovat i jméno vybírajícího a důvod výběru. Jméno a důvod je možné zadat až na 24 znaků. Na vytištěném dokladu je ještě místo pro podpis vybirající. Zadání jména vybírajícího a důvod výběru je nepovinné. Když nechcete zadávat tyto údaje, stačí ukončit operaci výběru dvojitým stlačením tlačítka [ms] (Mezisoučer).

Při výběru šeků je třeba místo stlačení tlačítka ELKEM stlačit tlačítko s\*\*.

| Krok    | č. Stlačit                                                                                                    | VýRĚ₽          |     |          |
|---------|----------------------------------------------------------------------------------------------------|----------------|-----|----------|
| 1.<br>2 | $\begin{array}{c} 2\\ \underline{A}_{\text{AGCARC}} & 0\\ \underline{A}_{(1)^{**}} & \underline{A}_{(1)^{**}} & \underline{A}_{(1)^{**}} & 0\\ \underline{A}_{(1)^{**}} & \underline{A}_{(1)^{**}} & \underline{A}_{(1)^{**$ | KDO:<br>NºVNN. | L   | _ukáčová |
| 3.      | Zadání jména - nepovinné                                                                                                    | PODPIS:        | Odv | od tržby |
| 4.      | MS<br>wezwoodrt                                                                                                    | HOTOVOST       | Кč  | 2000.00  |
| 5.      | Zadání důvodu - nepovinné                                                                                                    |                |     |          |
| 6.      | MS                                                                                                    |                |     |          |
| Uv      | кё<br>Běr <b>2000.00</b>                                                                                                    |                |     |          |

## REFUNDACE

Tlačítko ser (REFund) zaznamenává transakci refundace (vrácení peněz) během prodeje položek zboží, nebo jako samostatnou operaci. Funkce se používá například při reklamaci zboží.

Příklad č. 1: Vracení zboží účtovaného přes druhou skupinu zboží s naprogramovanou cenou 25,20.

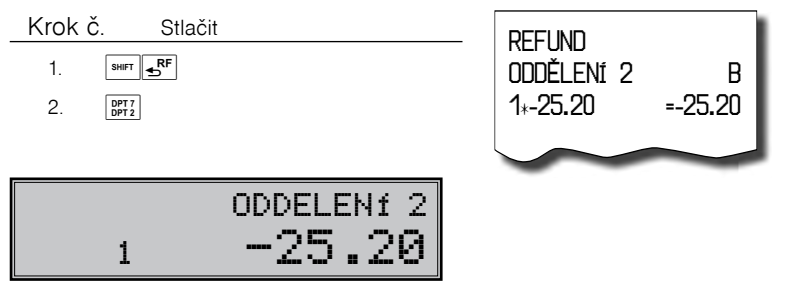

Po stlačení tlačítka statí a stati ka straně (REFUND) se na displeji zobrazí popis "REFUND". Po stlačení tlačítka skupiny zboží se v dolním řádku na pravé straně displeje zobrazí hodnota vráceného zboží a počet vrácených kusů a v horním řádku název skupiny zboží.

Príklad č. 2: Vracení zboží účtovaného přes třináctou skupinu zboží s cenou 31,20, zadanou z klávesnice.

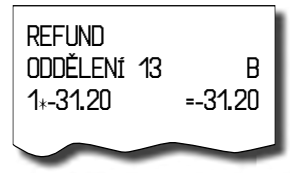

Příklad č. 3: Vracení 3 kusů zboží účtovaného přes třináctou skupinu zboží s cenou 31,20, zadanou z klávesnice.

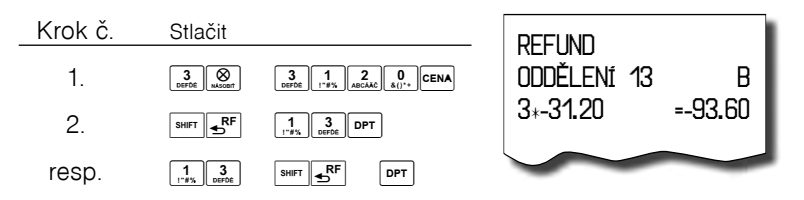

Příklad č. 4: Vracení zboží účtovaného přes PLU č. 3.

Po stlačení tlačítka mer **f** (**Refund**) se na displeji zobrazí popis "REFUND". Po stlačení tlačítka **Puu** (**PLU**) se v horním řádku na pravé straně displeje zobrazí hodnota vráceného zboží a v dolním řádku počet a název vráceného zboží.

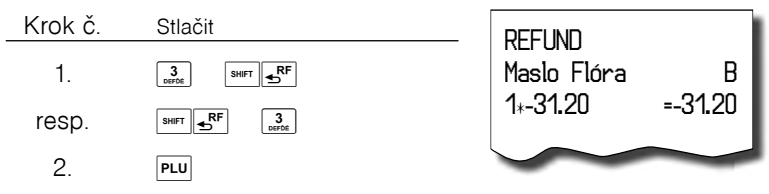

Krok č. Stlačit **RFFI IND** 1 5 🚫 3 1 2 0 CENA Čokoláda B 2. 1 3 PLU 5\*-31.20=-156.00 3 ▲RF PLU resp. SHIFT

Příklad č. 5: Vracení 5 kusů zboží účtovaného přes PLU č. 13 s cenou 31,20, zadanou z klávesnice.

Příklad č. 6: Vracení zboží účtovaného přes PLU č. 13 s cenou 31,20, zadanou z klávesnice. Za zboží bylo placeno šekem (příznak refundací je nastavený na hodnotu 1).

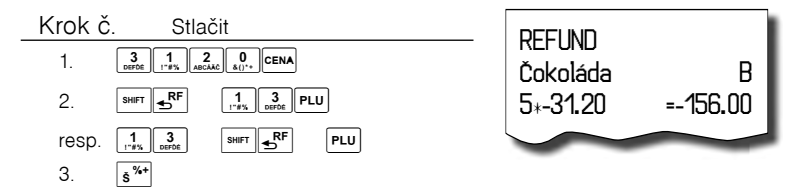

## ÚČTOVÁNÍ S MĚNOU EURO

Pokladna Euro-2100 je schopná pracovat s peněžní měnou Euro a podle etapy Euro měny i s národní měnou (1. a 2. etapa) nebo jakokoliv jinou cizí měnou (3. etapa). Účtování s Euro měnou je rozdělené do čtyř etap:

#### Poznámka:

Kvůli možnosti nastavení rozdílného počtu desetinných míst pro různé měny (např. pro EUR zobrazování a programování cen na 3 desetinná místa, pro Kč, resp. pro jinou cizí menu zobrazování a programování cen na 2 desetinná místa) doporučujeme při zadávání hodnot do pokladny používat desetinnou čárku. Např. pro

zadání 23.00 stačí stisknout klávesy 🚉 🔐 📩 pre zadanie 38.500 stačí stisknout klávesy 🗿 🗶

5 a pokladna automaticky doplní desetinná mista podle nastavení příznaku dané měny pro zobrazování a programování cen.

#### Etapa bez cizí (vedlejší) měny

Pokladna pracuje pouze s hlavní měnou.

## První etapa euro měny

#### Etapa před prohlášením přepočtového kurzu

Pokladna pracuje s hlavní měnou, kterou je národní měna a může pracovat i s cizí (vedlejší) měnou, kterou může být libovolná cizí měna, včetně měny euro. V cizí (vedlejší) jménem jsou možné platby pouze v hotovosti. V rámci jednoho nákupu je možné vystřídat platbu v hlavní a v cizí měně a zaplatit tak celkovou cenu nákupu. Výdaj je možný pouze v hlavní měně.

#### Postup:

| Po stisku tlačítka  | MS (MEZISOUČET) je   | na displeji  | zobrazena    | hodnota     | nákupu v  | / hlavní | měne.   | Stisknutím   |
|---------------------|----------------------|--------------|--------------|-------------|-----------|----------|---------|--------------|
| tlačítka CENA (CENA | A) je hodnota nákupu | u přepočítan | iá na hodnoi | tu v cizí m | iěne. Opě | tovným   | stisknu | tím tlačítka |

(CENA) je hodnota mezisoučtu přepočtena a zobrazována v hlavní nebo cizí měně. Po výběru potřebné měny nákup ukončte tlačítkem pro určení platby v cizí (vedlejší) měna jsou možné platby pouze v hotovosti. Způsob platby a platby v hlavní a cizí měně je možné různě kombinovat.

Příklad: Koupě kabátu za 2500 Kč. Zákazník chce zaplatit 20 EUR v hotovosti, 1 000 Kč s kreditní kartou a zbytek chce doplatit v hotovosti v Kč.

Při platbě doplňkovou měnou bude na účtence v časti plateb vytisknutý výměnný kurz a celková suma nákupu v hlavní a doplňkové měně. Při doplňkové měně je i příslušné označení měny.

Všechny finanční údaje jsou uchovávány v hlavní měne. V obou měnách je uchovávána hodnota placení hotovosti hotovosti v zásuvce, vkladů a výběrů. Operaci vkladu a výběru hlavní měny je možné provést podle popisu vkladu a výběru v předchozích kapitolách. Při operaci vkladu nebo výběru cizí měny je třeba před

běžnou operací vkladu nebo výběru stisknout tlačítko CENA).

| Krok č. | Stisknout                               | ער איז              |
|---------|-----------------------------------------|---------------------|
| 1.      | CENA                                    | KDO:                |
| 2.      | 5 0 0 0 0 0 0 0 0 0 0 0 0 0 0 0 0 0 0 0 | Lukáčová            |
|         | resp. 5 0 0 . SHIFT VAHY                | DUVOD               |
| 3.      | CELKOM                                  | Ranná hotovost      |
| 4.      | zadání jména (nepovinné)                | PUUP13:             |
| 5.      | MS                                      | HOTOVOST EUR 500.00 |
| 6.      | zadání důvodu (nepovinné)               |                     |
| 7.      | MS                                      |                     |

Příklad: Vklad hotovosti 500,00 EUR před etapou duálního oběhu

Přechod do jednotlivých etap je popsán v programové části této příručky.

#### Etapa duálního zobrazování

Trvá od vyhlášení konverzního kurzu do začátku přechodu na euro. V této fázi platí povinnost duálního zobrazování cen.

Pokladem pracuje s třemi měnami. Hlavní měnou je národní měna, duální měnou je euro a cizí měnou je libovolná cizí měna (može být i euro). Duální měna slouží pouze pro informativní zobrazování cen nákupů pro potřeby duálního zobrazování přepočítáním pomocí konverzního kurzu. V cizí měne jsou možné platby pouze v hotovosti. Výdaj je možný pouze v hlavní měně. Pokud je jako cizí měna použitá měna euro, platby v ní zrealizovány jsou na českou korunu předpočítány podle tržního směnného kurzu, t. j. ne podle konverzního kurzu.

| CELKEM Kč                                                                    | 2500.00                   |
|------------------------------------------------------------------------------|---------------------------|
| Informativní prepo<br>CELKEM EUR<br>Konverzní kurz<br>1EUR=31.4321 Kč        | očet<br>79.54             |
| Výmenný kurz<br>1EUR-32,1234 Kč<br>CELKEM EUR<br>HOTOVOST EUR<br>HOTOVOST Kč | 77.82<br>30.00<br>1536.50 |

## Druhá etapa euro měny

#### Etapa duálního oběhu - vstup do eurozóny

Je to etapa postupného stahování národní měny z oběhu. V této fázi platí povinnost duálního zobrazování cen. Pokladna pracuje se dvěma měnami. Hlavní měnou je euro. Duální a cizí měnou je národní měna. V cizí měně (Kč) jsou možné pouze platby v hotovosti. V rámci jednoho nákupu je možné střídat platby v hlavní av cizí měně až do zaplacení celkové ceny nákupu. Výdaj je možný pouze v hlavní měně (EUR). Před prvním zaúčtováním prodeje ve fázi duálního oběhu je třeba provést přepočet cen položek (PLU a DPT) evidovaných v databázi pokladny znárodní měny na euro. Hodnoty kumulativních součtů (tzv. grandtotálov) budou při přechodu přepočteno na základě přepočtového kurzu.

Ceny položek je nutné přepočítat mimo pokladny podle pravidel definovaných zákonem o zavedení měny euro a pak je třeba upravené ceny zadat přímo do pokladny přes programovací režim nebo poslat ceny upravené v PC do pokladny prostřednictvím komunikace s počítačem.

Postup:

Po stisku tlačítka 🌆 (MEZISOUČET) je na displeji zobrazena hodnota nákupu v hlavní měně (euro). Stisk-

nutím tlačítka 🚥 (CENA) je hodnota nákupu přepočítaná na hodnotu v cizí (v této fázi Kč) měne. Opětov-

ným tisknutím tlačítka 🚥 (CENA) je hodnota mezisoučtu přepočtena a zobrazována v euro nebo v národní měne. Po výběru potřebné měny nákup ukončte tlačítkem pro určení platby, v cizí (vedlejší) měne jsou možné platby pouze v hotovosti. Způsob platby a platby v hlavní a cizí měne je možné různě kombinovat.

Příklad: Koupě kabátu za 80 EUR. Zákazník chce zaplatit 20 EUR v hotovosti 20 EUR s kreditní kartou a zbytek chce doplatit v hotovosti v CZK.

Postup:

• při hodnotě 1. systémového příznaku: 002223

po nablokovaní všech potřebných položek Krok č. Stisknout

| rok č. | Stisknout                               | Kabát čavov      |          |
|--------|-----------------------------------------|------------------|----------|
| 1.     | MS                                      | 1×80.000         | =80.00 I |
| 2.     | 2 0 0 0 0 0 0 0 0 0 0 0 0 0 0 0 0 0 0 0 | MEZISOUČET       | 80.00    |
|        | resp. 20                                | ZDAN. DPH 19.00% | 80.00 I  |
| 3.     | 2 0 0 0 0 0 0 0 0 0 0 0 0 0 0 0 0 0 0 0 | NETTO DPH 19.00% | 67.23 I  |
|        | resp. 2 0 . KR <sup>%-</sup>            | DPH 19.00%       | 12.77 I  |
| 4      |                                         | NEIIO CELKEM     | 67.23    |
| 4.     | CENA                                    | dañ celkem       | 12.77    |
| 5.     | CELKOM                                  | Celkem eur       | 80.00    |
|        |                                         | Informativní pre | epočet   |
|        |                                         | CELKEM Kč        | 2514.60  |
|        |                                         | Konverzní kurz   |          |
|        |                                         | 1EUR=31.4321 Kč  |          |
|        |                                         | ZAOKROUHL.       | -0.10    |
|        |                                         | CELKEM Kč        | 2514.50  |
|        |                                         | HOTOVOST EUR     | 20.00    |
|        |                                         | KREDIT EUR       | 20.00    |
|        |                                         | Výmenný kurz     |          |
|        |                                         | 1EUR=31.4321 Kč  |          |
|        |                                         | HOTOVOST Kč      | 1257.50  |
|        |                                         | $\sim$           |          |
|        |                                         |                  |          |

#### Obsluha pokladny v registračním režimu

Všechny finanční údaje jsou uchovávány v euro. V obou měnách je uchovávána hodnota placení hotovosti hotovosti v zásuvce, vkladů a výběrů. Operaci vkladu a výběru euro měny je možné provést podle popisu vkladu a výběru v předchozích kapitolách. Při operaci vkladu nebo výběru cizí (v této fázi Kč) měny

je nutné před běžnou operací vkladu nebo výběru stisknout tlačítko CENA).

| Krok č. | Stisknout                               |                     |
|---------|-----------------------------------------|---------------------|
| 1.      | CENA                                    | KTO:                |
| 2.      | 2 0 0 0 0 0 0 0 0 0 0 0 0 0 0 0 0 0 0 0 | Lukáčová            |
|         |                                         | DUVOD               |
| 3.      | CELKOM                                  | Ranná hotovost      |
| 4.      | zadání jména (nepovinné)                | :                   |
| 5.      | MS                                      | HOTOVOST Kč 2000.00 |
| 6.      | zadání důvodu (nepovinné)               |                     |
| 7.      | MS                                      |                     |

Příklad: Vklad hotovosti 2 000,00 Kč fázi duálního oběhu.

Přechod do jednotlivých etap je popsán v programové části této příručky.

## Třetí etapa euro měny

#### Etapa povinného duálního zobrazování

Etapa přechodu na měnu euro po ukončení duálního oběhu s možností použití jiné cizí měny.

Hlavní měnou je euro, duální měnou je národní měna a cizí (vedlejší) měnou je libovolná cizí měna. V duální měně (Kč) není možné realizovat platby ani výdaje – slouží pouze pro informativní zobrazování cen nákupů pro potřeby duálního zobrazování.

Postup:

Po stisku tlačítka 🌆 (MEZISOUČET) je na displeji zobrazena hodnota nákupu v hlavní měně (euro). Stisk-

nutím tlačítka 🔤 (CENA) je hodnota nákupu přepočítaná na hodnotu v cizí měne. Opětovným stisknutím

tlačítka 🕬 (CENA) je hodnota mezisoučtu přepočtena a zobrazována v euro nebo v cizí měně.

Po výběru potřebné měny nákup ukončte tlačítkem pro určení platby v cizí (vedlejší) měne jsou možné platby pouze v hotovosti. Způsob platby a platby v hlavní a cizí měně je možné různě kombinovat.

Příklad: Koupě kabátu za 80 EUR. Zákazník chce zaplatit 30 USD v hotovosti, 20 EUR s kreditní kartou a zbytek chce doplatit v hotovosti v EUR.

Postup:

• při hodnotě 1. systémového příznaku: 002223 a příznaku cizí měny: 022

po nablokovaní všech potřebných položek

Obsluha pokladny v registračním režimu

| Krok č. | Stisknout                                     | Krok č. | Stlačiť          |
|---------|-----------------------------------------------|---------|------------------|
| 1.      | MS<br>woossder                                | 1.      | MS               |
| 2.      | CENA                                          | 2.      | CENA             |
| 3.      | 3<br>wx7212 0 4/7* 0 0 4/7* 0 CELKOM HOTOGOST | 3.      |                  |
|         |                                               |         |                  |
| 4.      | CENA                                          | 4.      | CENA             |
| 5.      | 2 0 0 40° 0 0 KR <sup>4</sup>                 | 5.      | 2 0 0 0 0 0 0 KR |
|         | resp. 2 0 KR*-                                |         |                  |
| 6.      | CELKOM                                        | 6.      | CELKOM           |
|         |                                               |         |                  |

| Kabát čierny<br>1:80.000<br>MEDZISÚČET                                                       | =80.00 I<br>80.00                               |
|----------------------------------------------------------------------------------------------|-------------------------------------------------|
| ZDAN. DPH 19.00%<br>NETTO DPH 19.00%<br>DPH 19.00%<br>NETTO SPOLU<br>DAN SPOLU               | 80.00 I<br>67.23 I<br>12.77 I<br>67.23<br>12.77 |
| Informatívny pro<br>CELKOM Kč<br>Konverzný kurz<br>1EUR=31.4321 Kč                           | 2514.60                                         |
| Výmenný kurz<br>1EUR=1.45670 USD<br>CELKOM USD<br>HOTOVOSŤ USD<br>KREDIT EUR<br>HOTOVOSŤ EUR | 116.54<br>30.00<br>20.00<br>39.41               |
|                                                                                              |                                                 |

Všechny finanční údaje jsou uchovávány v euro (v hlavní měně). V obou měnách je uchovávána částka placení hotovosti, hotovost v zásuvce, vkladů a výběrů. Operaci vkladu a výběru euro je možné provést podle popisu vkladu a výběru v předchozích kapitolách. Při operaci vkladu nebo výběru cizí měny je třeba před

běžnou operací vkladu nebo výběru stisknout tlačítko CENA).

Přechod do jednotlivých etap je popsán v programové části této příručky.

#### Ukončení duálního zobrazování

Po ukončení duálního zobrazování je hlavní měnou euro a druhou měnou je libovolná cizí měna. V cizí (vedlejší) měne jsou možné platby pouze v hotovosti. V rámci jednoho nákupu je možné střídat platby v hlavní a v cizí měně až do zaplacení celkové ceny nákupu. Výdaj je možný pouze v hlavní měně.

Způsob ukončení duálního zobrazování je popsán v programové části této příručky.

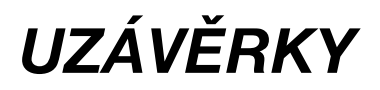

## JAK DĚLÁME UZÁVĚRKY

Jsou dva způsoby jak vytisknout uzávěrku: "X" režim (mód) a "Z" režim (mód).

V "X" režimu se vytiskne uzávěrka bez toho, aniž by se vymazal obsah paměti. Používá se pro generování přehledů o prodeji během dne, při střídání pokladníků a pod. "X" uzávěrku možno vykonat i několikrát během dne.

V "Z" režimu se vytiskne uzávěrka a vymaže se obsah paměti těch prodejních údajů, jejichž uzávěrka byla vyvolaná. "Z" uzávěrku vykonáváme zpravidla jedenkrát denně po ukončení denního prodeje.

## **GENEROVANÉ UZÁVĚRKY**

#### Tabulka 5.1 Přehled uzávěrek v "X" a "Z" režimu

| Uzávěrka                       | "X" režim | "Z" režim |
|--------------------------------|-----------|-----------|
| Tovarových skupín              | •         |           |
| PLU                            | •         | •         |
| Zásob PLU                      | •         |           |
| Pokladníků                     | •         | •         |
| Denní (celková)                | •         | •         |
| Intervalové                    | •         | •         |
| Hodinová uzávěrka<br>(měsíční) | •         | •         |
| Hodinová uzávěrka<br>(denní )  | •         | •         |

## **OBSAH UZÁVĚREK**

## Uzávěrky skupin

Při tisku uzávěrky skupin se vytisknou jen skupiny, které byly aktivovány - skupiny s nenulovými údaji.

Uzávěrka skupin obsahuje:

- 1. Název skupiny zboží
- 2. Počet prodaných jednotek ve skupině
- 3. Celkovou hodnotu prodaného zboží ve skupině
- 4. Součet prodeje za všechny skupiny

V "Z" režimu je možné vytisknout uzávěrku skupin pouze pomocí denní (celkové) Z-uzávěrky. Viz kapitolu Denní Z-uzávěrka.

## Uzávěrka PLU

Dá se vytisknout víc typů uzávěrek PLU: uzávěrka jednoho PLU, uzávěrka rozsahu PLU a úplná uzávěrka PLU. Každý z těchto typů může podle způsobu vyvolání uzávěrky obsahovat i číslo PLU a podle naprogramování 2. příznaku PLU i stav zásob. Při tisku uzávěrky se vytisknou jen ty PLU, které byly aktivované - nenulové.

Uzávěrky PLU obsahují:

- 1) Číslo PLU (volitelné podle způsobu vyvolání uzávěrky)
- 2) Název PLU
- 3) Počet prodaných jednotek z daného zboží
- 4) Hodnotu prodaného zboží v korunách
- 5) Konkrétní stav zásob zboží (podle naprogramování 2. příznaku PLU)

Navíc na uzávěrce PLU je vytištěná celková hodnota prodeje za všechny vytištěné PLU. Informace o PLU, která nebyla aktivovaná, se nevytiskne.

## Uzávěrka zásob

Je možné vytisknout více typů uzávěrek zásob:

uzávěrka zásoby jednoho PLU, uzávěrka zásob rozsahu PLU a úplná uzávěrka zásob PLU.

Při tisku uzávěrky se vytisknou pouze ty zásoby PLU, které byly aktivovány - nenulové.

Uzávěrky zásob obsahují:

- 1. Číslo PLU (volitelné podle způsobu vyvolání uzávěrky)
- 2. Název PLU
- 3. Konkrétní stav zásob zboží

## Finanční uzávěrka

Finanční uzávěrka obsahuje:

- 1) Hodnoty kumulovaných součtů (grandtotálov) GT1, GT2 a GT3
- 2) Zdanitelné částky a daně ve všech daňových hladinách
- 3) Hodnotu celkového prodeje
- 4) Hodnotu celkového prodeje bez daně
- 5) Hodnotu celkové daně
- 6) Počet a hodnotu zrušení
- 7) Počet a hodnotu vrácení zboží
- 8) Počet a hodnotu slev
- 9) Počet a hodnotu přirážek
- 10) Počet a hodnotu přijatou při platbě v hotovosti
- 11) Počet a hodnotu přijatou při platbě v hotovosti cizí (vedlejší) měna
- 12) Počet a hodnotu přijatou při platbě šekem
- 13) Počet a hodnotu přijatou při platbě kreditní kartou
- 14) Počet a hodnotu vkladů hotovosti
- 15) Počet a hodnotu vkladů hotovosti cizí (vedlejší) měna

#### Uzávěrky

- 16) Počet a hodnotu vkladů šeků
- 17) Počet a hodnotu výběrů hotovosti
- 18) Počet a hodnotu výběrů hotovosti cizí (vedlejší) měna
- 19) Počet a hodnotu výběrů šeků
- 20) Hodnotu hotovosti v zásuvce
- 21) Hodnotu hotovosti v zásuvce cizí (vedlejší) měna
- 22) Hodnotu šeků v zásuvce

Žádná z kategorií, v nichž nenastala aktivita (s výjimkou daňových údajů) se nevytiskne. V "Z" režimu se dá finanční uzávěrka vytisknout pouze pomocí denní (celkové) Z-uzávěrky. Viz i kapitolu Denní Z-uzávěrka.

## Uzávěrka pokladníků

Při tisku uzávěrky pokladníků se budou tisknout jen údaje pokladníků, jejichž prodej má nenulovou hodnotu.

Uzávěrka pokladníků tiskne:

- 1) Jméno pokladníka
- 2) Počet prodejů (počet obsloužených zákazníků) za každého pokladníka.
- 3) Celkový prodej v korunách za každého pokladníka.
- 4) Celkový prodej v hotovosti za každého pokladníka.
- 5) Celkový prodej v hotovosti v cizí měně za každého pokladníka.
- 6) Celkový prodej v šecích za každého pokladníka.
- 7) Celkový prodej v kreditech za každého pokladníka.
- 8) Celková hodnota vrácených položek za každého pokladníka
- 9) Celková hodnota zrušených položek za každého pokladníka
- 10) Celková hodnota anuloványch účtenek za každého pokladníka

V "Z" režimu se uzávěrka pokladníků dá vytisknout pouze přes denní Z-závěrku. Viz též kapitolu Denní Zuzávěrka.

## Denní (celková) X-uzávěrka

Denní (celková) X-uzávěrka vytiskne:

- počet všech již provedených denních (celkových) Z-uzávěrek
- uzávierku skupin
- uzávierku pokladníků
- finanční uzávěrku

## Měsíční (periodická) X-uzávěrka

Měsíční (periodická) X-uzávěrka shromažďuje finanční údaje z denních (celkových) Z - uzávěrek během sdelšího časového období. Tato zpráva umožňuje vypsat finanční údaje nashromážděné od poslední měsíční (periodické) Z-uzávěrky. Nenuluje obsah paměti.

## Denní (celková) Z-uzávěrka

Denní (celková) Z-uzávěrka vytiskne:

- pořadové číslo vykonávané denní (celkové) "Z" uzávěrky
- uzávierku skupin
- uzávierku pokladníků
- finanční uzávěrku

Po vytlačení se obsah paměti denní (celkové) Z-uzávěrky připočte k obsahu paměti měsíční (periodické) uzávěrky, a pak se vynuluje. Podle platné české legislativy se denní (celková) uzávěrka v režimu "Z" musí tisknout vždy na konci dne.

## Měsíční (periodická) Z-uzávěrka

Měsíční (periodická) Z-uzávěrka shromažďuje informace z denních (celkových) Z-uzávěrek během delšího časového období. Tiskem se obsah paměti měsíční (periodické) Z-uzávěrky vymaže. Podle platné české legislativy se měsíční (periodika) uzávěrka v režimu "Z" musí tisknout vždy na konci měsíce.

## Hodinová uzávěrka (denní)

Denní hodinová uzávěrka poskytuje přehled o průběhu prodeje během dne, obsahuje:

- 1. Identifikace hodiny (od-do)
- 2. Počet prodejů a hodnota prodeje v dané hodině
- 3. Celková hodnota tržeb za všechny hodiny

Denní hodinovou uzávěrku je třeba provést vždy na konci dne (jinak dojde ke kumulaci hodnot za několik dnů). Po vytlačení v Z režimu se hodnoty denní hodinové uzávěrky přičítají k hodnotám měsíční hodinové uzávěrky, a pak se vynulují.

## Hodinová uzávěrka (měsíční)

Měsíční hodinová uzávěrka podává přehled o prodejích v dané denní hodině sumární za celý měsíc, obsahuje:

- 1. Identifikace hodiny (od-do)
- 2. Počet prodejů a hodnota prodejů v dané hodině
- 3. Celková hodnota tržeb za všechny hodiny

Měsíční hodinová uzávěrka se obvykle provádí na konci měsíce po vykonaní denní hodinové uzávěrky. Je možné provádět ji i v jiné periodě. Po zhotovení v Z režimu se hodnoty měsíční hodinové uzávěrky vynulují.

## Jak vytisknout "X" uzávěrky

Pokladnu přepněte do režimu "X": 2 [2] []]. Stlačte kteroukoliv z následujících kombinací kláves, která vytiskne příslušné uzávěrky. Uzávěrku "X" můžeme vytisknout i několikrát bez vlivu na hodnoty údajů v pokladně.

Pomocí tohoto typu uzávěrky získáte přehled o prodeji během dne. Hodnoty můžete použít například pro kontrolu stavu hotovosti v pokladně, kontrolu vývoje denního obratu v prodejně, kontrolu prodeje při střídání směn, či pokladních, a pod.

Uzávěrky

|   | 15-12-2005 |
|---|------------|
| Х | 11:07:39   |

| "X" uzávěrka              | Stlačiť                                                                                                    |
|---------------------------|----------------------------------------------------------------------------------------------------|
| Pokladníků                | SHIFT \$ ?                                                                                                    |
| Finanční                  | <u><u></u><u><u></u><u></u><u></u><u></u><u></u><u></u><u></u><u></u><u></u><u></u><u></u><u></u><u></u><u></u><u></u><u></u><u></u></u></u>                                                                                |
| Skupín zboží              | libovolné tlačítko skupiny zboží ( (DPT ) - (DPT ), (DPT )                                                                                                    |
| Všechny PLU               |                                                                                                    |
| Jedno PLU                 | $\left( \begin{bmatrix} 0 \\ \mathbf{A}_{i'} \end{bmatrix} \dots \begin{bmatrix} 9 \\ \mathbf{S}_{i'} \end{bmatrix} \left( \begin{bmatrix} \mathbf{S}_{HFT} \end{bmatrix} \underbrace{\mathbf{F}}_{\mathbf{F}} \right) PLU$ |
| Rozsah PLU                | číslo počátečního PLU <sup>SHFT</sup> Š <sup>%+</sup><br>číslo koncového PLU <sup>SHFT</sup> Š <sup>%+</sup> (S <sup>HFT</sup> S <sup>RF</sup> ) PLU                                                                        |
| Zásob PLU                 | CENA                                                                                                    |
| Denní (celková)           | CELKOM<br>Lettroot                                                                                                    |
| Měsíční (periodická)      | SHIFT EAN                                                                                                    |
| Denní hodinová uzávěrka   | KR <sup>%-</sup>                                                                                                    |
| Měsíční hodinová uzávěrka |                                                                                                    |

#### Tabulka 5.2 X-uzávěrky a způsob jejich provedení

Při uzávěrce PLU je možné před stiskem tlačítka PLU (PLU) stisknout tlačítko 💷 📌 (REFUND), čímž je na uzávěrce před prodejními údaji vytištěny i číslo PLU. Na uzávěrce PLU jsou tištěné pouze komoditní

položky s nulový prodejem. Při uzávěrce zásob PLU je možné před stiskem tlačítka 🚥 (CENA) stisknout

tlačítko ser (REFUND), čímž je na uzávěrce vytištěny i číslo PLU. Uzávěrky zásob jsou tištěné jen pro komoditní položky které nemají zakázány prodej (1. PLU příznak, 6. cifra) a pro PLU které mají povolenou tisk zásob (2. PLU příznak, 4. cifra).

## VZORY VYTIŠTĚNÝCH X-UZÁVĚREK

Uzávěrka pokladníků poskytuje přehled o práci jednotlivých účtujícich. Z údajů uzávěrky umíme zjistit kolik zákazníků účtující obsloužilaa jakou měla tržbu. Tyto údaje umožňují například odměňovat personál podle výšky tržby nebo intenzity práce.

Pomocí uzávěrky oddělení si dokážeme vytvorit obraz o prodávanosti jednotlivých sortimentů prodeje jako skupiny výrobků. Pokladna poskytuje počet prodaných výrobků, obrat ve skupině výrobků jakož i podíl skupiny výrobků na celkovém prodeji.

| Uzávěrka PLU dává nejpřesnější přehled o prodeji každého výrobku. Vzor uzávěrky vlevo je bez výpisu stavu |
|----------------------------------------------------------------------------------------------------|
| zásob a bez stlačení tlačítka 🛲 🛃 (Refund) před tlačítkem PLU (PLU). Vzor uzávěrky vpravo je s maximál-   |
| ními údaji, které uzávěrka PLU poskytuje. Poskytuje nejobsáhlejší údaje, doporučujeme pro programování    |
| položek, vedení skladové evidence, vyhodnocování a tisk přehledů prodeje používat počítač.                |

Denní (celková) "X" uzávěrka poskytuje detailní obraz prodeje během dne. Dává údaje o prodeji po odděleních, celkovou tržbu, podíl pokladníků na tržbě, přehled o prodeji podle jednotlivých daňových sazeb, počtu operací storno, počtu refundací a množství hotovosti, či šeků v peněžní zásuvce. Vlastní tržba je zároveň oddělená od neobchodních vkladů a výběrů peněz.

Uzávěrka "X" se s oblibou používá pro kontrolu tržeb a hotovostí při střídání směn během pracovního dne. Manažerovi dává okamžitý přehled o prodeji kdykoliv v průběhu dne.

Počet všetkých denných (celkových) Z-uzávierok urobených na pokladnici je zobrazený v uzávierke ako Z1.

Denní (celková) X-uzávěrka poskytuje detailní obraz prodeje během dne. Dává údaje o prodeji po odděleních, celkovou tržbu, podíl pokladníků na tržbách, přehled o prodeji podle jednotlivých daňových sazeb, počtu operací zrušení, počtu vracení zboží a množství hotovosti a šeků v peněžní zásuvce. Vlastní tržba je zároveň oddělen od neobchodních vkladů a výběrů peněz. X-uzávěrka se s oblibou používá pro kontrolu tržeb a hotovostí při střídání směn během pracovního dne. Manažerovi dává okamžitý přehled o prodeji kdykoli během dne. Počet všech denních (celkových) Z-uzávěrek urobených na pokladně je zobrazen v uzávěrce jako Z1.

| X ・・・<br>ZPRAVA-POKLA<br>Lukáčová<br>PRODEJ CELKEM<br>40<br>HOTOVOST<br>20<br>SFK | *********<br>DNICI<br>************<br>536.00<br>121.00 |                                        |        |
|-----------------------------------------------------------------------------------|--------------------------------------------------------|----------------------------------------|--------|
| 10<br>KREDIT                                                                      | 80.00                                                  | ************************************** | ****   |
| 10<br>VRÁCENÍ ZBOŽÍ                                                               | 335.00                                                 | ZPRÁVA                                 | DPT    |
| 10<br>7RUŠENÍ                                                                     | -2.00                                                  | *****                                  | ****   |
| 10<br>DNIII OCE LIČTENKY                                                          | -17.90                                                 | PECIVU                                 | CU EU  |
| 10<br>Robáčová                                                                    | -1248.00                                               | MIÉČNE VÝR.                            | 03.00  |
| PRODEJ CELKEM<br>20<br>HOTOVOST                                                   | 1375.00                                                | 6.000Q<br>ALKOHOL                      | 99.10  |
| 20<br>VRácení 780ží                                                               | 1375.00                                                | 4.000Q                                 | 114.50 |
| 10                                                                                | -2.00                                                  | DPT CELKEM:                            | 283.10 |
| $\sim$                                                                            | $\sim$                                                 | $\sim$                                 | $\sim$ |

Uzávěrky

| ************* X ***<br>ZPRÁVA PLU<br>************************************ | ********<br>69<br>58.<br>123.<br>114<br>132.<br>41<br>21.                         | *****<br>3.50<br>.000<br>9.10<br>.000<br>4.50<br>5.00<br>.000 | ***********<br>Josurt v<br>3.0000<br>Černá ka<br>6.0000<br>Práškov<br>4.0000<br>Biele vír<br>1.0000                                            | ý cukor<br>no 0.71                                                                                                    | ***********<br>69.50<br>99.10<br>114.50<br>45.00 |
|---------------------------------------------------------------------------|-----------------------------------------------------------------------------------|---------------------------------------------------------------|----------------------------------------------------------------------------------------------------|----------------------------------------------------------------------------------------------------|--------------------------------------------------|
| PLU CELKEM:                                                               | 320                                                                               | 8.10                                                          | PLU CEL                                                                                                    | KEM:                                                                                                    | 328.10                                           |
| X +                                                                       | *******<br>69.50<br>99.10<br>14.50<br>45.00<br>28.10<br>*******<br>08.00<br>20.10 | 4                                                             | FINANCNÍ ZPI<br>DPH19%<br>DPH 19%<br>9%<br>G CELKEM<br>ELKEM<br>ELKEM<br>NÍ ZBOŽÍ<br>VOST<br>0-HOTOVOST<br>R-HOTOVOST<br>R-SEK<br>VOST<br>//KA | RAVA<br>152258.20<br>151128.10<br>-1130.10<br>328.10<br>275.69<br>52.41<br>328.10<br>275.69<br>52.41<br>-90.00<br>178.10<br>100.00<br>50.00<br>100.00<br>200.00<br>60.00<br>78.10<br>40.00 |                                                  |

## JAK VYTISKNOUT "Z" UZÁVĚRKY

Pokladnu přepněte do režimu "Z" stlačením 🔝 🔝 🔝 Stlačte klávesu podle následující tabulky, abyste vytiskli příslušnou uzávěrku. V případě, že používáte větší počet PLU, doporučujeme pro uzávěrku PLU použít počítač, protože výpis jednotlivých položek může být velmi rozsáhlý.

| 15-12-2005 |          |  |  |  |
|------------|----------|--|--|--|
| Z          | 11:07:39 |  |  |  |

| "Z" uzávěrka              | Stisknout                                                                                                    |
|---------------------------|----------------------------------------------------------------------------------------------------|
| Všechny PLU               |                                                                                                    |
| Jedno PLU                 | $\begin{bmatrix} \textbf{0} \\ \textbf{arr} \end{bmatrix} \dots \begin{bmatrix} \textbf{9} \\ \textbf{mod} \end{bmatrix} \left( \begin{bmatrix} SHIFT \\ \textbf{mod} \end{bmatrix} \end{bmatrix} \begin{bmatrix} RF \\ \textbf{mod} \end{bmatrix} \right) \begin{bmatrix} PLU \end{bmatrix}$ |
| Rozsah PLU                | číslo počátečního PLU [s#FT] § <sup>%+</sup><br>číslo koncového PLU [s#FT] § <sup>%+</sup> ( [s#FT] <b>5</b> <sup>RF</sup> ) [PLU]                                                                                                    |
| Denní (celková)           | CELKOM                                                                                                    |
| Měsační (periodická)      |                                                                                                    |
| Denní hodinová uzávěrka   | <b>KK</b> <sup>%-</sup>                                                                                                    |
| Měsíční hodinová uzávěrka |                                                                                                    |

Při uzávěrce PLU je možné před stlačením tlačítka PLU (PLU) stlačit tlačítko 🔤 🛃 (Refund), čímž bude na uzávěrce před prodejními údaji vytištěné i číslo PLU.

Uzávěrka PLU je možná i bez výpisu na tiskárnu použitím tlačítek **na serie serie s** 

## VZORY VYTIŠTĚNÝCH "Z" UZÁVĚREK

Uzávěrka PLU dává nejpřesnější přehled o prodeji každého výrobku. Vzor uzávěrky vpravo je bez výpisu stavu zásob a čísla PLU. Vzor uzávěrky vlevo je s maximálními údaji, které uzávěrka PLU poskytuje. Jelikož poskytuje nejúplnější údaje, doporučujeme pro programování položek, vedení skladové evidence, vyhodnocování a tisk přehledů prodeje používat počítač. Pro základní operace vám postačí přiložené programové vybavení. Počet všech denních Z-uzávěrek je v denní a měsíční uzávěrce uveden jako Z1, počet všech měsíčních Z-uzávěrek jako Z2.

| **************************************       | ************<br>PLU<br>****** | ************************************** | ******<br>PLU<br>***** |
|----------------------------------------------|-------------------------------|----------------------------------------|------------------------|
| 00001<br>Černý chléb<br>3.0000               | 270 00                        | 3.0000                                 | 270.00                 |
| ZÁSOBA                                       | 580.000                       | Pražená káva<br>6.000Q                 | 396.00                 |
| Pražená káva<br>6.000Q<br>Zácopo             | 396.00                        | 00558<br>Ovocný čaj<br>4.0000          | 561.60                 |
| 2H30BH<br>01258<br>012580vocný čaj<br>4.0000 | 561.60                        |                                        |                        |
| Zásoba                                       | 1325.500                      |                                        |                        |
| $\sim$                                       | $\sim$                        |                                        | $\sim$                 |

| * Z1 # : 0001 *<br>* ZPRAVA DPT *<br>DPT1<br>3.0000 69.50<br>DPT3<br>6.0000 99.10<br>DPT5<br>4.0000 114.50<br>DPT5<br>4.0000 114.50<br>DPT8<br>1.0000 45.00<br>DPT 8<br>1.0000 45.00<br>DPT 8<br>1.0000 208.00<br>RODEJ<br>30 208.00<br>Roháčová<br>PRODEJ<br>30 120.10<br>TINANCNI ZPRAVA<br>FINANCNI ZPRAVA<br>GT1 152258.20<br>GT2 151128.10<br>GT3 -1130.10<br>ZDRN. DPH 19% 328.10<br>NETTO SPOLU 275.69<br>DPH 19% 52.41<br>PRODEJ CELKEM<br>80 328.10<br>NETTO SPOLU 275.69<br>DPH 19% 52.41<br>ZU -1130.10<br>ZDRN. DPH 19% 328.10<br>NETTO SPOLU 275.69<br>DPH 19% 52.41<br>RODEJ CELKEM<br>80 328.10<br>NETTO SPOLU 275.69<br>DPH 520LU 275.69<br>DPH 520LU 270.00<br>VRACENI ZBOZI<br>10 - 000<br>VRACENI ZBOZI<br>10 - 000<br>VBER-5EK<br>10 - 000<br>VBER-5EK<br>10 | ****** Z ******<br>DENNÍ ZPRÁVA                                 | *****                                                         |
|----------------------------------------------------------------------------------------------------|-----------------------------------------------------------------|---------------------------------------------------------------|
| Image: constraint of the second second sec                                                                                                    | **************************************                          | •************<br>0001 *<br>•*********                         |
| 3.0000       69.50         DPT3       99.10         6.0000       99.10         DPT5       91.00         4.0000       114.50         DPT8       1.0000         1.0000       45.00         DPT SPOLU:       328.10         ZPRAVA-POKLADNICI         Lukáčová         PRODEJ       208.00         SO       208.00         Roháčová       PRODEJ         SO       208.00         Roháčová       PRODEJ         SO       208.00         Roháčová       PRODEJ         SO       208.00         Roháčová       PRODEJ         SO       208.00         Roháčová       PRODEJ         SO       208.00         GT1       152258.20         GT2       151128.10         GT3       -1130.10         ZDPN       DPH 19%         S28.10       NETTO SPOLU         NETTO SPOLU       275.69         DPH SPOLU       275.69         DPH SPOLU       275.69         DPH SPOLU       278.10         SEK       200.00         VKACENÍ ZBOŽÍ                                                                                                    | **************************************                          | ******                                                        |
| 6.0000       99.10         DPT5       114.50         A.0000       114.50         DPT8       328.10         1.0000       45.00         DPT SPOLU:       328.10         ZPRÁVA-POKLADNICI         Lukáčová         PRODEJ       50         S0       208.00         Roháčová       PRODEJ         S0       120.10         FINANCNI ZPRÁVA         GT1         S12       151128.10         GT3       -1130.10         ZDAN. DPH19%       328.10         NETTO DPH 19%       275.69         DPH 19%       52.41         PRODEJ CELKEM       80         80       275.69         DPH 19%       52.41         PRODEJ CELKEM       80.00         NETTO SPOLU       275.69         DPH 39%       52.41         PRODEJ CELKEM       80         80       178.10         SEK       100.00         VRACENI ZBOŻI       100.00         VKLAD-HOTOVOST       10         10       50.00         VKLAD-HOTOVOST       78.10         S                                                                                                    | 3.000Q<br>DPT3                                                  | 69.50                                                         |
| 4.000       114.50         DPT8       1.0000         1.0000       45.00         DPT SPOLU:       328.10         ZPRÁVA-POKLADNÍCI         Lukáčová         PRODEJ       208.00         SO       208.00         Roháčová       PRODEJ         30       120.10         FINANCNI ZPRÁVA         FINANCNI ZPRÁVA         GT1         GT1       152258.20         GT2       151128.10         GT3       -1130.10         ZDAN. DPH19%       328.10         NETTO DPH 19%       275.69         DPH 19%       328.10         NETTO SPOLU       275.69         DPH 9%       52.41         PRODEJ CELKEM       328.10         NETTO SPOLU       275.69         DPH SPOLU       275.69         DPH SPOLU       275.69         DPH SPOLU       275.69         DPH SPOLU       275.69         DPH SPOLU       275.69         DPH SPOLU       275.69         DPH SPOLU       275.69         DPH SPOLU       275.69         DPH SPOLU       270.00                                                                                                    | 6.000Q<br>DPT5                                                  | 99.10                                                         |
| 1.000       45.00         DPT SPOLU:       328.10         ZPRAVA-POKLADNICI         Lukáčová         PRODEJ       208.00         S0       208.00         Roháčová       208.00         RODEJ       30         30       120.10         FINANCNÍ ZPRAVA         GT1         GT1       152258.20         GT2       151128.10         GT3       -1130.10         ZDAN. DPH19%       328.10         NETTO DPH 19%       228.26         DPH 19%       228.10         NETTO SPOLU       275.69         DPH 19%       52.41         PRODEJ CELKEM       328.10         NETTO SPOLU       275.69         DPH SPOLU       275.69         DPH SPOLU       275.69         DPH SPOLU       275.69         DPH SPOLU       275.69         DPH SPOLU       275.69         DPH SPOLU       275.69         DPH SPOLU       275.69         DPH SPOLU       275.69         DPH SPOLU       275.69         DPH SPOLU       276.00         VRACENI ZBOŻI       100.00      <                                                                                                    | 4.000Q<br>DPT8                                                  | 114.50                                                        |
| Lukáčová<br>PRODEJ<br>50 208.00<br>Roháčová<br>PRODEJ<br>30 120.10<br>FINANCNI ZPRAVA<br>FINANCNI ZPRAVA<br>GT1 152258.20<br>GT2 151128.10<br>GT3 -1130.10<br>ZDRN. DPH19% 328.10<br>NETTO DPH 19% 275.69<br>DPH 19% 52.41<br>PRODEJ CELKEM<br>80 328.10<br>NETTO SPOLU 275.69<br>DPH 3P% 52.41<br>ZO -30.00<br>VRACENI ZBOŻI<br>10 -80.00<br>HOTOVOST<br>80 178.10<br>SEK<br>20 100.00<br>K REDIT<br>10 50.00<br>VKLAD-HOTOVOST<br>10 200.00<br>VWBER-ŠEK<br>10 60.00<br>HOTOVOST ZASUVKA<br>SEK ZASUVKA<br>KREDIT ZASUVKA<br>S0.00<br>Informatívny údaj<br>ROZDIEL ZAOKRÜHLENIA                                                                                                    | 1.0000<br>DPT SPOLU:<br>ZPRÁVA-POKLADNÍ                         | 45.00<br>328.10<br>CI                                         |
| Roháčová       PRODEJ         30       120.10         FINANCNI ZPRAVA         GT2         GT3       -1130.10         ZDAN. DPH19%       328.10         NETTO DPH 19%       275.69         DPH 19%       52.41         PRODEJ CELKEM       80         80       328.10         NETTO SPOLU       275.69         DPH 19%       52.41         PRODEJ CELKEM       80         80       328.10         NETTO SPOLU       275.69         DPH SPOLU       275.69         DPH SPOLU       275.69         DPH SPOLU       275.69         DPH SPOLU       275.69         DPH SPOLU       275.69         DPH SPOLU       275.69         DPH SPOLU       52.411         ZROSENI ZBOŽI       -90.00         VRACENI ZBOŽI       -90.00         VRACENI ZBOŽI       -80.00         HOTOVOST       -80.00         VKLAD-HOTOVOST       100.00         VBER-HOTOVOST       200.00         VVBER-ŠEK       60.00         HOTOVOST ZASUVKA       78.10         ŠEK ZASUVKA       40.00                                                                                                    | Lukáčová<br>PRODEJ<br>50                                        | 208.00                                                        |
| FINANCNI ZPRAVA           GT1         152258.20           GT2         151128.10           GT3         -1130.10           ZDAN. DPH19%         328.10           NETTO DPH 19%         275.69           DPH 19%         52.41           PRODEJ CELKEM         328.10           NETTO SPOLU         275.69           DPH 19%         52.41           PRODEJ CELKEM         328.10           NETTO SPOLU         275.69           DPH SPOLU         52.411           ZRUŠENII         -90.00           VRACENI ZBOŽI         -90.00           VRACENI ZBOŽI         -90.00           VRACENI ZBOŽI         -80.00           HOTOVOST         80           20         -90.00           VRACENI ZBOŽI         -80.00           HOTOVOST         80           20         100.00           VKLAD-HOTOVOST         100.00           VYBER-HOTOVOST         10           10         200.00           VYBER-ŠEK         60.00           HOTOVOST ZASUVKA         78.10           ŠEK ZASUVKA         40.00           KREDIT ZASUVKA         50.00           Informat                                                                                                    | Roháčová<br>PRODEJ<br>3Q                                        | 120.10                                                        |
| GT1 152258.20<br>GT2 151128.10<br>GT3 -1130.10<br>ZDPN. DPH 19% 328.10<br>NETTO DPH 19% 275.69<br>DPH 19% 52.41<br>PRODEJ CELKEM<br>80 328.10<br>NETTO SPOLU 275.69<br>DPH SPOLU 275.69<br>DPH SPOLU 275.69<br>DPH SPOLU 275.69<br>DPH SPOLU 275.69<br>DPH SPOLU 275.69<br>DPH SPOLU 275.69<br>DPH SPOLU 778.10<br>SEK 10 -80.00<br>HOTOVOST 80.00<br>HOTOVOST 80.00<br>KREDIT 10 00.00<br>VKLAD-HOTOVOST 10 00.00<br>VVBER-HOTOVOST 10 200.00<br>VVBER-HOTOVOST 10 200.00<br>VVBER-SEK 10 60.00<br>HOTOVOST ZASUVKA 78.10<br>SEK ZASUVKA 78.10<br>SEK ZASUVKA 50.00<br>Informativny údaj<br>ROZDIEL ZAOKRÜHLENIA 0.00                                                                                                    | **************************************                          | ********<br>7                                                 |
| PRODEJ CELKEM<br>80         328.10           NETTO SPOLU         275.69           DPH SPOLU         52.411           ZRUŠENII         -90.00           VRACENI ZBOŽI         -90.00           VRACENI ZBOŽI         10           0         -80.00           HOTOVOST         80           20         100.00           KREDIT         100.00           VRECHT         100.00           VKLAD-HOTOVOST         100.00           VVBER-HOTOVOST         100.00           VVBER-SEK         60.00           HOTOVOST ZASUVKA         78.10           ŠEK ZASUVKA         40.00           KREDIT ZASUVKA         50.00           Informatívny údaj         0.00                                                                                                    | GT1 15<br>GT2 1<br>GT3 2DAN. DPH19%<br>NETTO DPH 19%<br>DPH 19% | 52258.20<br>51128.10<br>-1130.10<br>328.10<br>275.69<br>52.41 |
| 2KOSENII     -90.00       VRACENI ZBOŽI     -80.00       10     -80.00       HOTOVOST     178.10       SEK     100.00       KREDIT     100.00       VKLAD-HOTOVOST     100.00       VBER-HOTOVOST     200.00       VYBER-HOTOVOST     60.00       HOTOVOST ZASUVKA     78.10       ŠEK ZASUVKA     40.00       KREDIT ZASUVKA     50.00       Informatívny údaj     0.00                                                                                                    | PRODEJ CELKEM<br>8Q<br>NETTO SPOLU<br>DPH SPOLU<br>7DUSCRUT     | 328.10<br>275.69<br>52.411                                    |
| VRHJENI ZBUZI         -80.00           HOTOVOST         -80.00           80         178.10           ŠEK         20           20         100.00           K REDIT         50.00           10         50.00           VKLAD-HOTOVOST         100.00           VYBER-HOTOVOST         100.00           VYBER-SEK         60.00           HOTOVOST ZASUVKA         78.10           SEK ZASUVKA         40.00           KREDIT ZASUVKA         50.00           Informativny údaj         0.00                                                                                                    | ZRUSENII<br>20<br>VRACENII ZRODI                                | -90.00                                                        |
| HOTOVOST       178.10         80       178.10         SEK       100.00         KREDIT       50.00         VKLAD-HOTOVOST       100.00         VYBER-HOTOVOST       200.00         VYBER-SEK       60.00         HOTOVOST ZASUVKA       78.10         ŠEK ZASUVKA       40.00         KREDIT ZASUVKA       50.00         Informatívny údaj       0.00                                                                                                    | 10<br>10                                                        | -80.00                                                        |
| 20         100.00           KREDIT         50.00           10         50.00           VKLAD-HOTOVOST         100.00           VVBER-HOTOVOST         200.00           VVBER-ŠEK         60.00           HOTOVOST ZASUVKA         78.10           ŠEK ZASUVKA         40.00           KREDIT ZASUVKA         50.00           Informatívny údaj         50.00                                                                                                    |                                                                 | 178.10                                                        |
| NREDIT         50.00           10         50.00           VKLAD-HOTOVOST         100.00           10         100.00           VYBER-HOTOVOST         200.00           VYBER-SEK         60.00           HOTOVOST ZASUVKA         78.10           SEK ZASUVKA         40.00           KREDIT ZASUVKA         50.00           Informatívny údaj         0.00                                                                                                    | 20<br>KDEDIT                                                    | 100.00                                                        |
| VKLAD-TIOTOVOST     100.00       10     100.00       VYBER-HOTOVOST     200.00       VYBER-ŠEK     60.00       HOTOVOST ZASUVKA     78.10       ŠEK ZASUVKA     40.00       KREDIT ZASUVKA     50.00       Informatívny údaj     50.00       ROZDIEL ZAOKRÚHLENIA     0.00                                                                                                    |                                                                 | 50.00                                                         |
| VYBER-YENTOVOST<br>10 200.00<br>VYBER-ŠEK<br>10 60.00<br>HOTOVOST ZASUVKA 78.10<br>ŠEK ZASUVKA 40.00<br>KREDIT ZASUVKA 50.00<br>Informatívny údaj<br>ROZDIEL ZAOKRÚHLENIA 0.00                                                                                                    |                                                                 | 100.00                                                        |
| 10     60.00       HOTOVOST ZÁSUVKA     78.10       ŠEK ZÁSUVKA     40.00       KREDIT ZÁSUVKA     50.00       Informatívny údaj     50.00       ROZDIEL ZAOKRÚHLENIA     0.00                                                                                                    | 10<br>10<br>VVBED ŠEV                                           | 200.00                                                        |
| SEK ZÁSUVKA     78.10       ŠEK ZÁSUVKA     40.00       KREDIT ZÁSUVKA     50.00       Informatívny údaj     50.00       ROZDIEL ZAOKRÚHLENIA     0.00                                                                                                    | 10<br>10<br>HOTOVOST ZÁSLIVKO                                   | 60.00                                                         |
| KREDIT ZASUVKA<br>Informatívny údaj<br>ROZDIEL ZAOKRÚHLENIA<br>0.00                                                                                                    | ŠEK ZOSLIVKO                                                    | 78.10                                                         |
| Informativny údaj<br>ROZDIEL ZAOKRÚHLENIA<br>0.00                                                                                                    | KRENIT ZÓSLIVKO                                                 | 40.00                                                         |
| ROZDIEL ZAOKRUHLENIA<br>0.00                                                                                                    | Informatívny údali                                              | 50.00                                                         |
|                                                                                                    | ROZDIEL ZAOKRUHLENIA                                            | 0.00                                                          |

| ****** Z ******<br>MESIČNÍ ZPRÁVI         | ≈***********<br>]               |
|-------------------------------------------|---------------------------------|
| **************************************    | ***********<br>0012 *<br>0001 * |
| **************************************    | **********<br>*                 |
| **************************************    | *******                         |
| 3.000Q<br>DPT3                            | 69.50                           |
| 6.000Q<br>DPT5                            | 99.10                           |
| 4.000Q<br>DPT8                            | 114.50                          |
| 1.000Q<br>DPT_SPOLU                       | 45.00                           |
| **************************************    |                                 |
| 21 TH #H-1 OILEHDIN                       | *******                         |
| PRODEJ                                    | 000.00                          |
| Su<br>Roháčová                            | 208.00                          |
| PRODEJ<br>3Q                              | 120.10                          |
| **************************************    | *********<br>A                  |
| **************************************    | *********<br>52258 <b>.</b> 20  |
| GT2 1<br>GT3                              | 151128.10                       |
| ZDAN. DPH19%<br>NETTO DPH 19%             | 328.10                          |
| DPH 19%                                   | 52.41                           |
| 80<br>NETTO COOLU                         | 328.10                          |
| DPH SPOLU                                 | -52.411                         |
| ZRUSENII<br>2Q                            | -90.00                          |
| VRÁCENÍ ZBOŽÍ<br>10.                      | -80.00                          |
| HOTOVOST<br>80                            | 178.10                          |
| SEK<br>20                                 | 100.00                          |
| KREDIT<br>10                              | 50.00                           |
| VKLAD- <b>H</b> OTOVOST<br>1Q             | 100.00                          |
| Výber- <b>H</b> otovost<br>10             | 200.00                          |
| VÝBER-ŠEK<br>10                           | 60.00                           |
| Hotovost Zásuvka                          | 78.10                           |
| šek zásuvka                               | 40.00                           |
| Kredit Zásuvka                            | 50.00                           |
| Informatívny údaj<br>ROZDIEL ZAOKRÚHLENIO | _0.00                           |
|                                           | 0.00                            |

Г

## PROGRAMOVÉ VYBAVENÍ EURO2A

K pokladně Euro-2100 se dodává i programové vybavení Euro2A, které slouží k přípravě údajů naprogramování pokladen Euro-2100, její samotné nastavení. Umožňuje jednoduchou a pohodlnou úpravu a přenos všech zadávaných údajů pokladny (od nastavení systémových příznaků, přes loga až po programování prodejních položek PLU a skupin zboží), zprostředkuje zálohování údajů pokladny a zpracovává údaje o prodeji a ještě mnoho jiných užitečných funkcí.

Nejnovější verzi programu Euro2A si můžete nahrát z naší internetové stránky http://www.elcom.eu.

# VOLITELNÉ PŘÍSLUŠENSTVÍ POKLADNY

## Peněžní zásuvka

Pokladna Euro-2100 umožňuje připojení většiny peněžních zásuvek vybavených otvíracím zařízením se solenoidem (12–15 V; 1,2 A/24; 1,5 A). Pokladna má standardně zabudované rozhraní pro automatické otvírání zásuvky.

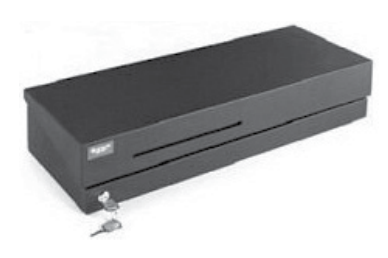

Zásuvka je s pokladnou propojená kablíkem, který umožňuje její automatické otvírání. Kablík s konektorem umožňuje zásuvku při přenášení pokladny pohodlně odpojit. Malé provozy určitě přivítají možnost umístit zásuvku podle potřeby na libovolném místě a automaticky ji otvírat pomocí pokladny. Zásuvka se automaticky otvírá pouze při napájení ze síťového adaptéru.

K pokladně Euro -2100 je možné připojit i peněžní zásuvku FLIP TOP (24V).

Dodávku a připojení peněžní zásuvky žádejte od svého autorizovaného prodejce pokladen Euro-2100.

## Digitální váhy

Pokladna Euro-2100 umožňuje připojení více druhů digitálních vah. Váhy jsou standartně vybaveny sériovým rozhraním, kterým spolehlivě komunikují s registračními pokladnami Euro-2100. Mohou však být použity i bez připojení k pokladně. Váhy dodáváme s úředním ověřením a na požádání i s komunikačním kabelem.

Dodávku a připojení elektronických vah žádejte od svého autorizovaného prodejce pokladen Euro-2100.

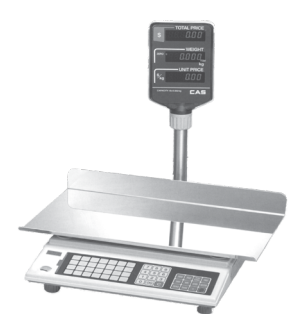

## Skenery čárových kódů

Pokladna Euro-2100 je standartně vybavená rozhraním pro připojení skeneru čárových kódů. V případě, že jste se rozhodli pro používání snímačů čárových kódů, tato kapitola se Vám pokusí poradit, jak si vybrat. V každém případě doporučujeme nákup a připojení skeneru konzultovat s Vaším autorizovaným prodejcem pokladen Euro-2100.

Skener čárových kódů připojujeme k pokladně prostřednictvím zabudovaného sériového rozhraní RS-232. Stejným rozhraním musí být vybaven i skener čárových kódů. Pro napájení skeneru pokladna poskytuje stejnosměrné napětí +5 V. Před připojením je třeba skener i pokladnu správně naprogramovat. Skener klávesnice se připájí k pokladně přes rozhraní PS/2

Pro práci s pokladnou doporučujeme skenery Metrologic. Další informace žádejte od svého prodejce pokladen Euro-2100.

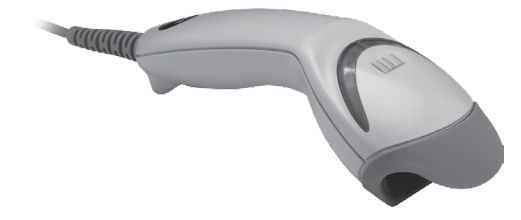

## Metrologic MS-5145 Eclipse

Ruční skener bez stojanu se skenováním po stisku tlačítka (trigger). Způsob snímání je LED 650 nm ± 5 nm, rychlost snímání je 72 řádků / s, snímací vzdálenost 140 mm a minimální šířka paprsku je 0,102 mm. Rozhraní RS-232.

## Metrologic Orbit MS-7120

Vícesměrové velmi rychlý laserový skener čárových kódů. Způsob snímání je LED 650 nm ± 5 nm, rychlost mnohostranného snímání je 1200 řádků / s (20 snímacích linek), skenovací rastr 5 polí po 4 rovnoběžných linkách, snímací vzdálenost 203 mm a minimální šířka paprsku je 0,13 mm.

## Metrologic MS-9520 Voyager

Ruční jednolúčový laserový skener s automatickým skenováním čárových kódů, v nabídce i stojanový variant. Způsob snímání je LED 650 nm ± 10 nm, rychlost skenování je 72 řádků / s, snímací vzdálenost 203 mm a minimální šířka paprsku je 0, 132 mm. Informace o dalších typech skenerů žádejte od svého autorizovaného prodejce pokladen Euro-2100.

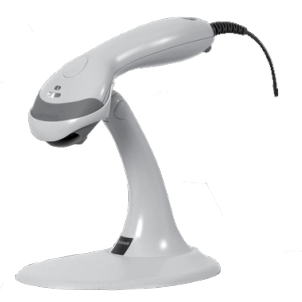

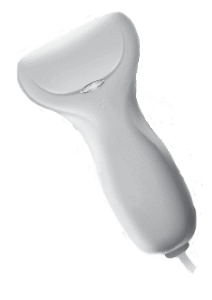

## Birch CD-108e

Velmi oblíbený ruční CCD skener charakterizován nízkou spotřebou energie, čímž je vhodný pro připojení k pokladna pracujícím na baterii nebo k notebookům. Tento skener s ergonomickým designem spolehlivě čte všechny běžně používané čárové kódy a práce s ním včetně konfiguračního nastavení je pro každého uživatele jednoduchou záležitostí. Jeho rychlost snímání je 00 snímků za sekundu a způsob snímání CCD.

Kompletní seznam prodávaných skenerů najdete na stránce www.elcom.eu.

## Platební terminály

Pokladna Euro-2100 umožňuje připojení platebního terminálu pro platby kreditní kartou. K pokladnám Euro-2100 je možné připojit platební terminály v nastavení systémového příznaku 5a - parametry sériových přenosů, číslice 5.

Dodávku a připojení platebního terminálu můžete žádat v kterékoli pobočce banky.

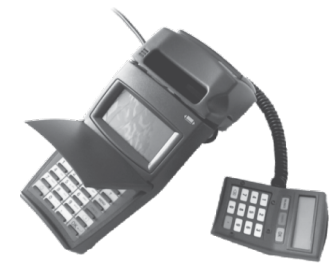

## Externí klávesnice

Pokladna Euro-2100 umožňuje připojení více druhů externích klávesnic. Jednou z možností jsou klávesnice EK 3000, které jsou ideálním doplňkem pokladního systému v obchodních provozech, protože obsluha je velmi jednoduchá a rychlá. Klávesnice jsou plně programovatelné a samozřejmě nabízí možnost výměny popisků kláves. Každá klávesa klávesnice EK 3000 vydrží až 50 miliónů stlačení, což je v porovnání s PC klávesnicí 7 krát více. Přihlašování pokladníků zjednoduší používání RF readeru, který je možno ke klávesnici EK 3000 naprogramovat.

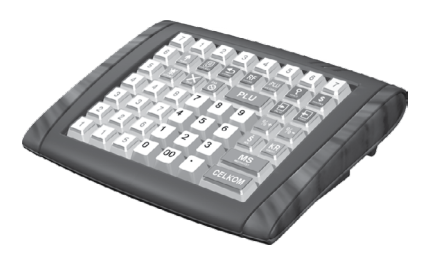

Další výhodou proti PC klávesnici je libovolné rozložení kláves spolu s příjemným a estetickým vzhledem. Klávesnice jsou vyráběny v barevné škále. V atraktivní zelené a modré, v šedé nebo v napodobenině dřeva. Klávesnice mohou být připojeny i k běžným osobním počítačům a zařízením, které jsou vybaveny standartním vstupem PS/2. Klávesnice Elcom umožňují zákazníkům nechat vyniknout jejich identitu a jedinečnost.

Druhou možností je již zmíněná PC klávesnice.

## UV LED kontroler bankovek

Pokladna může byt vybavena UV LED kontrolerom bankovek. Vzhledem k tomu, že výskyt falešných bankovek je poměrně častý, UV LED kontroler Vám může pomoci odlišit pravé bankovky od nepravých. Platnost bankovky můžete ověřit přímo prostřednictvím pokladny EURO - 2100 a ušetříte tak výdaje na nákup dalšího příslušenství.

## Volitelná interní baterie

Pokladna Euro-2100 je přenosná a vhodná pro práci v terénu. Je snadno přenosná z jednoho místa na jiné a pomocí volitelné interní baterie může být použita jako náhradní pokladna v případě poruchy nebo výpad-ku energie. Minimální pracovní čas zabudované interní baterie je až osem hodin.

## Možnost propojení pokladen Euro-2100 do jednotné LAN sítě

Tuto možnost připojení Vám dává převodník Ethernet/RS-232.

Co tím získáte? Ušetříte množství finančních prostředků, protože propojení LAN Vám umožní vytvořit jednu pokladní síť, která může být složena z různých typů pokladen Elcom.

## Externí bateriový box

Pomocí externího bateriového boxu můžete prodloužit dobu provozu registrační poklanice až o 8 hodin, v závislosti na rozsahu prodeje, tedy doby účtování na pokladně.

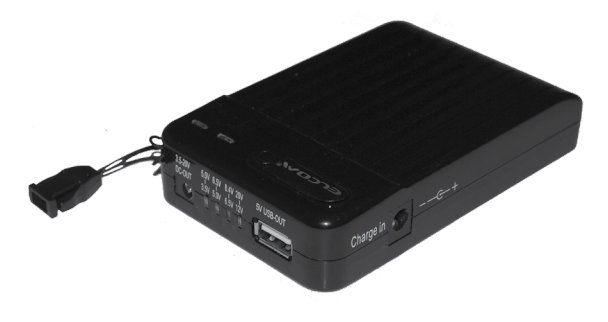

## **POMOC V NOUZI**

## INFORMAČNÍ A CHYBOVÉ HLÁŠENÍ

Když je třeba informovat obsluhu o aktuální činnosti pokladny, nebo se pokladna dostane z jakékoliv príčiny do chybového stavu, na displeji budou popsané jednotlivé zprávy nasledujúcimi hlášeními:

| Tabulka | 8.1: | Seznam    | hlášení | pokladny |
|---------|------|-----------|---------|----------|
| rabanta | ···· | OOLINAIII | maoom   | pondanij |

| Popis                     | Význam                                                                                                    |
|---------------------------|----------------------------------------------------------------------------------------------------|
| 100%                      | K pokladně není připojený externí zdroj napětí.<br>Zdrojem napětí je interní akumulátor. Zobrazení<br>stavu nabití interního akumulátoru. |
| DAN NEAKTIVNf             | Daňovou hladinu není možné přiřadit ke skupině<br>zboží nebo PLU.                                                                         |
| DOPLATIT                  | Informace o hodnotě, kterou třeba doplatit pro<br>ukončení nákupu.                                                                        |
| DPT JE NEAKTIVNI          | Prodej přes tuto skupinu zboží je zakázán.                                                                                                |
| ECR <> PC                 | Probíhá komunikace mezi pokladnou a počítačem.                                                                                            |
| HESLO                     | Pro započetí práce je třeba zadat naprogramované heslo pokladníka.                                                                        |
| HESLO UŽ EXISTUJE         | Programované heslo je už přiřazené jinému poklad-<br>níkovi.                                                                              |
| Hlava přehráta            | Informace o přehřátí tepelné hlavy tiskárny.<br>Počkejte, dokud hlava nevychladne.                                                        |
| CHYBA DATUMU              | Nesprávně zadaný datum.                                                                                                    |
| CHYBA KOMUNIKACE          | Chyba komunikace mezi pokladnou a počítačem nebo platebním terminálem.                                                                    |
| CHYBA PŘI SPRACOVANÍ      | Při platbě přes platební terminál nastala chyba.                                                                                          |
| CHYBA ZPRACOVANÍ          | Nesprávně zadaný příznak.                                                                                                    |
| CHYBNA OPERACE            | Neočakávaná operace. Nesprávně zadaná posluop-<br>nost kláves.                                                                            |
| CHYBNÉ PARAMETRY          | Nesprávně nastavené parametry pokladny.                                                                                                   |
| CHYBf CENA ZBOžf          | Naprogramovaná cena zboží je nulová.                                                                                                    |
| Chybí papír               | V tiskárně chybí papír. Otevřte kryt tiskárny a<br>doplňte papírovou pásku.                                                               |
| KóD UŽ EXISTUJE           | Čárový kód je už naprogramovaný k jinému zboží.                                                                                           |
| PROG.CENA NEAKTIVNf       | Nastavení příznaku DPT nebo PLU neumožňuje využít naprogramovanou cenu.                                                                   |
| NEAKCEPTOVANA KARTA       | Při platbě přes platební terminál nebyla platební karta akceptovaná ověřovacím centrem.                                                   |
| NEAKCEPTOVANA PLATBA      | Při platbě přes platební terminál nebyla platba<br>akceptovaná ověřovacím centrem.                                                        |
| NEAKT. DAŇ. HLADINA       | Skupina zboží nebo zboží je přiřazeno k neaktivní daňové hladině.                                                                         |
| NEDOVOLENÝ ZÁSAH DO EPROM | Přivolejte servisního technika!                                                                                                    |

| CHYBA VAH                                                                                                    | K pokladně nejsou připojené elekronické váhy,<br>nebo z nich nebyl načtený údaj.                                                                                                    |
|----------------------------------------------------------------------------------------------------|----------------------------------------------------------------------------------------------------|
| NEPŘÍPUST. EURO FAZE                                                                                                    | Není možné přejít do požadované etapy euro měny.<br>Musí být dodržen postup 1 - 2 - 3 etapa. Nebo je<br>pokladna v etapě bez euro měny a snažíme se<br>programovat kurz. Není totiž možné programovat kurz<br>měny pokud není pokladna alespoň v první etapě<br>euro měny.                                                                                                    |
| NEPŘÍPUSTNÁ PLATBA                                                                                                    | Pro platbu doplnkovou měnou není možné použít zvolený typ platby. Je možné platit pouze hotovostí.                                                                                                    |
| NESLOUŽI JAKO DAŇ. DOKLAD                                                                                                    | Údaje účtenky nejsou započítané do finančních<br>údajů pokladny. Neplatný doklad.                                                                                                    |
| NEZPRAC. čAROVÝ KóD                                                                                                    | Čárový kód nebyl zpracovaný při prodeji.                                                                                                    |
| NEZNAMY Kód                                                                                                    | Čárový kód není přiřazený žádnému zboží.                                                                                                    |
| ZAPORNÝ STAV ZASOB                                                                                                    | Naprogramovaný příznak PLU neumožňuje přejít do záporného stavu zásob.                                                                                                    |
| OTV. CENA NEAKTIVNÍ                                                                                                    | Nastavení příznaku DPT (PLU) neumožňuje zadat cenu při účtovaní z klávesnice.                                                                                                    |
| PLU JE NEAKTIVNÍ                                                                                                    | Naprogramovaný příznak PLU neumožňuje prodej tohoto PLU.                                                                                                    |
| PO UZAVĚRCE                                                                                                    | Od provedení denní uzávěrky nebyl vykonaný žádný prodej.                                                                                                    |
|                                                                                                    | · ·                                                                                                    |
| POKRAČUJ V PRODEJI                                                                                                    | Pokladna je připravená pokračovat v prodeji.                                                                                                    |
| POKRAČUJ V PRODEJI<br>PRODEJ                                                                                                    | Pokladna je připravená pokračovat v prodeji.<br>Režim normálního prodeje. Údaje na účtence v R<br>režimu jsou započítavané do GT.                                                                                                    |
| POKRAČUJ V PRODEJI<br>PRODEJ<br>PRODEJ ZLOMK. MNOŽST.                                                                                                    | Pokladna je připravená pokračovat v prodeji.<br>Režim normálního prodeje. Údaje na účtence v R<br>režimu jsou započítavané do GT.<br>Hodnota naprogramovaného příznaku zboží<br>neumožňuje prodej zlomkového množství tohoto<br>zboží.                                                                                                    |
| POKRABUJ V PRODEJI<br>PRODEJ<br>PRODEJ ZLOMK. MNOŽST.<br>LIMIT DESETIN. MfST                                                                                                    | Pokladna je připravená pokračovat v prodeji.<br>Režim normálního prodeje. Údaje na účtence v R<br>režimu jsou započítavané do GT.<br>Hodnota naprogramovaného příznaku zboží<br>neumožňuje prodej zlomkového množství tohoto<br>zboží.<br>Prodávané množství zboží je zadáno na víc dese-<br>tinných míst než je naprogramovaná hodnota 2.<br>systémového příznaku.                                                                                                    |
| POKRABUJ V PRODEJI<br>PRODEJ<br>PRODEJ ZLOMK. MNOŽST.<br>LIMIT DESETIN. M1ST<br>LIMIT GT,UDĚLEJ UZAV                                                                                          | Pokladna je připravená pokračovat v prodeji.<br>Režim normálního prodeje. Údaje na účtence v R<br>režimu jsou započítavané do GT.<br>Hodnota naprogramovaného příznaku zboží<br>neumožňuje prodej zlomkového množství tohoto<br>zboží.<br>Prodávané množství zboží je zadáno na víc dese-<br>tinných míst než je naprogramovaná hodnota 2.<br>systémového příznaku.<br>Grandtotály dosáhly maximální hodnotu. Vykonejte<br>denní a měsíční uzávěrku a přivolejte servisního<br>technika.                                                                                                    |
| POKRAČUJ V PRODEJI<br>PRODEJ<br>PRODEJ ZLOMK. MNOŽST.<br>LIMIT DESETIN. MfST<br>LIMIT GT,UDĚLEJ UZAV<br>LIMIT PLATBY KARTOU                                                                   | <ul> <li>Pokladna je připravená pokračovat v prodeji.</li> <li>Režim normálního prodeje. Údaje na účtence v R režimu jsou započítavané do GT.</li> <li>Hodnota naprogramovaného příznaku zboží neumožňuje prodej zlomkového množství tohoto zboží.</li> <li>Prodávané množství zboží je zadáno na víc desetinných míst než je naprogramovaná hodnota 2. systémového příznaku.</li> <li>Grandtotály dosáhly maximální hodnotu. Vykonejte denní a měsíční uzávěrku a přivolejte servisního technika.</li> <li>Překročená hodnota platby kreditní kartou.</li> </ul>                                                                                                    |
| POKRABUJ V PRODEJI<br>PRODEJ<br>PRODEJ ZLOMK. MNOŽST.<br>LIMIT DESETIN. MIST<br>LIMIT GT,UDĚLEJ UZAV<br>LIMIT PLATBY KARTOU<br>PŘEKROČ. LIMIT ZASOB                                           | Pokladna je připravená pokračovat v prodeji.<br>Režim normálního prodeje. Údaje na účtence v R<br>režimu jsou započítavané do GT.<br>Hodnota naprogramovaného příznaku zboží<br>neumožňuje prodej zlomkového množství tohoto<br>zboží.<br>Prodávané množství zboží je zadáno na víc dese-<br>tinných míst než je naprogramovaná hodnota 2.<br>systémového příznaku.<br>Grandtotály dosáhly maximální hodnotu. Vykonejte<br>denní a měsíční uzávěrku a přivolejte servisního<br>technika.<br>Překročená hodnota platby kreditní kartou.<br>Zásoba zboží překročila maximální hodnotu. Max.<br>hodnota je 999 999,999.                                                                                                    |
| POKRABUJ V PRODEJI<br>PRODEJ<br>PRODEJ ZLOMK. MNOŽST.<br>LIMIT DESETIN. MfST<br>LIMIT GT,UDĚLEJ UZAV<br>LIMIT PLATBY KARTOU<br>PŘEKROB. LIMIT ZÁSOB                                           | <ul> <li>Pokladna je připravená pokračovat v prodeji.</li> <li>Režim normálního prodeje. Údaje na účtence v R režimu jsou započítavané do GT.</li> <li>Hodnota naprogramovaného příznaku zboží neumožňuje prodej zlomkového množství tohoto zboží.</li> <li>Prodávané množství zboží je zadáno na víc desetinných míst než je naprogramovaná hodnota 2. systémového příznaku.</li> <li>Grandtotály dosáhly maximální hodnotu. Vykonejte denní a měsíční uzávěrku a přivolejte servisního technika.</li> <li>Překročená hodnota platby kreditní kartou.</li> <li>Zásoba zboží překročila maximální hodnotu. Max. hodnota je 999 999,999.</li> <li>Hodnota nákupu dosáhla maximální možnou hodnotu. Je třeba ukončit nákup.</li> </ul>              |
| POKRABUJ V PRODEJI<br>PRODEJ<br>PRODEJ ZLOMK. MNOŽST.<br>LIMIT DESETIN. MÍST<br>LIMIT GT,UDĚLEJ UZAV<br>LIMIT PLATBY KARTOU<br>PŘEKROB. LIMIT ZASOB<br>PŘEKROB.LIMIT NAKUPU<br>LIMIT NASOBENÍ | Pokladna je připravená pokračovat v prodeji.Režim normálního prodeje. Údaje na účtence v R<br>režimu jsou započítavané do GT.Hodnota naprogramovaného příznaku zboží<br>neumožňuje prodej zlomkového množství tohoto<br>zboží.Prodávané množství zboží je zadáno na víc dese-<br>tinných míst než je naprogramovaná hodnota 2.<br>systémového příznaku.Grandtotály dosáhly maximální hodnotu. Vykonejte<br>denní a měsíční uzávěrku a přivolejte servisního<br>technika.Překročená hodnota platby kreditní kartou.Zásoba zboží překročila maximální hodnotu. Max.<br>hodnota je 999 999,999.Hodnota nákupu dosáhla maximální možnou<br>hodnotu. Je třeba ukončit nákup.Násobené množství překročilo maximální hodnotu.<br>Max. hodnota je 10 000. |

| LIMIT PŘIRAŽKY-SLEVY                                                                                                    | Překročení naprogramované hodnoty limitu slevy<br>nebo přirážky. Zkontrolujte naprogramování systé-<br>mových příznaků slevy nebo přirážky.                                                                                                    |
|----------------------------------------------------------------------------------------------------|----------------------------------------------------------------------------------------------------|
| LIMIT DAN. HLAD.                                                                                                    | Překročení maximální hodnoty daně v konk-<br>rétní daňové hladině od poslední denní uzávěrky.<br>Proveďte denní uzávěrku.                                                                                                    |
| PRIR.SLEVA ZAPOR.HOD                                                                                                    | Na zápornou hodnotu není možné udělat slevu<br>nebo přirážku.                                                                                                    |
| Prn                                                                                                    | Vypnutý tisk účtenky. Tisk je možné zapnout<br>stlačením tlačítka ⊆ <b>₊</b> .                                                                                                    |
| Prosím čekejte                                                                                                    | Pokladna vykonává operace, které budou trvat<br>nějaký čas.                                                                                                    |
| zly datum                                                                                                    | Zadání nesprávného data.                                                                                                    |
| STISKNI MEZISOUČET                                                                                                    | Je potřeba stisknout klávesu 📠 (Mezisoučet).                                                                                                    |
| STORNO NENÍ MOŽNÉ                                                                                                    | Storno bylo vykonáno v nesprávné části prodeje.                                                                                                    |
| TISK DUPLIKATU                                                                                                    | Tiskárna tiskne duplikát poslední účtenky.                                                                                                    |
| ZBOŽÍ NEBYLO PRODANO                                                                                                    | Zboží nebylo prodáno.                                                                                                    |
| TŘÍDENÍ KÓDŮ                                                                                                    | Pokladna třídí naprogramované čárové kódy.                                                                                                    |
| UKONČETE NAKUP                                                                                                    | Byl dosažen maximální počet položek (101) v<br>nákupu, nebo byl překročen maximální počet<br>řádků, které je možné vytisknout na jedné účtence.                                                                                                    |
| Udělej denní uzáv.                                                                                                    | Vykonejte denní uzávěrku.                                                                                                    |
|                                                                                                    | Úpporný rožim. Z. úpporného rožimu" po vychází                                                                                                    |
| šETRNÝ REŽIM                                                                                                    | stlačením klávesy 🔜 ( <b>Režim</b> ).                                                                                                    |
| šETRNý REŽIM<br>ZADEJ SERVISNÍ KóD                                                                                                    | stlačením klávesy 📰 ( <b>Režim</b> ).<br>Odblokování programovacího režimu je možné<br>zadáním servisního kódu.                                                                                                    |
| šETRNÝ REŽIM<br>ZADEJ SERVISN∱ KóD<br>ZADEJ PLACENOU SUMU                                                                                                    | <ul> <li>Osporny rezim. 2 "Ospornero rezimu se výchazí stlačením klávesy "" (Režim).</li> <li>Odblokování programovacího režimu je možné zadáním servisního kódu.</li> <li>Před ukončením nákupu je třeba zadat sumu, kterou platí zákazník.</li> </ul>                                                                                                    |
| šETRNÝ REŽIM<br>ZADEJ SERVISNÍ KÓD<br>ZADEJ PLACENOU SUMU<br>ZAKAZANÝ PŘÍSTUP                                                                                                    | <ul> <li>Sporny rezim. 2 "usporneno rezimu se výchazí stlačením klávesy (Režim).</li> <li>Odblokování programovacího režimu je možné zadáním servisního kódu.</li> <li>Před ukončením nákupu je třeba zadat sumu, kterou platí zákazník.</li> <li>Pokladník nemá právo přístupu do tohoto režimu pokladny.</li> </ul>                                                                                                    |
| šetrný režim<br>Zadej servisní kód<br>Zadej placenou sumu<br>Zakazaný přístup<br>Záporna hodnota gt                                                                                                    | <ul> <li>Osporny rezim. 2 "Ospornero rezimu se výchazí stlačením klávesy (Režim).</li> <li>Odblokování programovacího režimu je možné zadáním servisního kódu.</li> <li>Před ukončením nákupu je třeba zadat sumu, kterou platí zákazník.</li> <li>Pokladník nemá právo přístupu do tohoto režimu pokladny.</li> <li>Byla provedená operace, která by způsobila zápornou hodnotu Grandtotálu.</li> </ul>                                                                                                    |
| šETRNÝ REŽIM<br>ZADEJ SERVISNÍ KÓD<br>ZADEJ PLACENOU SUMU<br>ZAKAZANÝ PŘÍSTUP<br>ZAPORNA HODNOTA GT<br>Zdvižená hlava                                                                                     | <ul> <li>Stlačením klávesy (Režim).</li> <li>Odblokování programovacího režimu je možné zadáním servisního kódu.</li> <li>Před ukončením nákupu je třeba zadat sumu, kterou platí zákazník.</li> <li>Pokladník nemá právo přístupu do tohoto režimu pokladny.</li> <li>Byla provedená operace, která by způsobila zápornou hodnotu Grandtotálu.</li> <li>Na tiskárně je zdvižená tepelná hlava. Uložte hlavu do původní polohy.</li> </ul>                                                                                                    |
| šETRNÝ REŽIM<br>ZADEJ SERVISNÍ KÓD<br>ZADEJ PLACENOU SUMU<br>ZAKAZANÝ PŘÍSTUP<br>ZAPORNA HODNOTA GT<br>Zdvižená hlava<br>ZBOŽÍ BEZ NAZVU                                                                  | <ul> <li>Stlačením klávesy (Režim).</li> <li>Odblokování programovacího režimu je možné zadáním servisního kódu.</li> <li>Před ukončením nákupu je třeba zadat sumu, kterou platí zákazník.</li> <li>Pokladník nemá právo přístupu do tohoto režimu pokladny.</li> <li>Byla provedená operace, která by způsobila zápornou hodnotu Grandtotálu.</li> <li>Na tiskárně je zdvižená tepelná hlava. Uložte hlavu do původní polohy.</li> <li>Nebyl naprogramován název položky.</li> </ul>                                                                                                    |
| ŠETRNÝ REŽIM<br>ZADEJ SERVISNÍ KÓD<br>ZADEJ PLACENOU SUMU<br>ZAKAZANÝ PŘÍSTUP<br>ZÁPORNÁ HODNOTA GT<br>Zdvižená hlava<br>ZBOŽÍ BEZ NAZVU<br>VYPNI A ZAPNI POKL.                                           | <ul> <li>bybrny rezim. 2 "uspomeno režimu se výchazí stlačením klávesy []] (Režim).</li> <li>Odblokování programovacího režimu je možné zadáním servisního kódu.</li> <li>Před ukončením nákupu je třeba zadat sumu, kterou platí zákazník.</li> <li>Pokladník nemá právo přístupu do tohoto režimu pokladny.</li> <li>Byla provedená operace, která by způsobila zápornou hodnotu Grandtotálu.</li> <li>Na tiskárně je zdvižená tepelná hlava. Uložte hlavu do původní polohy.</li> <li>Nebyl naprogramován název položky.</li> <li>Došlo k chybě během činnosti pokladny. Pro odstranění problému je zapotřebí vypnout a znova zapnout pokladnu.</li> </ul>                                                                                                    |
| ŠETRNÝ REŽIM<br>ZADEJ SERVISNÍ KÓD<br>ZADEJ PLACENOU SUMU<br>ZAKAZANÝ PŘÍSTUP<br>ZÁPORNÁ HODNOTA GT<br>Zdvižená hlava<br>ZBOŽÍ BEZ NAZVU<br>VYPNI A ZAPNI POKL.                                           | <ul> <li>bybrny tezim. 2 "uspometo tezimu se vychazi stlačením klávesy []] (Režim).</li> <li>Odblokování programovacího režimu je možné zadáním servisního kódu.</li> <li>Před ukončením nákupu je třeba zadat sumu, kterou platí zákazník.</li> <li>Pokladník nemá právo přístupu do tohoto režimu pokladny.</li> <li>Byla provedená operace, která by způsobila zápornou hodnotu Grandtotálu.</li> <li>Na tiskárně je zdvižená tepelná hlava. Uložte hlavu do původní polohy.</li> <li>Nebyl naprogramován název položky.</li> <li>Došlo k chybě během činnosti pokladny. Pro odstranění problému je zapotřebí vypnout a znova zapnout pokladnu.</li> <li>Překročení maximálního možného počtu záporných položek (záporná položka = refund) v rámci jedné denní uzávěrky. Je potřebné vykonat denní uzávěrku.</li> </ul>                                                     |
| ŠETRNÝ REŽIM<br>ZADEJ SERVISNÍ KÓD<br>ZADEJ PLACENOU SUMU<br>ZAKAZANÝ PŘÍSTUP<br>ZAPORNA HODNOTA GT<br>Zdvižená hlava<br>ZBOŽÍ BEZ NAZVU<br>VYPNI A ZAPNI POKL.<br>LIMIT ZAP. POLOŽEK<br>LIMIT POČTU SLEV | <ul> <li>bybrny rezim. 2 "uspomeno režimu se výchazí stlačením klávesy []] (Režim).</li> <li>Odblokování programovacího režimu je možné zadáním servisního kódu.</li> <li>Před ukončením nákupu je třeba zadat sumu, kterou platí zákazník.</li> <li>Pokladník nemá právo přístupu do tohoto režimu pokladny.</li> <li>Byla provedená operace, která by způsobila zápornou hodnotu Grandtotálu.</li> <li>Na tiskárně je zdvižená tepelná hlava. Uložte hlavu do původní polohy.</li> <li>Nebyl naprogramován název položky.</li> <li>Došlo k chybě během činnosti pokladny. Pro odstranění problému je zapotřebí vypnout a znova zapnout pokladnu.</li> <li>Překročení maximálního možného počtu záporných položek (záporná položka = refund) v rámci jedné denní uzávěrky. Je potřebné vykonat denní uzávěrku.</li> <li>Překročení maximálního možného počtu slev.</li> </ul> |
| Baterie téměř vybitá               | Napětí baterie pokleslo pod kritickou úroveň.<br>Činnost pokladny je zastavená, je potřebné dobit<br>baterii.                                                                                                    |
|------------------------------------|----------------------------------------------------------------------------------------------------|
| Nezjistitel.stav bat               | Stav nabití baterie se nepodařilo zjistit. Činnost pokladny je zastavená, je potřebné dobit baterii.                                                                                                    |
| Vyměnit baterii                    | Baterie už není funkční, je potřebné ji vyměnit.<br>Činnost pokladny je zastavená.                                                                                                    |
| Zjišťování stavu bat               | Probíhá zjišťování stavu nabití baterie.                                                                                                    |
| RESET KOD                          | Došlo k poškození obsahu paměti, kontaktujte<br>servisního technika.                                                                                                    |
| Udělej PLU uzáv.                   | Hlášení se objeví, pokud při přechodu do 2. Euro<br>fáze nebyla vykonána Z-uzávěrka PLU                                                                                                    |
| Udělej DEP uzáv.                   | Hlášení se objeví, pokud při přechodu do 2. Euro<br>fáze nebyla vykonána Z-uzávěrka DPT.                                                                                                    |
| Udělej uzáv. poklad.               | Hlášení se objeví, pokud při přechodu do 2. Euro<br>fáze nebyla vykonána Z-uzávěrka pokladníků.                                                                                                    |
| CHYBNÉ HESLO                       | Zadané heslo nebylo nalezeno v seznamu evi-<br>dovaných hesel pokladníků.                                                                                                    |
| Slabé BAT.ukonč účet.              | Zpráva se zobrazí např. při tisku účtenky, kdy je<br>nutný větší příkon elektřiny. Stav akumulátoru<br>umožňuje řádné užívání pokladny na omezenou<br>dobu, např. pro dokončení nákupu. Pokladnu je<br>třeba čim dříve připojit na adaptér. |
| Připoj adaptér<br>Velmi slabá bat. | Stav akumulátoru neumožňuje řádné užívání pok-<br>ladny. Čeká se pro připojení adaptéru. Přechod do<br>úsporného režimu je v tomto stavu možný.                                                                                             |
| Kontrola baterie                   | Text se zobrazí v případě problémů s měřením<br>stavu baterie. Po několika neúspěšných pokusech<br>se zobrazí text "Neznámý stav bat."                                                                                                    |
| Neznámý stav bat                   | Problém s měřením stavu baterie. Čeká se na<br>připojení adaptéru. Přechod do úsporného režimu<br>je možný.                                                                                                    |

# CO DĚLAT PŘI VÝPADKU ELEKTRICKÉHO NAPĚTÍ

#### Výpadek elektrického napětí

Tato část je důležitá jen pro pokladny, které pracují bez zabudovaného akumulátoru.

Když jste pracovali na pokladně a došlo k výpadku el. napětí je třeba:

- vypnout pokladnu a odpojit ji od elektrické sítě,
- po zapnutí el. napětí zapnout pokladnu,
- když pokladna vypíše text "Pokračuj v prodeji" je třeba ukončit tento nákup a porovnat výslednou sumu se součtem naúčtovaných položek v nákupu; když některá z položek nebyla naúčtovaná k celkové sumě nákupu, ale byla dodaná zákazníkovi, je třeba tuto položku doúčtovat.

#### Poruchy pokladny v důsledku rušení v elektrické síti

Náhodné poruchy elektronických zařízení bývají často způsobené rušením z elektrické sítě nebo elektromagnetickým rušením. V případě velmi intenzívneho rušení ve Vaší oblasti, v případě výrazného přepětí (vyšší napětí v síti) nebo podpětí (nižší napětí v síti) Vám pomůže instalace ochranného zařízení, o kterou požádejte autorizovaného prodejce nebo servisního technika.

### CO DĚLAT PŘI SIGNALIZACI "NABIJ AKUMULÁTOR"

Stav nabití vnitřního akumulátoru vyjadřuje procentní hodnota, která je zobrazována v levém horním rohu displeje pro účtující během zobrazování data a času. Tato procentuální hodnota je zároveň indikátorem toho, že pokladna je napájena z interního akumulátoru (není k ní připojen externí zdroj napětí). Čím je nabití akumulátoru vyšší, tím je i procento vyšší. Při silném vybití akumulátoru je třeba po připojení externího adaptéru pokladnu vypnout hlavním vypínačem a zapnout ji až po 15 minutách nabíjení! Vnitřní akumulátori je dobíjaný po připojení adaptéru i při vypnutej pokladně.

#### Zásady péče o interní baterii:

- úplné nabití baterie trvá přibližně 4 až 5 hodin.
- na začátku provozu pokladny doporučujeme nabít baterii na 100% a používáním ji vybít, až pokud pokladna nezačne signalizovat nutnost nabíjení. Tento proces je nezbytné provést alespoň třikrát (prodloužení životnosti baterie).
- pokud se začne projevovat výrazné ztráty kapacity baterie, například zkracováním pracovního cyklu pokladny na jedno nabití, doporučujeme baterii co nejdříve vyměnit.
- nabíjení resp. dobíjení baterií se provádí vždy při připojeném síťovém adaptéru.

Při používání pokladny bez externího zdroje napětí mohou být detekované stavy interního akumulátoru, které jsou na displeji účtující indikováno těmito zprávami:

| Slabá BAT.ukonč učt.               | Zpráva se zobrazí např. při tisku účtenky, kdy je nutný větší příkon elektři-<br>ny. Stav akumulátoru umožňuje řádné užívání pokladny na omezenou dobu,<br>např. pro dokončení nákupu. Pokladnu je třeba čim dříve připojit na adaptér. |
|------------------------------------|----------------------------------------------------------------------------------------------------|
| Připoj adaptér<br>Velmi slabá bat. | stav akumulátoru neumožňuje řádné užívání pokladny. Čeká se na připojení<br>adaptéru. Přechod do úsporného režimu je v tomto stavu možný.                                                                                               |
| Kontrola baterie                   | text se zobrazí v případě problémů s měřením stavu baterie. Po několika<br>neúspěšných pokusech se zobrazí text "Neznámý stav bat."                                                                                                    |
| Neznámý stav bat                   | problém s měřením stavu baterie. Čeká se na připojení adaptéru. Přechod do<br>úsporného režimu je možný.                                                                                                    |

## VLASTNÍ TESTY

Vlastní test pokladny Euro-2100 dovoluje jednoduše a rychle zjistit funkčnost Vaší pokladny. Pomocí vlastního testu překontrolujeme funkčnost elektronických obvodů, zobrazovací prvky displejů, tlačítka klávesnice a práci tiskárny.

#### Vlastní test elektroniky a displeje

Vlastní test elektroniky a displeje postupně zobrazí na obou displejích vybrané znaky.

Postup při spuštění vlastního testu elektroniky a displeje:

- 1) Pokladnu přepněte do programovacího režimu
- Na numerickej (číselnej) klávesnici postupne stláčajte čísla 1 men. 1 pre test zákazníckeho displeja,
  1 0 2 men. 1 pre test displeja pokladníka.
- 3) Stlačte tlačítko 🛞 (Násobiť).

Ukončení testu displeje pokladna oznámi pípnutím. Podle potřeby můžete pokračovat v dalších testech.

#### Vlastní test tiskárny

Vlastní test tiskárny vytiskne na účtenku i na kontrolní pásku identifikační údaje pokladny Euro-2100, číslo verze, její konfiguraci (počet zbožních skupin, počet PLU), možnosti sériové komunikace, možnost daňového režimu a celou sadu znaků ve standardní velikosti s přiřazenými hexadecimální kódy.

Postup při spuštění vlastního testu tiskárny:

- 2) Na numerické (číselné) klávesnici stiskněte číslo 200 apr.
- 3) Stiskněte tlačítko (Násoвіт).

Ukončení testu tiskárny pokladna oznámi pípnutím. Podle potřeby můžete pokračovat v dalších testech.

### Test snímání polohy hlavy tepelné tiskárny

Postup při spuštění testu:

- 1. Pokladnu přepněte do režimu programování "P" 4 19. 2010.
- 2. Na číselné klávesnici stiskněte číslo 2 0 1.
- 3. Stiskněte tlačítko (násobit).

#### Průběh testu:

- 1. Na displeji se zobrazí aktuální poloha hlavy tiskárny.
- Pohybem mechanismu zvedání hlavy se mění zobrazování polohy hlavy na displeji podle aktuální pozice zvedacího mechanismu hlavy.
- 3. Test ukončíte stiskem libovolného tlačítka na klávesnici.

### Test snímačů papírových pásek

Postup při spuštění testu:

- 1. Pokladnu přepněte do režimu programování "P" 4 💼
- 2. Na číselné klávesnici stiskněte číslo 2 0 2. vyte v 2.
- 3. Stiskněte tlačítko 🗶 (NÁSOBIT).

Průběh testu:

- 1. Na displeji se zobrazí aktuální stav přítomnosti papírových pásek v snímačech.
- Zasouváním a vysouvání papíru ze snímačů se mění zobrazování stavu přítomnosti papíru na displeji podle přítomnosti papíru v snímačech.
- 3. Test ukončíte stiskem libovolného tlačítka na klávesnici.

#### Vlastní test klávesnice

Vlastní test klávesnice zobrazí po stlačení klávesy (tlačítka) na displeji pokladny pozici klávesy na klávesnici, hexadecimální kód klávesy a název klávesy. Pomocí tohoto testu je možné zjistit funkčnost tlačítek pokladny.

Postup při spuštění vlastního testu tiskárny:

- 1) Pokladnu přepněte do programovacího režimu "P" stlačením 4 me
- Stlačte tlačítko (NÁSOBIT).
- 4) Stlačajte postupně jednotlivé tlačítka klávesnice.
- 5) Test ukončíte stlačením tlačítka SPOLU (CELKEM).

Když je tlačítko funkční, zobrazí se jeho pozice, kód a název na displeji. Stlačením tlačítka FORMU (CELKEM) se test klávesnice ukončí.

#### Vlastní test klávesnice 2

Test klávesnice 2 vyhodnocuje postupné stlačování tlačítek klávesnice. Pokud jsou stláčané tlačítka v přesně definovaném pořadí podle obrázku 8.1 a klávesnice nebo její řídící obvody nejsou poškozené, test je ukončen správně.

Postup při spuštění testu:

- 1. Pokladnu přepněte do režimu programování "P" 4 (REŽIM).
- 2. Na číselné klávesnici stiskněte číslo 3 1 0
- 3. Stiskněte tlačítko (NÁSOBIT).

Průběh testu:

Ve směru šipek na obrázku 8.1 tiskněte postupně jednotlivá tlačítka klávesnice nejdříve na klasické klávesnici, poté na programovatelné na nakonec stiskněte tlačítko Kalkulačka (Calculator). Pokud je tlačítko v nesprávném pořadí, zvukovou signalizací je vyhlašována chyba až po stisk správního (podle testu následujícího) tlačítka.

Test klávesnice 2 lze kdykoliv ukončit stisknutím tlačítka (SPOLU) (CELKEM).

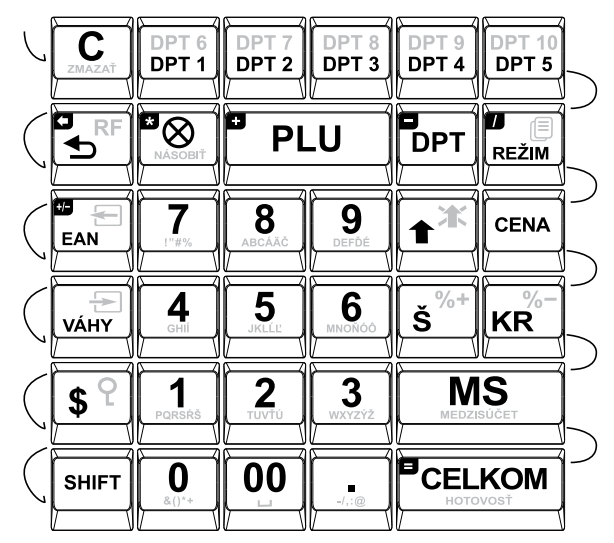

Obrázek 8.1 Klávesnice pokladny Euro-2100

## SERVISNÍ KÓDY POKLADNY

Kódy přístupné z X-režimu 2 (REŽIM):

• Zapnutí / vypnutí ořezávání prodejní ceny čísla (jednotková cena \* množství):

8 9 8 SALL SCALL

Na displeji v horním řádku se zobrazí: "Ořezání hodnot 0 ", resp. "Oříznutí hodnot 1"

- 0 počet zobrazovaných desetinných míst pro prodejní cenu položky podle nastavení 6. číslice 1. systémového příznaku
- počet zobrazovaných desetinných míst pro prodejní cenu položky podle větší z hodnot 4., nebo 5. číslice 1. systémového příznaku
- Zapnutí / vypnutí zobrazení jednotkové ceny čísla na tři desetinná místa:

8 9 9 EFDE SeFDE SASCEIT

Na displeji v horním řádku se zobrazí: "Formát jedn.cen 1", resp. "Formát jedn.cien 0"

- 0 počet zobrazovaných desetinných míst pro jednotkovou cenu položky podle nastavení 6. číslice 1. systémového příznaku
- počet zobrazovaných desetinných míst pro jednotkovou cenu položky bude 3 bez ohledu na nastavení
  číslice 1. systémového příznaku

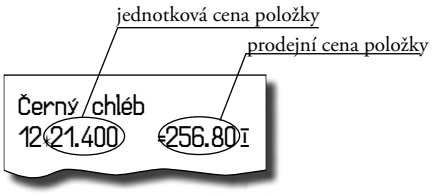